# Epson Stylus<sup>®</sup> Photo PX72OWD

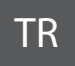

# Temel Kullanım Kılavuzu

- bilgisayarsız kullanım için -

# EL Βασικός οδηγός λειτουργίας

- για χρήση χωρίς ηλεκτρονικό υπολογιστή -

# RO Ghidul operațiilor de bază

- pentru utilizare fără computer -

# вс Ръководство за основна операция

- за употреба без компютър -

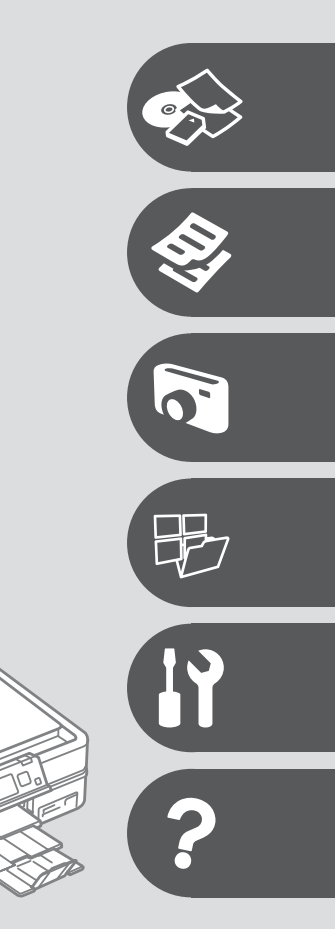

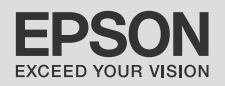

### TR İçindekiler

| 4  |
|----|
|    |
| 6  |
| 8  |
| 9  |
| 12 |
| 14 |
| 14 |
|    |

#### Ortam ve Orijinallerin İşlenmesi

| Kağıt Seçimi              | 6 |
|---------------------------|---|
| Kağıt Yükleme             | 8 |
| Bir CD/DVD Yerlestirme 22 | 2 |
| Bir Bellek Kartı takma    | 5 |
| Orijinalleri Yerleştirme  | 7 |

#### Kopyalama Modu

| Belgeleri Kopyalama       | 30 |
|---------------------------|----|
| beigeleti kopyalarila     |    |
| Foto. Kopyala/Geri Al     |    |
| Bir CD/DVD Kopvalama      |    |
| Kopyala Modu Menü Listesi | 36 |
|                           |    |

#### Fotoğrafları Yazdır Modu

| Fotograf Yazdırma                          |    |
|--------------------------------------------|----|
| Cesitli Düzenlerde Yazdırma                |    |
| CD/DVD'ye yazdırma                         |    |
| Fotoğraflı Tebrik Kartlarının Yazdırılması |    |
| Harici bir USB Aygıtından Yazdırma         |    |
| Fotoğrafları Yazdır Modu Menü Listesi      | 53 |

#### Diğer Mod

| Cizgili Kağıt Yazdır           |    |
|--------------------------------|----|
| Renk Sayfası Yazdırma          | 60 |
| Bir Hafıza Kartına Tarama      |    |
| Bir Bilgisayara Tarama         | 63 |
| Harici USB Aygıtına Yedekleyin | 64 |
| Diğer Mod Menü Listesi         | 65 |

#### Ayar Modu (Bakım)

| Mürekkep Kartuşunun Durumunu Kontrol Etme | 68 |
|-------------------------------------------|----|
| Yazıcı Kafasını Kontrol Etme/Temizleme    | 70 |
| Yazıcı Kafasının Hizalanması              | 72 |
| Bir Dijital Kameradan Yazdırma            |    |
| Ayar Modu Menü Listesi                    |    |

#### Sorun Giderme

| Hata Mesaiları                        | 80  |
|---------------------------------------|-----|
| Mürekkep Kartuşlarının Değiştirilmesi | 84  |
| Kağıt Sıkısması                       | 88  |
| Yazıcı Hatası                         | 93  |
| Yazdırma Kalitesi/Düzen Sorunları     | 94  |
| Diğer Sorunlar                        | 98  |
| Epson Müsteri Destek ile İrtibat      | 99  |
| Dizin                                 | 100 |

## EL Περιεχόμενα

| Σχετικα με αυτον τον οσηγο                                                                                                    |                                                                                   |     |
|----------------------------------------------------------------------------------------------------|-----------------------------------------------------------------------------------|-----|
| Πνευματικά ο διαιώματα                                                                                                    | Σχετικά με αυτόν τον οδηγό                                                        |     |
| Σημαντικές οδηγίες ασφαλείας                                                                                                    | Πνευματικά δικαιώματα                                                             | 5   |
| Προφυλάξεις για τον τοινακα ελέγχου                                                                                                    | Σημαντικές οδηγίες ασφαλείας                                                      | 6   |
| Οδηγίες για τον πίνακα ελέγχου                                                                                                    | Προφυλάξεις για το touchpad                                                       |     |
| Χρήση της οθόνης LCD.       12         Προσαρμογή γωνίας Πίνακα ελέγχου.       14         Χρήση του προαιρετικού πίσω καλύμματος.       14         Χειρισμός μέσων και πρωτοτύπων       16         Επιλογή χαρτιού.       18         Τοποθέτηση χαρτιού.       18         Τοποθέτηση λίσκου CD/DVD.       22         Είσαγωγή μιας κάρτας μνήμης.       25         Τοποθέτηση η πρωτοτύπων.       27         Κατάσταση λειτουργίας αντιγραφής       30         Αντιγραφή Εγγράφων.       30         Αντιγραφή CD/DVD.       32         Αντιγραφή CD/DVD.       34         Κατάσταση λειτουργίας Εκτύπ. φωτ.       42         Εκτύπωση φυτογραφιών.       42         Εκτύπωση με διαγορεικές διατάξεις.       44         Εκτύπωση σύνθετου φύλλου εκτύπωσης.       49         Εκτύπωση σύνδου εκτάστασης λειτουργίας Εκτύπ. φωτ.       53 <b>Χλος μευτομγίες</b> 52         Λίστα μενού κατάστασης λειτουργίας Εκτύπ. φωτ.       53 <b>Κατάσταση λειτουργίας</b> Εκτύπωσης.       49         Εκτύπωση σύλλου ζωγραφικής.       53 <b>Κατάσταση λειτουργίας</b> Εκτύπ. φωτ.       53 <b>Κατάσταση λειτουργίας</b> Εκτύπ. φωτ.       53 <b>Κατάσταση λειτουργίας</b> Ρύθμ.       66                                                                                                    | Οδηγίες για τον πίνακα ελέγχου                                                    | 9   |
| Προσαρμογή γωνίας Πίνακα ελέγχου                                                                                                    | Χρήση της οθόνης LCD                                                              |     |
| Χρήση του προαιρετικού πίσω καλύμματος       14         Χειρισμός μέσων και πρωτοτύπων       16         Επιλογή χαρτιού       16         Τοποθέτηση λίσκου CD/DVD.       22         Είσαγωγή μιας κάρτας μνήμης.       25         Τοποθέτηση πρωτούπων       27         Κατάσταση λειτουργίας αντιγραφής       30         Αντιγραφή Εγγράφων.       30         Αντιγραφή ΓΟ/DVD.       34         Λίστα μενού κατάσταση ζειτουργίας Αντιγραφή.       36         Κατάσταση λειτουργίας Εκτύπ. φωτ.       22         Εκτύπωση φωτογραφιών.       32         Εκτύπωση με διαφορετικές διατάξεις.       44         Εκτύπωση σύθζειου φύλλου εκτύπωσης.       49         Εκτύπωση σύθζειου φύλλου εκτύπωσης.       49         Εκτύπωση σύθζειου φύλλου εκτύπωσης.       53         Αλλες λειτουργίες       58         Εκτύπωση σύθχειου φύλλου ζωγραφικής.       60         Σάρωση σε κάρτα μνήμης.       53         Αλλες λειτουργίες       63         Κατάσταση Λειτουργίας Γύθμ. (Συντήρηση)       58         Ελτύπωση φύλλου ζωγραφικής.       63         Δήμιουργία εφεδρικών αντιγράφων σε εξωτερική συσκευή USB       64         Κατάλογος μενού άλλων λειτουργίων.       65         Κατάσταση του δοχείου μελάνης.<                                                                                           | Προσαρμογή γωνίας Πίνακα ελέγχου                                                  | 14  |
| Χειρισμός μέσων και πρωτοτύπων           Επιλογή χαρτιού         16           Τοποθέτηση χαρτιού         18           Τοποθέτηση χαρτιού         12           Εισαγωγή μιας κάρτας μνήμης         25           Τοποθέτηση πρωτοτύπων         27           Κατάσταση η κειτουργίας αντιγραφής         30           Αντιγραφή γυραή εγγράφων         30           Αντιγραφή γληκατάσταση φωτογραφιών         32           Αντιγραφή γοληκατάσταση φωτογραφιών         32           Αντιγραφή CD/DVD         34           Αίστα μενού κατάσταση ζειτουργίας Αντιγραφή         42           Εκτύπωση φυτογραφιών         42           Εκτύπωση με διαφορεικές διατάξεις         44           Εκτύπωση σύνθετου φύλλου εκτύπωσης         49           Εκτύπωση στο έφωτερική συσκευή USB         52           Λίστα μενού κατάσταση ζειτουργίας Εκτύπ. φωτ.         53 <b>Άλες λειτουργίες</b> 58           Εκτύπωση σύλλου ζωγραφικής         58           Σάρωση σε κάρτα μνήμης         52           Δήστα μενού κατάστασης λειτουργίας Εκτύπ. φωτ.         53 <b>Άλες λειτουργίες</b> 58           Εκτύπωση φύλλου ζωγραφικής         58           Σάρωση σε μαριφιμισμένου χαρτιού         58           Εκτύπ                                                                                                    | Χρήση του προαιρετικού πίσω καλύμματος                                            | 14  |
| Ατειρισμος μετουν και πρωτο τυπων         16           Τοποθέτηση χαρτιού.         18           Τοποθέτηση χαρτιού.         18           Τοποθέτηση πρωτοτύπων.         22           Κατάσταση λειτουργίας αντιγραφής         30           Αντιγραφή εγγράφων.         30           Αντιγραφή/Αποκατάσταση φωτογραφιών.         32           Αντιγραφή/Αποκατάσταση φωτογραφιών.         32           Αντιγραφή/Αποκατάσταση ζλειτουργίας Κντιγραφή         36           Κατάσταση λειτουργίας Εκτύπ. φωτ.         24           Εκτύπωση φυτογραφιών.         42           Εκτύπωση φυτογραφιών.         42           Εκτύπωση σε CD/DVD.         44           Εκτύπωση σε CD/DVD.         44           Εκτύπωση σύλδυστου φύλλου εκτύπωσης.         49           Εκτύπωση σύ δεξεικρική συκείνη USB.         52           Λίστα μενού κατάστασης λειτουργίας Εκτύπ. φωτ.         53           Άλες λειτουργίες         60           Εκτύπωση σύλδου ζωγραφικής.         60           Σάρωση σε ισολογιστή.         58           Εκτύπωση διαγραμμισμένου χαρτιού.         58           Κατάσταση λειτουργίας Εκτύπ. φωτ.         60           Σάρωση σε υπολογιστή.         60           Δημιουρμογία μάτος της καφάλης εκτύπωσης.         70                                                                   |                                                                                   |     |
| Chinovi (χάριτου)         18           Tornoθέτηση λάκου CD/DVD         22           Eiσαγωγή μιας κάρτας μνήμης.         25           Tornoθέτηση πρωτοτύπων         27 <b>Κατάσταση λειτουργίας αντιγραφής</b> 30           Αντιγραφή Εγγράφων         30           Αντιγραφή Εγγράφων         32           Αντιγραφή ΓΟ/DVD         34           Λίστα μενού κατάσταση φωτογραφιών.         32           Εκτύπωση δειτουργίας Εκτύπ. φωτ.         42           Εκτύπωση φωτογραφιών.         42           Εκτύπωση φωτογραφιών.         42           Εκτύπωση φωτογραφιών.         42           Εκτύπωση το σύνθετου φύλλου εκτύπωσης.         49           Εκτύπωση σύνθετου φύλλου εκτύπωσης.         49           Εκτύπωση από εξωτερική συσκευή USB.         52           Λίστα μενού κατάστασης λειτουργίας Εκτύπ. φωτ.         53 <b>Άλλες λειτουργίες</b> 58           Εκτύπωση φύλλου ζωγραφικής.         60           Σάρωση σε κάρτα μνήμης.         58           Σάρωση σε υπολογυττή         63           Δημιουργία εφεδρικών αντηγράφων σε εξωτερική συσκευή USB         64           Κατάλογος μενού άλλων λειτουργίων.         58           Εκτύπωση δειγραμμιμμώνου χαρτουρίων.         62                                                                                                   | Γετιλομός μεσων και πρωτοτοπων                                                    | 16  |
| Τοποθέτηση δίσκου CD/DVD         22           Είσαγωγή μιας κάρτας μνήμης.         25           Τοποθέτηση πρωτοτύπων.         27           Κατάσταση Λειτουργίας αντιγραφής         30           Αντιγραφή εγγράφων.         30           Αντιγραφή έγγράφων.         32           Αντιγραφή έγγράφων.         32           Αντιγραφή έγγράφων.         32           Αντιγραφή έγγράφων.         32           Αντιγραφή έγγράφων.         32           Αντιγραφή CD/DVD.         34           Λίστα μενού κατάστασης λειτουργίας Εκτύπ. φωτ.         42           Εκτύπωση φυτογραφίων.         42           Εκτύπωση με διαγορεμικές δίατάξεις.         44           Εκτύπωση σύνθετου φύλλου εκτύπωσης.         49           Εκτύπωση σύνθετου φύλλου εκτύπωσης.         49           Εκτύπωση δίαγραμμισμένου χαρτιού.         58           Εκτύπωση σύλλου ζωγραφικής.         60           Σάρωση σε κάρτα μνήμης.         62           Σάρωση σε ταλογείας Ρύθμ. (Συντήρηση)         58           Ελτύπωση αύλλων λειτουργίας Ρύθμ. (Συντήρηση)         54           Κάταταση λειτουργίας Ρύθμ. (Συντήρηση)         54           Κάτάλογος μενού άλλων λειτουργίας Ρύθμ. (Συντήρηση)         54           Κάτασαη του άρλημάτασης του δοχείου μελάνης. <td>Τοποθέτρας γαστιού</td> <td></td>              | Τοποθέτρας γαστιού                                                                |     |
| Είσαγωγή μίας κάρτας μνήμης                                                                                                    | Τοποθέτηση χαρτισο                                                                |     |
| Τοποθέτηση πρωτοτύπων       27         Κατάσταση λειτουργίας αντιγραφής       30         Αντιγραφή Εγγράφων       32         Αντιγραφή Κριγράφων       32         Αντιγραφή Εγγράφων       34         Λίστα μενού κατάστασης λειτουργίας Αντιγραφή       36         Κατάσταση λειτουργίας Εκτύπ. φωτ.       42         Εκτύπωση φωτογραφιών       42         Εκτύπωση φωτογραφιών.       42         Εκτύπωση φωτογραφιών.       42         Εκτύπωση το φωτογραφιών.       44         Εκτύπωση στο έξωτερική συσκευή USB.       52         Κάτάστα μενού κατάστασης λειτουργίας Εκτύπ. φωτ.       53         Κατάστα μενού κατάστασης λειτουργίας Εκτύπ. φωτ.       53         Αλλες λειτουργίες       58         Εκτύπωση σύλθετου φύλλου εκτύπωσης.       62         Σάρωση σε κάρτα μνήμης.       62         Σάρωση σε υπολογυττή       63         Δημιουργία εφεδρικών αντηγράφων σε εξωτερική συσκευή USB       64         Κατάλογος μενού άλλων λειτουργίων.       65         Κατάλογος της κατάστασης του δοχείου μελάνης.       62         Σάρωση σε υπολογυτή       64         Κατάλογος της κατάστασης του δοχείου μελάνης.       68         Ελεγχος/Καθαρισμός της κεφαλής εκτύπωσης.       72         Εκτύπ                                                                                           | Εισανωνή μιας κάρτας μνήμης                                                       |     |
| Κατάσταση λειτουργίας αντιγραφής         30           Αντιγραφή ¿γγράφων                                                                                                    | Τοποθέτηση πρωτοτύπων                                                             |     |
| Κατάσταση ζενγράφων         30           Αντιγραφή /Αποκατάσταση φωτογραφιών                                                                                                    |                                                                                   |     |
| Αντιγραφή Εγγραφού       30         Αντιγραφή Λοποκτάσταση φωτογραφιών       32         Αντιγραφή CD/DVD       34         Λίστα μενού κατάσταση ζειτουργίας Αντιγραφή       36         Κατάσταση λειτουργίας Εκτύπ. φωτ.       42         Εκτύπωση φωτογραφιών       42         Εκτύπωση φωτογραφιών       42         Εκτύπωση με διαφορετικές διατάξεις       44         Εκτύπωση σε CD/DVD.       46         Εκτύπωση στο CD/DVD.       46         Εκτύπωση στο CD/DVD.       46         Εκτύπωση στο έξωτερική συσκευή USB.       52         Λίστα μενού κατάστασης λειτουργίας Εκτύπ. φωτ.       53 <b>Άλλες λειτουργίες</b> 58         Εκτύπωση φύλλου ζωγραφικής.       60         Σάρωση σε κάρτα μνήμης.       62         Σάρωση σε υπολογιστή       63         Δημιουργία εφεδρικών αντιγράφων σε εξωτερική συσκευή USB       64         Κατάλογος μενού άλλων λειτουργίων.       65         Κατάλογος της κατάστασης του δοχείου μελάνης.       70         Ελεγχος της κατάστασης του δοχείου μελάνης.       72         Εκτύπωση από ψηφιακή κάμερα       74         Λίστα μενού κατάστασης λειτουργίας Ρύθμ. (Συντήρηση)       72         Ελεγχος της κατάστασης λειτουργίας Ρύθμ. (Κυντήροτης.       72                                                                                              | κατασταση κειτουργιας αντιγραφης                                                  | 20  |
| Αντιγραφή / Λιοκτία Τασης λειτουργίας Αντιγραφή       34         Λίστα μενού κατάστασης λειτουργίας Αντιγραφή       36         Κατάσταση λειτουργίας Εκτύπ. φωτ.       2         Εκτύπωση φωτογραφιών       42         Εκτύπωση με διαφορετικές διατάξεις       44         Εκτύπωση στο ΕΟ/DVD.       46         Εκτύπωση στο ΕΟ/DVD.       46         Εκτύπωση στο ΕΟ/DVD.       46         Εκτύπωση στο Εζωτερική συσκευή USB.       52         Λίστα μενού κατάστασης λειτουργίας Εκτύπ. φωτ.       53 <b>Αλλες λειτουργίες</b> 58         Εκτύπωση διαγραμμισμένου χαρτιού       58         Εκτύπωση φύλλου ζωγραφικής.       60         Σάρωση σε κάρτα μνήμης       62         Σάρωση σε καροις μενού άλλων λειτουργίων.       65         Κατάλογος μενού άλλων λειτουργών.       65         Κατάλογος της κατάστασης του δοχείου μελάνης       68         Ελεγχος/Καθαρισμός της κεφαλής εκτύπωσης.       70         Ευθυγράμμιση της κεφαλής εκτύπωσης.       72         Εντίσταση στος       74         Λίστα μενού κατάστασης του δοχείου μελάνης       68         Ελεγχος/Καθαρισμός της κεφαλής εκτύπωσης.       72         Ευθυγράμμιση της κεφαλής εκτύπωσης.       72         Εντίσταση στο ψηριακή κάμερα       74                                                                               | Αντιγραφη εγγραφων                                                                |     |
| Λίστα μενού κατάστασης λειτουργίας Αντιγραφή         36           Κατάσταση λειτουργίας Εκτύπ. φωτ.         42           Εκτύπωση φυτογραφιών.         42           Εκτύπωση με διαφορειτικές διατάξεις.         44           Εκτύπωση στο CD/DVD.         46           Εκτύπωση σύνθετου φύλλου εκτύπωσης.         49           Εκτύπωση σύνθετου φύλλου εκτύπωσης.         49           Εκτύπωση από εξωτερική συσκευή USB.         52           Λίστα μενού κατάστασης λειτουργίας Εκτύπ. φωτ.         53 <b>Χλες λειτουργίες</b> 58           Εκτύπωση φύλλου ζωγραφικής.         60           Σάρωση σε κάρτα μνήμης.         62           Σάρωση σε υπολογυτή.         63           Δημιουργία εφεδρικών αντιγράφων σε εξωτερική συσκευή USB.         64           Κατάλογος μενού άλλων λειτουργίων.         65           Κατάσταση λειτουργίας Ρύθμ. (Συντήρηση)         Ελεγχος/Καθαρισμός της κεφαλής εκτύπωσης.         70           Ελεγγος της κατάστασης του δοχείου μελάνης.         68         Ελεγγος/Καθαρισμός της κεφαλής εκτύπωσης.         72           Εντίλυση προβλημάτου         70         Ευψγράμμιση της κεφαλής εκτύπωσης.         72           Εντίλυση ασφάλματο.         74         Λίστα μενού κατάστασης λειτουργίας Ρύθμ.         76           Επιδισι σφάληματο.         84 | Αντιγραφή/Αποκαταστασή φωτογραφιών                                                |     |
| Κατάσταση λειτουργίας Εκτύπ. φωτ.       42         Εκτύπωση με διαφορετικές διατάξεις       44         Εκτύπωση με διαφορετικές διατάξεις       44         Εκτύπωση σε CD/DVD.       49         Εκτύπωση από εξωτερική συσκευή USB.       52         Λίστα μενού κατάστασης λειτουργίας Εκτύπ. φωτ.       53 <b>Άλλες Λειτουργίες</b> 58         Εκτύπωση σε κάρτα μνήμης.       60         Σάρωση σε μολογιστή.       62         Σάρωση σε μολογιστή.       63         Δημιουργία εφεδρικών αντιγράφων σε εξωτερική συσκευή USB       64         Κατάλογος μενού άλλων λειτουργίων.       65         Κατάλογος της κατάστασης του δοχείου μελάνης.       68         Ελεγχος της κατάστασης του δοχείου μελάνης.       68         Ελεγχος της κατάστασης του δοχείου μελάνης.       72         Εκτύπωση από ψηφιακή κάμερα       74         Λίστα μενού άλληματα τος       74         Λίστα μενού κατάστασης ζεκτύπωσης       72         Επίλωση προβλημάτων       88         Μηνύματα σφάλιφ κετιουργίας Ρύθμ.       76         Επίλωση προβλημάτα.       88         Επκύπωση ζωριλήματα       88         Εμτύπωση από ψηφιακή κάμερα       74         Αλιστα σφάλματος       80         Αλα προβλήματα                                                                                                    | Αντιγραφή CD/DVD                                                                  |     |
| Κατάσταση λειτουργίας Εκτύπ. φωτ.           Εκτύπωση φωτογραφιών                                                                                                    |                                                                                   |     |
| Εκτύπωση φυτογραφιών                                                                                                    | Κατάσταση λειτουργίας Εκτύπ. φωτ.                                                 |     |
| Εκτύπωση με οιαφορετικες οιαταζεις       44         Εκτύπωση σύνθετου φύλλου εκτύπωσης.       49         Εκτύπωση σύνθετου φύλλου εκτύπωσης.       49         Εκτύπωση από εξωτερική συσκευή USB.       52         Λίστα μενού κατάστασης λειτουργίας Εκτύπ. φωτ.       53 <b>Άλλες λειτουργίες</b> 58         Εκτύπωση φύλλου ζωγραφικής.       60         Σάρωση σε κάρτα μνήμης.       62         Σάρωση σε κάρτα μνήμης.       62         Σάρωση σε υπολογιστή.       63         Δημιουργία εφεδρικών αντιγράφων σε εξωτερική συσκευή USB.       64         Κατάλογος μενού άλλων λειτουργίων.       65         Κατάλογος της κατάστασης του δοχείου μελάνης.       68         Ελεγχος της κατάστασης του δοχείου μελάνης.       72         Εκτύπωση από ψηφιακή κάμερα       74         Λίστα μενού κατάστασης του δοχείου μελάνης.       72         Εκτύπωση από ψηφιακή κάμερα       74         Λίστα μενού κατάστασης λειτουργίας Ρύθμ.       76         Επίλυση προβλημάτων       80         Μηνύματα σφάλματος.       80         Αντικατάσταση δοχείων μελανιού.       84         Εμπλοκή χαρτιού.       84         Εμπλοκή χαρτιού.       84         Εμπλοκή μα ετυπούτητας/διάταξης εκτύπωσης.       93                                                                                              | Εκτύπωση φωτογραφιών                                                              |     |
| Εκτύπωση σύθετου φύλλου εκτύπωσης         49           Εκτύπωση από εξωτερική συσκευή USB         52           Λίστα μενού κατάστασης λειτουργίας Εκτύπ. φωτ.         53 <b>Άλλες λειτουργίες</b> 58           Εκτύπωση φύλλου ζωγραφικής.         60           Σάρωση σε κάρτα μνήμης.         62           Σάρωση σε υπολογυτσή         63           Δημιουργία εφεδρικών αντιγράφων σε εξωτερική συσκευή USB         64           Κατάλογος μενού άλλων λειτουργίων.         65 <b>Κατάλογος μενού άλλων λειτουργίων</b> 68           Ελεγχος/Καθαρισμός της κεφαλής εκτύπωσης.         70           Ενθυγφάμμιση της κεφαλής εκτύπωσης.         72           Εκτύπωση από ψηφιακή κάμερα.         74           Λίστα μενού κατάστασης λειτουργίας Ρύθμ.         76 <b>Επίλυση προβλημάτων</b> 80           Μηνύματα σφάλματος         80           Αντικατάσταση δοχείων μελανιού.         84           Εμπλοκή χαρτιού.         84           Εμπλοκή χαρτιού.         84           Εμπλοκή χαρτιού.         84           Εμπιοκινωνία με την υποστήριξη της Ερson.         99           Ευρετήριο.         101                                                                                                    | Εκτυπωση με οιαφορετικες οιαταξεις                                                |     |
| Εκτύπωση σύνδει Ού φυλαγία         52           Λίστα μενού κατάστασης λειτουργίας Εκτύπ. φωτ.         53 <b>Χλες λειτουργίες</b> 58           Εκτύπωση φύλλου ζωγραφικής.         58           Εκτύπωση φύλλου ζωγραφικής.         60           Σάρωση σε ισλογραμμισμένου χαρτιού.         58           Εκτύπωση φύλλου ζωγραφικής.         60           Σάρωση σε ισλογισμικής         62           Σάρωση σε υπολογιστή         63           Δημιουργία εφεδρικών αντιγράφων σε εξωτερική συσκευή USB.         64           Κατάλογος μενού άλλων λειτουργίων.         65 <b>Κατάσταση λειτουργίας Ρύθμ. (Συντήρηση)</b> Έλεγχος/Καθαρισμός της κεφαλής εκτύπωσης.           Έλεγχος/Καθαρισμός της κεφαλής εκτύπωσης.         70           Ευθυγράμμιση της κεφαλής εκτύπωσης.         72           Εντίλυση προβλημάτων         74           Μηνύματα σφάλματος.         80           Αντικατάσταση δοχείων μελανιού.         84           Εμπλοκή χαρτιού.         84           Επικοινωνία με την υποστήριξη της Ερson.         99           Ευρετήριο.         101                                                                                                    | Εκτύπωση σε CD/DVD                                                                |     |
| Εκτύπωση από εχώτερική τουργίας Εκτύπ. φωτ.       53 <b>Άλλες λειτουργίες</b> 53         Εκτύπωση δίαγραρμμισμένου χαρτιού.       58         Εκτύπωση φύλλου ζωγραφικής.       60         Σάρωση σε κάρτα μνήμης.       62         Σάρωση σε κάρτα μνήμης.       63         Δημιουργία εφεδρικών αντιγράφων σε εξωτερική συσκευή USB.       64         Κατάλογος μενού άλλων λειτουργίων.       65 <b>Κατάλογος</b> μενού άλλων λειτουργίων.       65 <b>Κατάλογος</b> μενού άλλων λειτουργίων.       68         Έλεγχος της κατάστασης του δοχείου μελάνης.       68         Ελεγχος της κατάστασης του δοχείου μελάνης.       68         Ελεγχος/Καθαρισμός της κεφαλής εκτύπωσης.       72         Εκτύπωση από ψηφιακή κάμερα       74         Λίστα μενού κατάστασης λειτουργίας Ρύθμ.       76 <b>Επίλυση προβλημάτων</b> 80         Μηνύματα σφάλματος.       84         Εμπλοκή χαρτιού.       84         Σφάλμα εκτυπωτή       93         Πορδλήματα       93         Πορδλήματα       94         Αλλα προβλήματα       99         Ευρετήριο.       101                                                                                                    | Εκτύπωση από εξωτεοική συσκευή USB                                                |     |
| Άλλες λειτουργίες       58         Εκτύπωση διαγραμισμένου χαρτιού       58         Εκτύπωση φύλλου ζωγραφικής                                                                                                    | Αίστα μενού κατάστασης λειτουονίας Εκτύπ, φωτ                                     |     |
| Αλλές Λειτουργιές           Εκτύπωση φύλλου ζωγραφικής                                                                                                    |                                                                                   |     |
| Εκτύπωση διαγραρμμισμένου χαρτιού         58           Εκτύπωση φύλλου ζωγραφικής                                                                                                    | Άλλες λειτουργίες                                                                 |     |
| Εκτύπωση φυλλου ζώγραφικης                                                                                                    | Εκτύπωση διαγραμμισμένου χαρτιού                                                  |     |
| 2άρωση σε υπολογιστή                                                                                                    | Εκτυπωση φυλλου ζωγραφικης                                                        |     |
| 2 Δημιουργία εφεδρικών αντιγράφων σε εξωτερική συσκευή USB                                                                                                    |                                                                                   |     |
| Δημιουρία εμενού άλλων λειτουργίως                                                                                                    | 2αρωση σε σπολογιστη<br>Δριμομονία εφεδοικών αντινοάφων σε εξωτεοική συσκευή LISB |     |
| Κατάσταση λειτουργίας Ρύθμ. (Συντήρηση)           Ελεγχος της κατάστασης του δοχείου μελάνης                                                                                                    | Δημιουργία εφεορικών αντιγραφών σε εςωτερική σσοκεσή σου                          |     |
| <b>Κατάσταση Λειτουργίας Ρύθμ. (Συντήρηση)</b><br>Ελεγχος/Καθαρισμός της κεφαλής εκτύπωσης                                                                                                    |                                                                                   |     |
| Ελεγχος της κατάστασης του δοχείου μελάνης                                                                                                    | Κατάσταση λειτουργίας Ρύθμ. (Συντήρηση)                                           |     |
| Ελέγχος/Καθορισμος της Κεφαλής εκτύπωσης                                                                                                    | Έλεγχος της κατάστασης του δοχείου μελάνης                                        |     |
| Ευσύγραμμοη της κεφυλής εκτυπωσής                                                                                                    | Ελεγχος/Καθαρισμος της κεφαλης εκτυπωσης                                          |     |
| Εκτοιλώση από φήφιακη καμερύ                                                                                                    | Ευθυγραμμιση της κεφαλής εκτυπωσης                                                |     |
| Επίλυση προβλημάτων       6         Μηνύματα σφάλματος                                                                                                    | Δίστα μενού κατάστασης λειτουονίας Ρύθυ                                           |     |
| <b>Επίλυση προβλημάτων</b> Mηνύματα σφάλματος                                                                                                    |                                                                                   |     |
| Μηνύματα σφάλματος                                                                                                    | Επίλυση προβλημάτων                                                               |     |
| Αντικατασταση οοχείων με Ανινου                                                                                                    | Μηνύματα σφάλματος                                                                | 80  |
| Εμπλοκή χαρτίου                                                                                                    | Αντικαταστασή οοχείων μελανίου                                                    |     |
| Σφολμά εκτοπική                                                                                                    | Εμπλοκη χαρτιου                                                                   |     |
| Αλλα προβλήματα                                                                                                    | Ζφαλμά εκτοπωτη                                                                   |     |
| Επικοινωνία με την υποστήριξη της Epson         99           Ευρετήριο                                                                                                    | Άλλα ποοβλήματα                                                                   |     |
| Ευρετήριο                                                                                                    | Επικοινωνία με την υποστήριξη της Epson                                           |     |
| Cobert Ikreiningen in 101                                                                                                    | Εισετήσιο                                                                         | 101 |
|                                                                                                    | -obe (i bio                                                                       |     |

### RO Cuprins

| Despre acest ghid                         | 4  |
|-------------------------------------------|----|
| Informații despre copyright               | 5  |
| Instrucțiuni importante privind siguranța | 6  |
| Precauții la utilizarea padului tactil    |    |
| Ghid pentru panoul de control             | 9  |
| Utilizarea ecranului LCD                  | 12 |
| Reglarea unghiului panoului de control    | 14 |
| Utilizarea capacului opțional din spate   | 14 |

#### Manipularea suporturilor de tipărire și a originalelor

| Selectarea hârtiei                    |    |
|---------------------------------------|----|
| Încărcarea hârtiei                    |    |
| Încărcarea unui CD/DVD                |    |
| Introducerea unui card de memorie     | 25 |
| Amplasarea originalelor               | 27 |
| · · · · · · · · · · · · · · · · · · · |    |

#### **Modul Copiere**

| Copierea documentelor               |  |
|-------------------------------------|--|
| Copiere/Restabilire foto            |  |
| Copierea unui CD/DVD                |  |
| Lista meniului pentru modul Copiere |  |

#### Modul Tipărire foto

| Tipărirea fotografiilor                  |    |
|------------------------------------------|----|
| Tipărirea în diferite aspecte            |    |
| Tipărirea pe un CD/DVD                   | 46 |
| Tipărirea felicitărilor foto             | 49 |
| Tipărirea de pe un dispozitiv USB extern | 52 |
| Lista meniului modului Tipărire foto     | 53 |

#### Alte moduri

| Lucrări scolare de tipărit                                |    |
|-----------------------------------------------------------|----|
| Tipărirea unei foi de colorat                             | 60 |
| Scanarea pe un card de memorie                            | 62 |
| Scanarea pe un calculator                                 | 63 |
| Crearea de copii de sigurantă pe un dispozitiv extern USB | 64 |
| Lista meniurilor pentru alte moduri                       | 65 |

#### Modul Setare (Întreținere)

| Verificarea stării cartuselor de cerneală |    |
|-------------------------------------------|----|
| Verificarea/Curătarea capului de tipărire |    |
| Alinierea capuluí de imprimare            |    |
| Tipărirea de pe un aparat foto digital    |    |
| Lista meniului pentru modul Setare        | 76 |

#### Rezolvarea problemelor

| Mesaje de eroare                                   |    |
|----------------------------------------------------|----|
| Înlocuirea cartuselor de cerneală                  |    |
| Blocarea hârtiei                                   | 88 |
| Eroare de imprimantă                               | 93 |
| Probleme de calitate/aspect ale tipăririi          | 94 |
| Alte probleme                                      |    |
| Contactarea serviciului de asistență tehnică Epson |    |
| Index                                              |    |

# BG Съдържание

| За това ръководство                              | 4        |
|--------------------------------------------------|----------|
| Сведения за авторските права                     | 5        |
| Важни инструкции за безопасност                  | 6        |
| Предпазливост с тъчпада                          | 8        |
| Ръководство за контролния панел                  | 9        |
| Използване на течнокристалния дисплей            |          |
| Коригиране на ъгъла на контролния панел          |          |
| Използване на допълнителния заден калак          | 14       |
|                                                  |          |
| Работа с носители на информация и оригинали      |          |
| изоор на хартия                                  |          |
| Зареждане на хартия                              | 18<br>רר |
| Зареждане на Ср/рур.                             |          |
| Поставяне на карта с памет                       |          |
| поставине на оригинали                           |          |
| Режим Копиране                                   |          |
| Копиране на документи                            |          |
| Копиране / възстановяване на снимки              |          |
| копиране на СD/DVD                               |          |
| Списък на менюта за режим Сору                   |          |
| Режим Print Photos                               |          |
| Печатане на снимки                               | 42       |
| Отпечатване в различни оформления                |          |
| Печат върху CD/DVD                               | 46       |
| Отпечатване на поздравителни картички със снимка |          |
| Отпечатване от външно USB - устроиство           |          |
| Списък на менюта за режим Print Photos           |          |
| Режим Друго                                      |          |
| Печат на хартия с редове                         |          |
| Печат на лист за оцветяване                      | 60       |
| Сканиране в карта с памет                        | 62       |
| Сканиране в компютър                             |          |
| Архивиране на външно USB устройство              |          |
| Списък с менюта за режим Друго                   |          |
| Режим Setup (Поддръжка)                          |          |
| Проверка на състоянието на касетата с мастило    |          |
| Проверка/Почистване на печатащата глава          | 70       |
| Изравняване на печатащата глава                  | 72       |
| Отпечатване от цифров фотоапарат                 | 74       |
| Списък на менюта за режим Setup                  | 76       |
| Решаване на проблеми                             |          |
| Съобщения за грешки                              | 80       |
| Смяна на касети с мастило                        |          |
| Засядане на хартия                               |          |
| Грешка в принтера                                |          |
| Проблеми с качеството на печата/оформлението     |          |
| Други проблеми                                   |          |
| Връзка със Сервиза за поддръжка на Epson         |          |
| Азбучен указател                                 |          |
|                                                  |          |
|                                                  |          |

Bu Kılavuz Hakkında Σχετικά με αυτόν τον οδηγό Despre acest ghid За това ръководство

Talimatları okurken şu yönergelere uyun: Акоλουθήστε αυτές τις κατευθυντήριες γραμμές καθώς διαβάζετε τις οδηγίες: Urmaţi indicaţiile de mai jos pe măsură ce citiţi instrucţiunile: При четене на инструкциите следвайте тези указания:

|                                                                                                    | 0                                                                                                    | $\bigotimes$                                                                                                    | Ø                                                                                                    |                                                                                     |
|----------------------------------------------------------------------------------------------------|----------------------------------------------------------------------------------------------------|----------------------------------------------------------------------------------------------------|----------------------------------------------------------------------------------------------------|-------------------------------------------------------------------------------------|
| Uyarı:<br>Bedensel hasarlardan korunmak<br>için uyarılar dikkate alınmalıdır.                                           | Dikkat:<br>Ekipmanınızın zarar görmesini<br>engellemek için dikkat başlıklı<br>uyarılara uyulmalıdır.               | Fiziksel yaralanmaları ve<br>ekipman hasarlarını önlemek için<br>uyulmalıdır.                                                                          | Not:<br>Notlar yazıcının kullanımına<br>ilişkin önemli bilgiler ve ipuçları<br>içerir.                     | Ek bilginin bulunduğu sayfa<br>numarasını gösterir.                                 |
| Προειδοποίηση:<br>Πρέπει να ακολουθείτε προσεκτικά<br>τις ενδείξεις προειδοποίησης για<br>την αποφυγή σωματικής βλάβης. | Προσοχή:<br>Πρέπει να λαμβάνετε υπόψη<br>τις ενδείξεις προσοχής για την<br>αποφυγή ζημιάς στον εξοπλισμό.           | Οι υποδείξεις που φέρουν αυτήν την<br>ένδειξη θα πρέπει να τηρούνται ώστε<br>να αποφευχθούν τυχόν σωματικοί<br>τραυματισμοί και ζημιές στον εξοπλισμό. | Σημείωση:<br>Οι σημειώσεις περιέχουν σημαντικές<br>πληροφορίες και συμβουλές για τη<br>χρήση του εκτυπωτή. | Υποδεικνύει τον αριθμό σελίδας<br>όπου μπορούν να βρεθούν<br>πρόσθετες πληροφορίες. |
| Avertisment:<br>Avertismentele trebuie<br>respectate cu atenție pentru a<br>preveni vătămările corporale.               | Atenționare:<br>Atenționările trebuie respectate<br>pentru a evita deteriorarea<br>echipamentului.                  | Trebuie respectate pentru a<br>evita vătămările corporale și<br>deteriorarea echipamentului.                                                           | Notă:<br>Notele cuprind informații<br>importante și sugestii privind<br>utilizarea imprimantei.            | Indică un număr de pagină<br>unde puteți găsi informații<br>suplimentare.           |
| Предупреждение:<br>Предупрежденията трябва да<br>се съблюдават внимателно, за<br>да се избегнат наранявания.            | Внимание:<br>Знаците за внимание трябва да се<br>съблюдават, за да бъдат избегнати<br>повреди на вашето оборудване. | Трябва да се съблюдава, за<br>да се избегнат наранявания<br>и повреди на вашето<br>оборудване.                                                         | Забележка:<br>Забележките съдържат важна<br>информация и съвети за<br>работа с принтера.                   | Показва номер на страница,<br>където може да се намери<br>допълнителна информация.  |

# Telif Hakkı Bildirimi Пуғиµатıка́ δıкаıώµата Informații despre copyright Сведения за авторските права

No part of this publication may be reproduced, stored in a retrieval system, or transmitted in any form or by any means, electronic, mechanical, photocopying, recording, or otherwise, without the prior written permission of Seiko Epson Corporation. The information contained herein is designed only for use with this product. Epson is not responsible for any use of this information as applied to other printers.

Neither Seiko Epson Corporation nor its affiliates shall be liable to the purchaser of this product or third parties for damages, losses, costs, or expenses incurred by the purchaser or third parties as a result of accident, misuse, or abuse of this product or unauthorized modifications, repairs, or alterations to this product, or (excluding the U.S.) failure to strictly comply with Seiko Epson Corporation's operating and maintenance instructions.

Seiko Epson Corporation shall not be liable for any damages or problems arising from the use of any options or any consumable products other than those designated as Original Epson Products or Epson Approved Products by Seiko Epson Corporation.

Seiko Epson Corporation shall not be held liable for any damage resulting from electromagnetic interference that occurs from the use of any interface cables other than those designated as Epson Approved Products by Seiko Epson Corporation.

EPSON® and EPSON STYLUS® are registered trademarks, and EPSON EXCEED YOUR VISION or EXCEED YOUR VISION is a trademark of Seiko Epson Corporation.

PRINT Image Matching™ and the PRINT Image Matching logo are trademarks of Seiko Epson Corporation. Copyright © 2001 Seiko Epson Corporation. All rights reserved.

SDHC<sup>™</sup> is a trademark.

Memory Stick, Memory Stick Duo, Memory Stick PRO, Memory Stick PRO Duo, Memory Stick PRO-HG Duo, Memory Stick Micro, MagicGate Memory Stick, and MagicGate Memory Stick Duo are trademarks of Sony Corporation.

xD-Picture Card<sup>™</sup> is a trademark of Fuji Photo Film Co., Ltd.

The Bluetooth® word mark is owned by the Bluetooth SIG, Inc. and licensed to Seiko Epson Corporation.

General Notice: Other product names used herein are for identification purposes only and may be trademarks of their respective owners. Epson disclaims any and all rights in those marks.

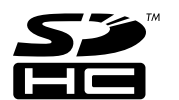

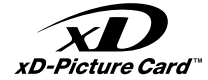

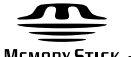

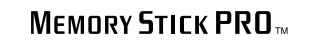

MEMORY STICK TM

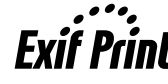

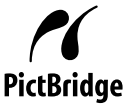

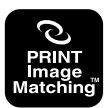

Önemli Güvenlik Talimatları

Σημαντικές οδηγίες ασφαλείας

Instrucțiuni importante privind siguranța

Важни инструкции за безопасност

| 220-240V<br>220-<br>240V                                                                                      |                                                                                                    |                                                                                                    |                                                                                       |                                                                          |                                                                                                    |
|----------------------------------------------------------------------------------------------------|----------------------------------------------------------------------------------------------------|----------------------------------------------------------------------------------------------------|---------------------------------------------------------------------------------------|--------------------------------------------------------------------------|----------------------------------------------------------------------------------------------------|
| Elektrik kablosunun bütün yerel<br>güvenlik standartlarına uygun<br>olduğundan emin olun.                     | Kablonun kolaylıkla prizden<br>çekilebilmesi için yazıcıyı bir<br>prizin yakınına koyun.                               | Sadece yazıcıyla birlikte gelen<br>elektrik kablosunu kullanın.<br>Başka bir kablo yangına veya<br>elektrik çarpmasına neden<br>olabilir. Kabloyu başka bir<br>ekipmanla kullanmayın.                                           | Sadece etikette gösterilen<br>türden bir güç kaynağı kullanın.                        | Elektrik kablosunun zarar<br>görmesini veya aşınmasını<br>önleyin.       | Kopyalama, yazdırma veya<br>tarama esnasında tarayıcı<br>birimini açmayın.                            |
| Βεβαιωθείτε ότι το καλώδιο<br>τροφοδοσίας ικανοποιεί όλα<br>τα σχετικά τοπικά πρότυπα<br>ασφαλείας.           | Τοποθετήστε τον εκτυπωτή<br>κοντά σε μια πρίζα από όπου να<br>είναι εύκολη η αποσύνδεση του<br>καλωδίου τροφοδοσίας.   | Χρησιμοποιήστε μόνο το<br>καλώδιο τροφοδοσίας που<br>παρέχεται με τον εκτυπωτή. Η<br>χρήση διαφορετικού καλωδίου<br>ενδέχεται να προκαλέσει<br>πυρκαγιά ή ηλεκτροπληξία.<br>Μην χρησιμοποιείτε το καλώδιο<br>με άλλο εξοπλισμό. | Χρησιμοποιήστε μόνο τον τύπο<br>της πηγής τροφοδοσίας που<br>αναφέρεται στην ετικέτα. | Προσέχετε το καλώδιο<br>τροφοδοσίας ώστε να μην<br>καταστραφεί ή φθαρεί. | Μην ανοίγετε τη μονάδα<br>σάρωσης κατά τη διάρκεια της<br>αντιγραφής, της εκτύπωσης ή<br>της σάρωσης. |
| Asigurați-vă că acest cablu<br>de alimentare respectă toate<br>standardele locale de siguranță<br>aplicabile. | Amplasați imprimanta lângă<br>o priză de perete, de unde<br>cablul de alimentare poate fi<br>deconectat ușor.          | Utilizați numai cablul de<br>alimentare livrat împreună cu<br>imprimanta. Utilizarea unui alt<br>cablu poate provoca incendii<br>sau șocuri electrice. Nu utilizați<br>cablul cu alte echipamente.                              | Utilizați numai curent cu<br>specificațiile indicate pe<br>etichetă.                  | Nu permiteți ruperea sau<br>deteriorarea cablului de<br>alimentare.      | Nu deschideți unitatea de<br>scanare în timpul copierii,<br>imprimării sau scanării.                  |
| Уверете се, че захранващият<br>кабел отговаря на<br>съответните местни<br>стандарти за безопасност.           | Поставете принтера в близост<br>до захранващото гнездо, така<br>че захранващият кабел да<br>може да се изключва бързо. | Използвайте само доставения<br>с принтера захранващ кабел.<br>Използването на друг кабел<br>може да предизвика пожар<br>или удар от електрически<br>ток. Не използвайте кабела<br>с каквото и да било друго<br>оборудване.      | Използвайте само посочения<br>на табелката източник на<br>захранване.                 | Не допускайте повреди и<br>протриване на захранващия<br>кабел.           | Не отваряйте скенера докато<br>копирате, печатате или<br>сканирате.                                   |

| Yazıcının içinde veya yakınında<br>yanıcı gazlar içeren sprey<br>ürünler kullanmayın. Bu yangın<br>çıkmasına neden olabilir.                                                   | Belgelerinizde özel olarak<br>belirtildiği durumlar dışında<br>yazıcının bakımını kendiniz<br>yapmaya kalkmayın.                     | Mürekkep kartuşlarını<br>çocukların ulaşamayacağı<br>yerlerde tutun ve mürekkebi<br>içmelerine izin vermeyin. | Paketini açtıktan sonra<br>mürekkep kartuşlarını<br>çalkalamayın; bu sızıntıya<br>neden olabilir.                                | Daha sonra kullanmak üzere<br>herhangi bir mürekkep<br>kartuşunu çıkarırsanız,<br>mürekkep besleme alanını kir<br>ve tozdan koruyun ve yazıcı<br>ile aynı yerde muhafaza edin.<br>Mürekkep besleme portuna<br>veya etrafına dokunmayın.                                                     | Mürekkep cildinize bulaşırsa,<br>cildinizi su ve sabunla yıkayın.<br>Mürekkep gözlerinizle temas<br>ederse, hemen bol su ile<br>yıkayın. Rahatsızlık hissi devam<br>ederse veya görme problemleri<br>ortaya çıkarsa, hemen bir<br>doktora başvurun.                        |
|----------------------------------------------------------------------------------------------------|----------------------------------------------------------------------------------------------------|----------------------------------------------------------------------------------------------------|----------------------------------------------------------------------------------------------------|----------------------------------------------------------------------------------------------------|----------------------------------------------------------------------------------------------------|
| Μη χρησιμοποιείτε προϊόντα<br>σε μορφή σπρέι που περιέχουν<br>εύφλεκτα αέρια, στο εσωτερικό<br>του εκτυπωτή ή κοντά του.<br>Εάν το κάνετε, ενδέχεται να<br>προκληθεί πυρκαγιά. | Εκτός από ειδικές περιπτώσεις<br>που περιγράφονται στην<br>τεκμηρίωση, μην επιχειρείτε<br>να επισκευάσετε τον εκτυπωτή<br>μόνοι σας. | Φυλάσσετε τα δοχεία μελανιού<br>μακριά από παιδιά και μην<br>πίνετε το μελάνι.                                | Μην ανακινείτε τα δοχεία<br>μελανιού αφού ανοίξετε τη<br>συσκευασία τους, καθώς αυτό<br>μπορεί να προκαλέσει τη<br>διαρροή τους. | Εάν μετακινήσετε ένα δοχείο<br>μελανιού για μελλοντική<br>χρήση, προστατέψτε από<br>τυχόν σκόνη και βρωμιά την<br>περιοχή παροχής μελανιού και<br>αποθηκεύστε το δοχείο στον<br>ίδιο χώρο με τον εκτυπωτή.<br>Μην αγγίζετε τη θύρα παροχής<br>μελανιού ή την περιοχή που την<br>περιβάλλει. | Εάν το μελάνι έρθει σε επαφή<br>με το δέρμα σας, ξεπλύνετέ<br>το με νερό και σαπούνι. Εάν<br>έρθει σε επαφή με τα μάτια<br>σας, ξεπλύνετέ τα αμέσως με<br>νερό. Εάν συνεχίσετε να έχετε<br>ενοχλήσεις ή προβλήματα με<br>την όρασή σας, επισκεφθείτε<br>αμέσως ένα γιατρό. |
| Nu utilizați produse de tip<br>aerosol care conțin gaze<br>inflamabile în interiorul sau în<br>jurul imprimantei. Acest lucru<br>poate provoca incendii.                       | Nu încercați să reparați<br>imprimanta personal, decât în<br>situațiile descrise detaliat în<br>documentație.                        | Nu lăsați cartușele de cerneală<br>la îndemâna copiilor și nu beți<br>cerneala.                               | Nu agitați cartușele de cerneală<br>după deschiderea ambalajelor;<br>acest lucru poate provoca<br>scurgeri.                      | Dacă scoateți un cartuș de<br>cerneală pentru a îl utiliza<br>ulterior, protejați zona de<br>alimentare cu cerneală de<br>impurități și praf și depozitați<br>cartușul într-un mediu<br>asemănător cu imprimanta. Nu<br>atingeți portul de alimentare cu<br>cerneală sau zona din jur.      | Dacă cerneala ajunge pe piele,<br>îndepărtați-o cu săpun și apă.<br>Dacă ajunge în ochi, clătți<br>imediat cu apă. Dacă iritațiile<br>sau problemele de vedere<br>persistă, consultați imediat<br>un medic.                                                                |
| Не използвайте аерозолни<br>продукти, съдържащи<br>запалими газове, в и около<br>принтера. Ако използвате<br>такива, може да възникне<br>пожар.                                | Освен ако не е специално<br>обяснено във вашата<br>документация, не се<br>опитвайте да ремонтирате<br>принтера сами.                 | Пазете от деца касетите<br>с мастило и не пийте<br>мастилото.                                                 | Не разклащайте касетите след<br>като сте отворили опаковките<br>им; това може да предизвика<br>изтичане.                         | Ако сте свалили касета с<br>мастило за по-нататъшна<br>употреба, защитете зоната<br>на подаване на мастило от<br>замърсявания и прах и я<br>съхранявайте в същата среда,<br>в която се намира принтерът.<br>Не докосвайте входа за<br>подаване на мастило или<br>околната зона.             | Ако върху кожата ви попадне<br>мастило, измийте го със сапун<br>и вода. Ако попадне в очите<br>ви, незабавно ги промийте с<br>вода. Ако все още чувствате<br>дискомфорт или имате<br>проблеми със зрението,<br>незабавно потърсете<br>медицинска помощ.                    |

Touchpad'e İlişkin Uyarılar Προφυλάξεις για το touchpad Precauții la utilizarea padului tactil Предпазливост с тъчпада

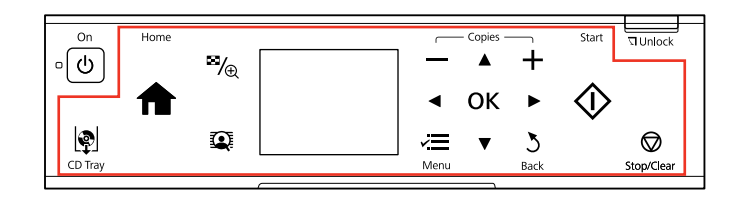

|                                                                                                    | Of the                                                                                                    |                                                                                                    |
|----------------------------------------------------------------------------------------------------|----------------------------------------------------------------------------------------------------|----------------------------------------------------------------------------------------------------|
| Touchpad'e nazikçe parmak ucunuz ile basın. Çok sert<br>bastırmayın ya da tırnaklarınızı kullanmayın.                  | Tükenmez kalem, kurşun kalem, PDA kalemi, vb. gibi ucu<br>sivri cisimleri kullanmayın.                                                           | Touchpad sadece doğrudan parmak dokunuşuna yanıt<br>veren kapasitif bir dokunmatik paneldir. Touchpad, ıslak<br>eller, eldivenli eller yoluyla ya da koruyucu tabaka veya<br>çıkartmalar üzerinden kullanılamaz.                                                         |
| Πιέστε απαλά το touchpad με το άκρο του δακτύλου<br>σας. Μην ασκήσετε πίεση ή μην το χτυπήσετε με τα<br>νύχια σας.     | Μην χρησιμοποιείτε αιχμηρά ή μυτερά αντικείμενα,<br>όπως στυλό, μολύβια, γραφίδες κ.ο.κ.                                                         | Το touchpad είναι μια χωρητική οθόνη αφής που<br>αποκρίνεται μόνο σε άμεσο άγγιγμα δακτύλου. Το<br>touchpad ενδέχεται να μην ανταποκριθεί σε άγγιγμα<br>από βρεγμένο χέρι, χέρι καλυμμένο με γάντι ή πάνω από<br>προστατευτικό κάλυμμα ή αυτοκόλλητα.                    |
| Apăsați ușor, cu vârful degetului, padul tactil. Nu apăsați<br>prea tare și folosiți unghiile.                         | Nu operați padul folosind obiecte ascuțite sau cu vârful<br>ascuțit de exemplu pixuri cu bilă, creioane ascuțite,<br>creion tip stylus, ș.a.m.d. | Padul tactil este un panou tactil capacitiv care răspunde<br>numai la atingerea directă cu degetul. Padul tactil poate să<br>nu răspundă la atingere dacă mâinile sunt ude, înmănușate<br>sau dacă atingeți padul printr-o foaie de protecție sau o<br>etichetă adezivă. |
| Натискайте тъчпада внимателно с върха на пръста.<br>Не натискайте твърде силно и не използвайте за това<br>ноктите си. | Не работете с остри предмети или такива с връх, като<br>химикали, остър молив, стилус и друго.                                                   | Тъчпадът е капацитивен панел, който отговаря на<br>директно докосване от пръст. Тъчпадът може да не<br>отговори на докосване с влажни ръце, ръкавици или<br>над защитното фолио или стикерите.                                                                           |

Kumanda Paneli Kılavuzu Οδηγίες για τον πίνακα ελέγχου Ghid pentru panoul de control Ръководство за контролния панел

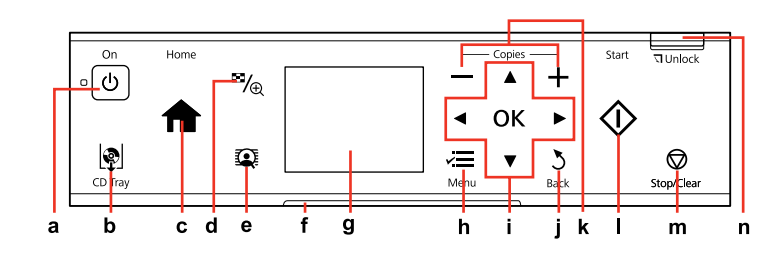

| а                                          | b                                                    | c                                                                                                    | d                                                                   | е                                                                      |
|--------------------------------------------|------------------------------------------------------|----------------------------------------------------------------------------------------------------|---------------------------------------------------------------------|------------------------------------------------------------------------|
| Ċ                                          | <u> @</u>                                            | A                                                                                                    | <b>™/</b> ⊕                                                         |                                                                        |
| Yazıcıyı açar/kapatır.                     | CD/DVD tepsisini çıkarır ve<br>kapatır.              | Üst menüye geri döndürür. Üst<br>menüdeyken, modların arasında<br>geçiş yapar.                                                    | Fotoğrafların görünümünü<br>değiştirir veya fotoğrafları keser.     | FotoZngnlştme Grn seçeneğini<br>On ya da Off olarak ayarlar.<br>□ → 12 |
| Ενεργοποιεί/απενεργοποιεί τον<br>εκτυπωτή. | Πατήστε για να βγει και να<br>κλείσει η θήκη CD/DVD. | Επανέρχεται στο πρωταρχικό<br>μενού. Όταν βρίσκεστε<br>στο πρωταρχικό μενού,<br>πραγματοποιεί εναλλαγή μεταξύ<br>των λειτουργιών. | Αλλάζει την προβολή<br>φωτογραφιών ή περικόπτει τις<br>φωτογραφίες. | Ρυθμίζει την Εμφάνιση<br>PhotoEnhance σε On ή Off.<br>□ → 12           |
| Pornește/oprește imprimanta.               | Deschide și închide tava CD/DVD.                     | Revine la meniul de sus. Dacă<br>se află în meniul de sus, puteți<br>schimba modul.                                               | Modifică vizualizarea fotografiilor<br>sau trunchiază fotografiile. | Comută Viz. îmb. foto Activat sau<br>Dezactivat. □ → 12                |
| Включва/изключва принтера.                 | Изкарайте и затворете слота за<br>CD/DVD.            | Върнете се в най-горното<br>меню. Когато сте в най-<br>горното меню, сменете между<br>режимите.                                   | Променя изгледа на снимките<br>или изрязва снимките.                | Сменя View PhotoEnhance On<br>или Off. □ → 12                          |

Kumanda paneli tasarımı bölgeye göre değişir.

Ο σχεδιασμός του πίνακα ελέγχου διαφέρει ανάλογα με την περιοχή.

Designul panoului de control variază în funcție de zonă.

Изгледът на контролния панел се различава за отделните региони.

| f                                                                       | g                                                                                                | h                                                                     | i                                                 |
|-------------------------------------------------------------------------|--------------------------------------------------------------------------------------------------|-----------------------------------------------------------------------|---------------------------------------------------|
| -                                                                       | -                                                                                                | ×=                                                                    | ◄, ▲, ►, ▼, OK                                    |
| Durum gösterge lambası yazıcının<br>durumunu gösterir.                  | LCD ekran, seçili resimlerin bir<br>önizlemesini veya ayarları gösterir.                         | Her bir modun ayrıntılı ayarlarını<br>görüntüler.                     | Fotoğrafları ve menüleri seçer.                   |
| Η ενδεικτική λυχνία κατάσταση δείχνει την<br>κατάσταση του εκτυπωτή.    | Η οθόνη LCD εμφανίζει μια<br>προεπισκόπηση των επιλεγμένων εικόνων<br>ή προβάλλει τις ρυθμίσεις. | Εμφανίζει τις αναλυτικές ρυθμίσεις για<br>κάθε κατάσταση λειτουργίας. | Επιλέγει φωτογραφίες και μενού.                   |
| Lumina indicatoare de stare arată starea<br>imprimantei.                | Pe afişajul LCD apare previzualizarea<br>imaginilor selectate sau sunt afişate<br>setările.      | Afișează setările detaliate pentru fiecare<br>mod.                    | Pentru selectarea fotografiilor și<br>meniurilor. |
| Индикаторната светлина за състояние<br>показва състоянието на принтера. | LCD екранът показва преглед на<br>избраните снимки или настройки.                                | Показва подробни настройки за всеки<br>от режимите.                   | Избира снимки и менюта.                           |

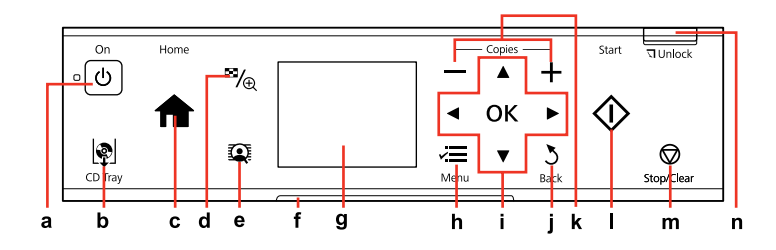

| j                                              | k                                    | I.                                     | m                                                                       | n                                       |
|------------------------------------------------|--------------------------------------|----------------------------------------|-------------------------------------------------------------------------|-----------------------------------------|
| 3                                              | — , +                                | $\diamond$                             | $\bigtriangledown$                                                      | 기 Unlock                                |
| İşlemi iptal eder/önceki menüye<br>geri döner. | Kopya sayısını ayarlar.              | Kopyalamayı/yazdırmayı başlatır.       | Kopyalamayı/yazdırmayı<br>durdurur veya ayarları sıfırlar.              | Kumanda panelini alçaltır.<br>□ → 14    |
| Ακυρώνει/επιστρέφει στο<br>προηγούμενο μενού.  | Ορίζει τον αριθμό των<br>αντιγράφων. | Ξεκινά την αντιγραφή/ την<br>εκτύπωση. | Διακόπτει την αντιγραφή/ την<br>εκτύπωση ή επαναφέρει τις<br>ρυθμίσεις. | Χαμηλώνει τον πίνακα ελέγχου.<br>⊡ ➔ 14 |
| Anulează/revine la meniul<br>anterior.         | Setează numărul de copii.            | Pornește copierea/tipărirea.           | Oprește copierea/tipărirea sau<br>resetează setările.                   | Coboară panoul de control.<br>□ → 14    |
| Служи за отказ/връщане към<br>предишното меню. | Задава брой копия.                   | Стартира копиране/печат.               | Спира копиране/печат или<br>нулира настройки.                           | Снижава контролния панел.<br>□ → 14     |

# LCD Ekranı kullanma Хрήση της οθόνης LCD Utilizarea ecranului LCD Използване на течнокристалния дисплей

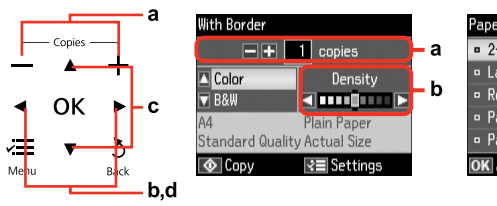

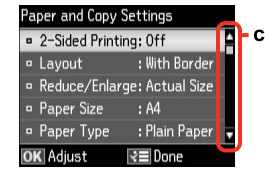

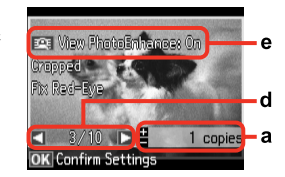

| а                                                                                                    | b                                                        | с                                                                                                    | d                                                                                              | e                                                                                                    |
|----------------------------------------------------------------------------------------------------|----------------------------------------------------------|----------------------------------------------------------------------------------------------------|------------------------------------------------------------------------------------------------|----------------------------------------------------------------------------------------------------|
| Seçilen fotoğrafın kopya<br>sayısını belirlemek<br>için Copies + veya -'yi<br>kullanın.                                                   | Yoğunluğu ayarlamak<br>için ◀ veya ▶ düğmesine<br>basın. | Menü öğesini<br>seçmek için ▲ veya<br>▼ düğmesine basın.<br>Vurgulanan öğe yukarı<br>veya aşağı hareket eder. | LCD ekranda<br>görüntülenen fotoğrafı<br>değiştirmek için ◀ veya<br>▶ düğmesine basın.         | PhotoEnhance fonksiyonu rengi otomatik olarak düzeltir ve<br>görüntülerinizin kalitesini artırır. Ayarlanan resimleri 🏵 düğmesine<br>basarak ve FotoZngnlştme Grn seçeneğini On olarak ayarlayarak<br>gözden geçirebilirsiniz.                                                |
| Χρησιμοποιήστε τις<br>ενδείξεις + ή - της<br>επιλογής Copies για<br>να ορίσετε τον αριθμό<br>αντιγράφων για την<br>επιλεγμένη φωτογραφία. | Πατήστε ◀ ή Ϸ για<br>να ρυθμίσετε την<br>πυκνότητα.      | Πατήστε ▲ ή ▼ για να<br>επιλέξετε το στοιχείο<br>μενού. Η επιλογή<br>μετακινείται επάνω ή<br>κάτω.            | Πατήστε ◀ ή ▶ για<br>να αλλάξετε τη<br>φωτογραφία που<br>εμφανίζεται στην οθόνη<br>LCD.        | Η λειτουργία <b>PhotoEnhance</b> διορθώνει αυτόματα το χρώμα και<br>βελτιώνει την ποιότητα των εικόνων σας. Μπορείτε να δείτε μια<br>προεπισκόπηση των προσαρμοσμένων εικόνων πατώντας το κουμπί<br><b>ΤΩ</b> και ρυθμίζοντας την <b>Εμφάνιση PhotoEnhance</b> σε <b>On</b> . |
| Utilizați butoanele + sau<br>- de la Copies pentru<br>a defini numărul de<br>copii pentru fotografia<br>selectată.                        | Apăsați <b>∢</b> sau▶ pentru a<br>seta densitatea.       | Apăsați ▲ sau ▼ pentru<br>a selecta elementul<br>din meniu. Marcajul de<br>evidențiere urcă sau<br>coboară.   | Apăsați <b>∢</b> sau ▶ pentru a<br>schimba fotografia de pe<br>ecranul LCD.                    | Funcția ÎmbunătățireFoto corectează automat culoarea și<br>îmbunătățește calitatea imaginilor. Puteți previzualiza imaginile reglate<br>apăsând butonul 💽 și selectând pentru Viz. îmb. foto opțiunea<br>Activat.                                                             |
| Използвайте Copies +<br>или -, за да зададете<br>броя на копията за<br>избраната снимка.                                                  | Натискайте ◀ или<br>▶, за да зададете<br>наситеността.   | Натискайте ▲ или ▼, за<br>да изберете елемент от<br>менюто. Осветяването<br>се мести нагоре или<br>надолу.    | Натискайте ◀ или<br>▶, за да променяте<br>показваната на<br>течнокристалния<br>дисплей снимка. | Функцията PhotoEnhance автоматично коригира цвета и подобрява качеството на вашите снимки. Можете да прегледате коригираните изображения чрез натискане на бутон 💽 и промяна на View PhotoEnhance на On.                                                                      |

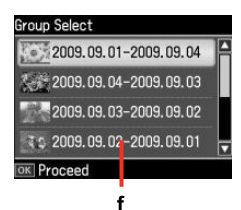

Gerçek ekran gösterimi, bu kılavuzda gösterilenlerden biraz farklı olabilir.

Η πραγματική εμφάνιση της οθόνης ενδέχεται να παρουσιάζει ελάχιστες διαφορές σε σχέση με αυτές που παραβάλλονται σε αυτές τις οδηγίες.

Ceea ce este afişat pe ecran poate să difere puțin față de cele prezentate în acest ghid.

Действителният дисплей на екрана може малко да се различава от показания в настоящото ръководство.

f

Hafiza kartınızda 999'dan fazla resminiz varsa, LCD ekran bir grup seçmeniz için bir mesaj gösterir. Resimler çekildikleri tarihe göre sıralanırlar. Bir grup içerisinde resimleri seçmek ve göstermek amacıyla, bir grup seçmek için ▲ veya ▼ düğmesine ve ardından **OK** düğmesine basın. Bir grup ya da klasörü tekrar seçmek için **Fotoğrafları Yazdır, Konum Seç** ve ardından **Grup Seçimi** ya da **Klasör Seçimi** öğesini seçin.

Όταν έχετε αποθηκεύσει περισσότερες από 999 φωτογραφίες στην κάρτα μνήμης, η οθόνη LCD εμφανίζει ένα μήνυμα για να επιλέξετε μια ομάδα. Οι εικόνες ταξινομούνται κατά ημερομηνία λήψης. Για να επιλέξετε και να εμφανίσετε εικόνες σε μία ομάδα, πατήστε ▲ ή ▼ για να επιλέξετε ομάδα και, στη συνέχεια, πατήστε ΟΚ. Για να επιλέξετε ξανά ομάδα ή φάκελο, επιλέξτε **Εκτύπ. φωτ., Επιλογή τοποθεσίας** και έπειτα **Επιλ. ομάδας** or **Επιλ. φακέλου**.

Când aveți peste 999 de fotografii pe cardul de memorie, pe ecranul LCD apare un mesaj care vă permite să selectați un grup. Imaginile sunt sortate după data la care au fost realizate. Pentru a selecta și afișa imaginile dintrun grup, apăsați ▲ sau ▼ pentru a selecta un grup și apoi apăsați **OK**. Pentru a reselecta un grup sau un director, selectați **Tipărire foto, Selectare locație** și apoi selectați **Selectare grup** sau **Selectare director**.

Когато на картата с памет има над 999 снимки, LCD екранът показва съобщение, за да ви позволи да изберете група. Изображенията се сортират по датата на заснемането им. За да изберете и покажете изображения в група, натиснете ▲ или ▼, за да изберете група и след това натиснете OK. За да изберете повторно група или папка, изберете Print Photos, Select Location, а след това Select Group или Select Folder.

### Ø

Çalışmadan 13 dakika beklendiğinde, ekran enerji tasarrufu için kararır. Ekranı eski durumuna döndürmek için ekrana dokunun.

Μετά από 13 λεπτά αδράνειας, η οθόνη σβήνει για να εξοικονομηθεί ενέργεια. Ακουμπήστε την οθόνη για να επιστρέψει στην προηγούμενή της κατάσταση.

După 13 minute de inactivitate, ecranul se stinge pentru a economisi energia. Atingeți ecranul pentru a readuce ecranul la starea anterioară.

След 13 минути неактивност екранът изгасва, за да съхрани енергия. Докоснете екрана, за да го върнете в предишното състояние. Kumanda Paneli Açısının Ayarlanması Προσαρμογή γωνίας Πίνακα ελέγχου Reglarea unghiului panoului de control Коригиране на ъгъла на контролния панел

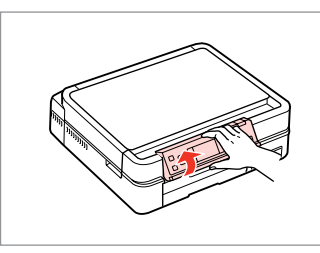

Elle kaldırın. Σηκώστε χειροκίνητα. Ridicaţi manual. Повдигнете ръчно.

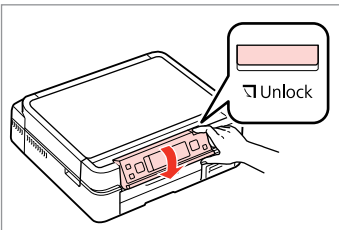

Alçaltmak için ज Unlock düğmesine basın.

Πατήστε 🗊 Unlock για να τον κατεβάσετε.

Apăsați d Unlock pentru a coborî.

Натиснете 🗔 Unlock, за да снижите.

İsteğe bağlı arka kapağın kullanılması Хрήση του προαιρετικού πίσω καλύμματος Utilizarea capacului opțional din spate Използване на допълнителния заден капак

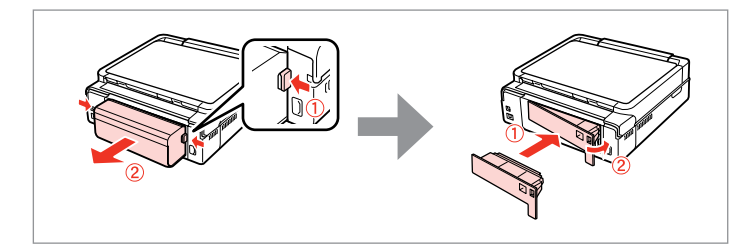

### Ø

2 taraflı yazdırmak kullanmak istemiyorsanız, otomatik dupleksleyiciyi çıkarın ve verilen arka kapak ile değiştirin. Daha fazla bilgi için, çevrimiçi Kullanım Kılavuzu'na bakın. Bölgeye bağlı olarak, arka kapak verilmeyebilir.

Εάν δεν θέλετε να κάνετε εκτύπωση διπλής όψης, αφαιρέστε τη μονάδα αυτόματης εκτύπωσης διπλής όψης και τοποθετήστε στη θέση της το παρεχόμενο πίσω κάλυμμα. Για περισσότερες λεπτομέρειες, ανατρέξτε στις ηλεκτρονικές Οδηγίες χρήστη. Ανάλογα με την περιοχή, το πίσω κάλυμμα μπορεί να μην παρέχεται.

Dacă nu utilizați tipărirea pe 2 fețe, scoateți unitatea de duplex automat și înlocuiți-o cu capacul din spate, inclus. Pentru mai multe detalii, consultați online Ghidul utilizatorului. În funcție de zonă, capacul din spate poate să nu fie inclus.

Ако не желаете да използвате 2-двустранен печат, премахнете устройството за автоматичен двустранен печат и сменете с предоставения заден капак. За подробности вижте Ръководство на потребителя онлайн. В зависимост от района, задният капак може да не бъде доставен. Ortam ve Orijinallerin İşlenmesi Χειρισμός μέσων και πρωτοτύπων Manipularea suporturilor de tipărire și a originalelor Работа с носители на информация и оригинали

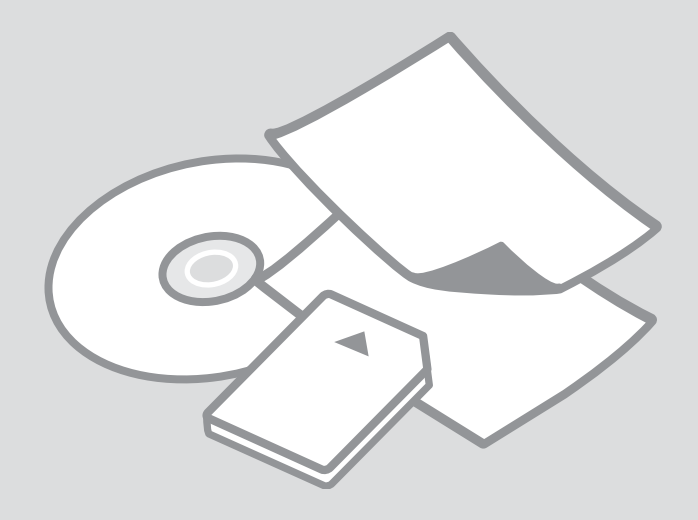

# Kağıt Seçimi Επιλογή χαρτιού Selectarea hârtiei Избор на хартия

Özel kağıdın bulunabilirliği bölgeye göre değişir.

Η διαθεσιμότητα του ειδικού χαρτιού διαφέρει ανάλογα με την περιοχή.

Disponibilitatea tipurilor speciale de hârtie variază în funcție de zonă.

Наличието на специална хартия зависи от региона.

|   | Bu kağıda<br>yazdırmak<br>istiyorsanız * <sup>4</sup>                         | LCD ekrandan<br>bu Sayfa<br>Tipi'ni seçin | Yükleme<br>kapasitesi<br>(sayfa)      | Tepsi                  |
|---|-------------------------------------------------------------------------------|-------------------------------------------|---------------------------------------|------------------------|
| а | Düz kağıt * <sup>1</sup>                                                      | Düz Kağıt                                 | [12 mm] * <sup>2</sup> * <sup>3</sup> | Ana                    |
| b | Epson Premium<br>Mürekkep<br>Püskürtücülü Yazıcı<br>Düz Kağıdı * <sup>1</sup> | Düz Kağıt                                 | 120 * <sup>3</sup>                    | Ana                    |
| c | Epson Parlak Beyaz<br>Mürekkep Püskürtücülü<br>Yazıcı Kağıdı * <sup>1</sup>   | Düz Kağıt                                 | 100 * <sup>3</sup>                    | Ana                    |
| d | Epson Fotoğraf<br>Kalitesinde Mürekkep<br>Püskürtücülü Yazıcı<br>Kağıdı       | Mat                                       | 100                                   | Ana                    |
| e | Epson Mat Kağıt - Ağır                                                        | Mat                                       | 20                                    | Ana                    |
| f | Epson Premium<br>Parlak Fotoğraf Kağıdı                                       | Prem.<br>Parlak                           | 20                                    | A4: Ana<br>A4 dışında: |
| g | Epson Premium<br>Yarı Parlak Fotoğraf<br>Kağıdı                               | Prem.<br>Parlak                           |                                       | Fotoğraf               |
| h | Epson Parlak<br>Fotoğraf Kağıdı                                               | Parlak                                    |                                       |                        |
| i | Epson Fotoğraf<br>Kağıdı                                                      | Fotoğ.<br>Kağıdı                          |                                       |                        |
| j | Epson Çok Parlak<br>Fotoğraf Kağıdı                                           | Ultra Parlak                              |                                       |                        |
| k | Epson Çift Taraflı<br>Mat Kağıt                                               | Mat                                       | 1                                     | Ana                    |
| I | Epson Fotoğraf<br>Etiketleri                                                  | Foto<br>Etiketler                         | 1                                     | Fotoğraf               |

|   | Αν θέλετε να<br>εκτυπώσετε σε<br>αυτό το χαρτί * <sup>4</sup> | Επιλέξτε αυτόν<br>τον τύπο<br>χαρτιού στην<br>οθόνη LCD | Χωρητικότητα<br>τοποθέτησης<br>(φύλλα) | Θήκη                            |
|---|---------------------------------------------------------------|---------------------------------------------------------|----------------------------------------|---------------------------------|
| а | Απλό χαρτί *1                                                 | Απλό χαρτί                                              | [12 mm] * <sup>2</sup> * <sup>3</sup>  | Κύρια                           |
| b | Epson Κοινό χαρτί<br>Premium * <sup>1</sup>                   | Απλό χαρτί                                              | 120 * <sup>3</sup>                     | Κύρια                           |
| c | Epson Χαρτί Bright<br>White <sup>*1</sup>                     | Απλό χαρτί                                              | 100 * <sup>3</sup>                     | Κύρια                           |
| d | Epson Ειδικό χαρτί<br>(720/1440 dpi) με<br>ματ φινίρισμα      | Ματ                                                     | 100                                    | Κύρια                           |
| e | Epson Ειδικό ματ<br>χαρτί μεγάλου πάχους                      | Ματ                                                     | 20                                     | Κύρια                           |
| f | Epson Γυαλιστερό<br>φωτογραφικό<br>χαρτί Premium              | Prem.<br>Glossy                                         | 20                                     | Α4: Κύρια<br>Όλα τα<br>υπόλοιπα |
| g | Epson Ημιγυαλιστερό<br>φωτογραφικό χαρτί<br>Premium           | Prem.<br>Glossy                                         |                                        | Α4: Θήκη<br>φωτογραφιών         |
| h | Epson Γυαλιστερό<br>φωτογραφικό χαρτί                         | Glossy                                                  |                                        |                                 |
| i | Epson<br>Φωτογραφικό χαρτί                                    | Φωτ. χαρτί                                              |                                        |                                 |
| j | Epson Γυαλιστερό<br>φωτογραφικό χαρτί Ultra                   | Ultra<br>Glossy                                         |                                        |                                 |
| k | Epson Ματ χαρτί για<br>εκτυπώσεις εμπρός/πίσω                 | Ματ                                                     | 1                                      | Κύρια                           |
| I | Epson Φωτογραφικά<br>αυτοκόλλητα                              | Αυτοκολ.<br>Φωτο.                                       | 1                                      | Θήκη<br>φωτογραφιών             |

- \*1 Bu kağıtla 2-Taraflı Baskı yapabilirsiniz.
- \*2 Ağırlığı 64 ile 90 g/m<sup>2</sup> arasında değişen kağıt.
- \*3 Manuel 2-taraflı baskı için, 30 sayfa.
- \*4 Türkçe kağıt isimleri için sağ taraftaki tabloya bakın.

- \*1 Με αυτό το χαρτί μπορείτε να πραγματοποιήσετε εκτύπωση διπλής όψης.
- \*2 Χαρτί με βάρος 64 έως 90 g/m<sup>2</sup>.
- \*3 Για μη αυτόματη εκτύπωση διπλής όψης, 30 φύλλα.
- \*4 Ανατρέξτε στον πίνακα δεξιά για τα ονόματα χαρτιών στα Αγγλικά.

|   | Dacă doriți să tipăriți<br>pe această hârtie * <sup>4</sup>                                       | Selectați acest<br>tip de hârtie<br>pe afișajul LCD | Capacitate<br>de încărcare<br>(coli)  | Tavă                           |  |
|---|---------------------------------------------------------------------------------------------------|-----------------------------------------------------|---------------------------------------|--------------------------------|--|
| а | Hârtie simplă *1                                                                                  | Hârtie simplă                                       | [12 mm] * <sup>2</sup> * <sup>3</sup> | Princip.                       |  |
| b | Hârtie normală calitate<br>premium pentru<br>imprimantă cu jet de<br>cerneală Epson <sup>*1</sup> | Hârtie simplă                                       | 120 * <sup>3</sup>                    | Princip.                       |  |
| c | Epson Hârtie albă<br>strălucitoare pentru<br>imprimantă cu jet de<br>cerneală * <sup>1</sup>      | Hârtie simplă                                       | 100 * <sup>3</sup>                    | Princip.                       |  |
| d | Epson Hârtie de calitate<br>foto pentru imprimantă<br>cu jet de cerneală                          | Mată                                                | 100                                   | Princip.                       |  |
| e | Epson Hârtie mată<br>– greutate mare                                                              | Mată                                                | 20                                    | Princip.                       |  |
| f | Epson Hârtie foto<br>lucioasă premium                                                             | PremiumLucioasă                                     | 20                                    | A4:<br>principalà              |  |
| g | Epson Hârtie foto semi-<br>lucioasă premium                                                       | PremiumLucioasă                                     |                                       | Alt forma<br>decât A4:<br>Foto |  |
| h | Epson Hârtie foto<br>Iucioasă                                                                     | Lucioasă                                            |                                       |                                |  |
| i | Epson Hârtie foto                                                                                 | Hârtie foto                                         |                                       |                                |  |
| j | Epson Hârtie foto ultra-<br>lucioasă                                                              | Ultralucioasă                                       |                                       |                                |  |
| k | Epson Hârtie mată cu<br>imprimare pe ambele<br>fețe                                               | Mată                                                | 1                                     | Princip.                       |  |
| I | Epson Autocolante foto                                                                            | Etic. adez. foto                                    | 1                                     | Foto                           |  |
|   |                                                                                                   |                                                     |                                       |                                |  |

|   | Ако искате да<br>печатате на тази<br>хартия * <sup>4</sup>                       | Изберете този<br>тип хартия на<br>течнокристалния<br>екран | Капацитет<br>на<br>зареждане<br>(листове) | Тава                       |
|---|----------------------------------------------------------------------------------|------------------------------------------------------------|-------------------------------------------|----------------------------|
| а | Обикновена хартия * <sup>1</sup>                                                 | Plain Paper                                                | [12 mm] * <sup>2</sup> * <sup>3</sup>     | Основна                    |
| b | Ргетіит<br>обикновена хартия<br>за мастиленоструен<br>печат Epson * <sup>1</sup> | Plain Paper                                                | 120 * <sup>3</sup>                        | Основна                    |
| с | Ярко-бяла хартия<br>за мастиленоструен<br>печат Epson * <sup>1</sup>             | Plain Paper                                                | 100 * <sup>3</sup>                        | Основна                    |
| d | Висококачествена<br>фотохартия за<br>мастиленоструен<br>печат Epson              | Matte                                                      | 100                                       | Основна                    |
| e | Хартия мат, високо<br>грамажна Epson                                             | Matte                                                      | 20                                        | Основна                    |
| f | Premium гланцирана<br>фотохартия Epson                                           | Prem.Glossy                                                | 20                                        | А4:<br>Основна             |
| g | Premium полу-<br>гланцирана<br>фотохартия Epson                                  | Prem.Glossy                                                |                                           | Различна<br>от А4:<br>Фото |
| h | Гланцирана<br>фотохартия Epson                                                   | Glossy                                                     |                                           |                            |
| i | Фотохартия Epson                                                                 | Photo Paper                                                |                                           |                            |
| j | Свръх гланцирана<br>фотохартия Epson                                             | Ultra Glossy                                               |                                           |                            |
| k | Двустранна хартия,<br>мат Epson                                                  | Matte                                                      | 1                                         | Основна                    |
| 1 | Фото стикери Epson                                                               | Photo Stickers                                             | 1                                         | Фото                       |

| a | Plain paper                               |
|---|-------------------------------------------|
| b | Epson Premium Ink<br>Jet Plain Paper      |
| с | Epson Bright White<br>Ink Jet Paper       |
| d | Epson Photo<br>Quality Ink Jet<br>Paper   |
| e | Epson Matte Paper<br>Heavy -weight        |
| f | Epson Premium<br>Glossy Photo Paper       |
| g | Epson Premium<br>Semigloss Photo<br>Paper |
| h | Epson Glossy<br>Photo Paper               |
| i | Epson Photo Paper                         |
| j | Epson Ultra Glossy<br>Photo Paper         |
| k | Epson Double-<br>Sided Matte Paper        |
| I | Epson Photo<br>Stickers                   |
|   |                                           |

\*1 Folosind această hârtie, puteți efectua tipărirea pe 2 fețe.

\*2 Hârtie cu greutatea între 64 și 90 g/m<sup>2</sup>.

\*3 Pentru tipărire manuală pe 2 fețe, 30 de coli.

\*4 Pentru a vedea care sunt denumirile în limba engleză ale hârtiei, consultați tabelul din dreapta.

\*3 За ръчно двустранно отпечатване, 30 листа.

\*2 Хартия с тегло от 64 до 90 g/m<sup>2</sup>.

\*1 Можете да печатате двустранно с тази хартия.

\*4 Вижте таблицата отдясно за имената на хартията на английски.

Kağıt Yükleme Τοποθέτηση χαρτιού Încărcarea hârtiei Зареждане на

Зареждане на хартия

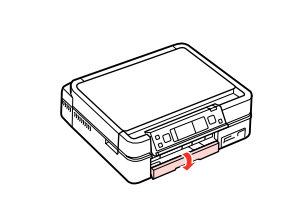

Αşağı çevir. Τραβήξτε προς τα κάτω. Înclinați în jos. Завъртете надолу.

### Ø

Çıkarıldıysa çıkış tepsisini kapatın. Κλείστε τη θήκη εξόδου, εάν εξέλθει. Închideţi tava de ieşire dacă este ejectată. Затворете изходната тава, ако е извадена.

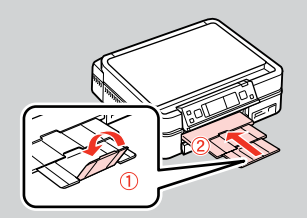

2

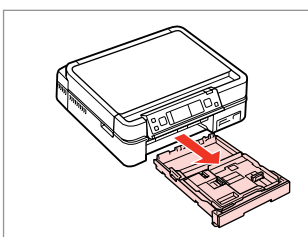

Çekip çıkarın. Τραβήξτε προς τα έξω. Trageți afară. Издърпайте.

#### Ø

1

Kağıdın fotoğraf tepsisine yüklenmediğinden emin olun.

Βεβαιωθείτε ότι δεν υπάρχει χαρτί μέσα στη θήκη φωτογραφιών.

Asigurați-vă că nu este încărcată hârtie în tava foto.

Уверете се, че няма заредена хартия в тавата за фотохартия.

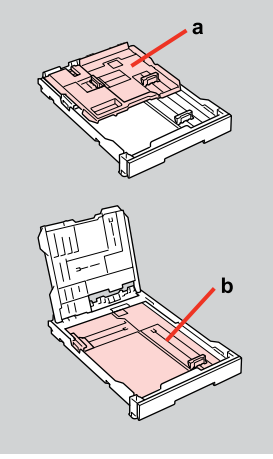

- a: Fotoğraf tepsisi b: Ana tepsi a: Θήκη φωτογραφιών b: Κύρια θήκη a: Tava foto b: Tava principală
- а: Тава за фотохартия
- b: Основна тава

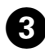

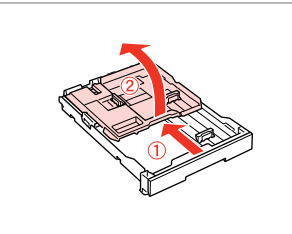

Kaydır ve kaldır. Σύρετε και ανασηκώστε. Glisaţi şi ridicaţi.

Плъзнете и повдигнете.

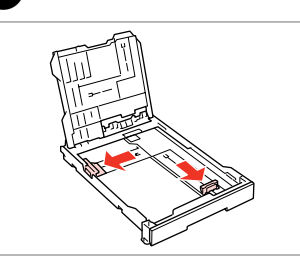

- Sıkın ve kenarlara kaydırın. Στερεώστε και σύρετε κατά μήκος των πλευρών.
- Prindeți și glisați până la margini.
- Притиснете и плъзнете настрани.

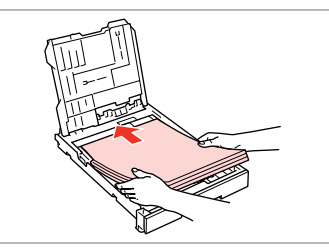

Yazdırılabilir taraf AŞAĞI bakacak şekilde yerleştirin.

Τοποθετήστε με την εκτυπώσιμη πλευρά προς τα ΚΑΤΩ.

Cu fața de tipărit în JOS.

7

**5 □ →** 16

Заредете страната за печат НАДОЛУ.

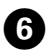

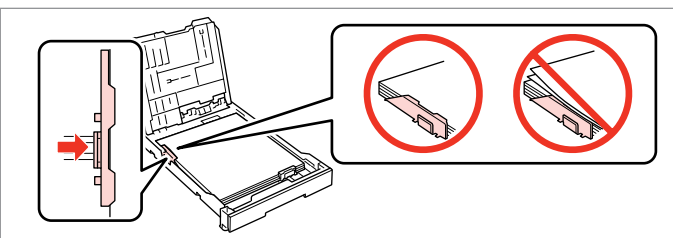

Kağıt kenarlarına kaydırın.

Σύρετε σύμφωνα με τα άκρα του χαρτιού.

Glisați până la marginile hârtiei.

Плъзнете към ръба на хартията.

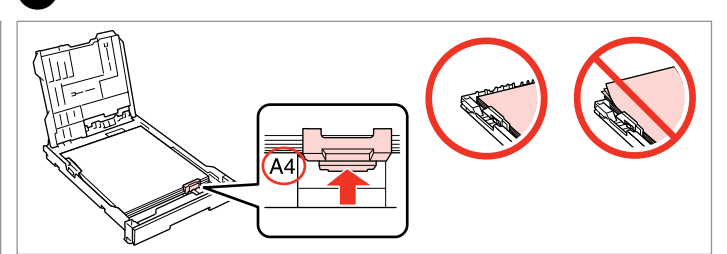

Kağıt boyutunuza getirin.

Σύρετε ανάλογα με το μέγεθος χαρτιού.

Glisați în funcție de formatul hârtiei.

Плъзнете до размера на вашата хартия.

 $\square$ ♦ 16

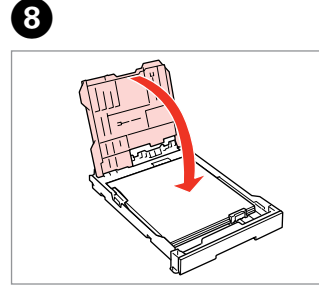

- Kapatın.
- Κλείστε.
- Închideți.

Затворете.

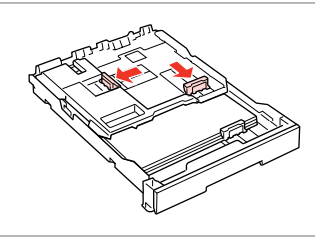

9

Sıkın ve kenarlara kaydırın. Στερεώστε και σύρετε κατά μήκος των πλευρών. Prindeți şi glisați până la margini.

Притиснете и плъзнете настрани.

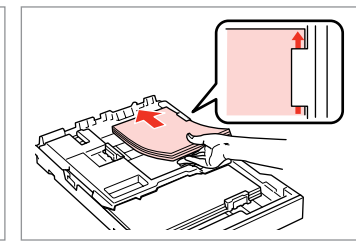

Yazdırılabilir taraf AŞAĞI bakacak şekilde yerleştirin.

Τοποθετήστε με την εκτυπώσιμη πλευρά προς τα ΚΑΤΩ.

Cu fața de tipărit în JOS.

A

Заредете страната за печат НАДОЛУ.

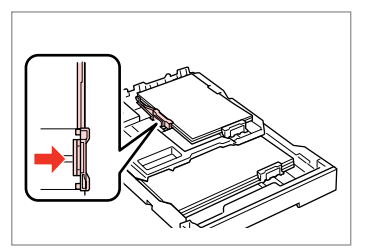

Kağıt kenarlarına kaydırın. Σύρετε σύμφωνα με τα άκρα του χαρτιού. Glisați până la marginile hârtiei.

Плъзнете към ръба на хартията.

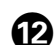

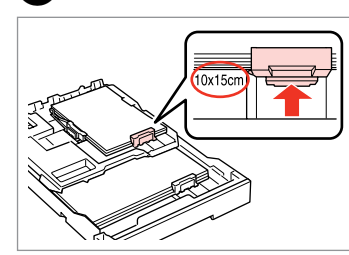

Kağıt boyutunuza getirin.

Σύρετε ανάλογα με το μέγεθος χαρτιού.

Glisați în funcție de formatul hârtiei.

Плъзнете до размера на вашата хартия.

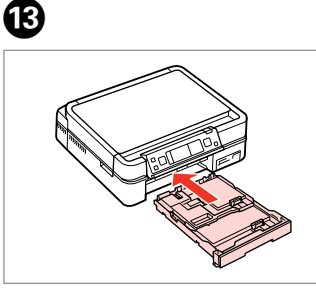

Kaseti düz tutarak yerleştirin.

Εισαγάγετε κρατώντας σε ευθεία την κασέτα.

Introduceți menținând caseta dreaptă.

Вкарайте, като държите касетата хоризонтално.

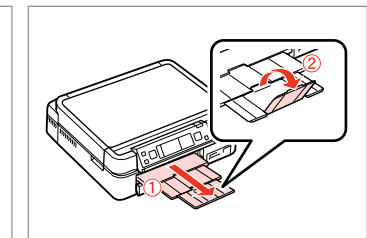

Dışarı kaydırın ve kaldırın. Σύρετε προς τα έξω και ανασηκώστε. Glisați în afară şi ridicați. Πлъзнете навън и повдигнете.

# Ø

T

Yüklemeden önce kağıdın kenarlarını hizalayın.

Ευθυγραμμίστε τα άκρα του χαρτιού πριν από την τοποθέτηση.

Aliniați marginile hârtiei înainte de a o încărca.

Подравнете краищата на хартията преди зареждане.

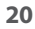

### Ø

Ciltleme delikleri olan kağıt kullanmayın.

Μην χρησιμοποιείτε χαρτί με οπές βιβλιοδεσίας.

Nu utilizați hârtie perforată.

Не използвайте хартия с отвори за подшиване.

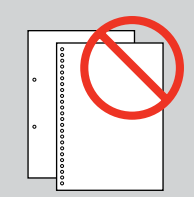

#### Ø

**Legal** boyutta kağıt kullanırken çevrimiçi **Kullanım Kılavuzu**'na bakın.

Ανατρέξτε στις ηλεκτρονικές Οδηγίες χρήστη όταν χρησιμοποιείτε χαρτί μεγέθους Legal.

Consultați **Ghidul utilizatorului** online când utilizați hârtie de format **Legal**.

#### Вижте **Ръководство на** потребителя онлайн, когато използвате хартия с размер Legal.

#### Ø

Yazıcı çalışıyorken, kağıt kasetini çıkarmayın veya yerleştirmeyin.

Μην τραβάτε προς τα έξω ή εισάγετε την κασέτα χαρτιού ενώ ο εκτυπωτής βρίσκεται σε λειτουργία.

Nu scoateți sau introduceți caseta pentru hârtie în timpul funcționării imprimantei.

Не издърпвайте и не поставяйте касетата за хартия докато принтерът работи.

## Ø

Bir Fotoğraf Etiketleri sayfasını yerleştirirken, sağda gösterildiği gibi yüzü AŞAĞI gelecek şekilde yerleştirin. Fotoğraf Etiketleri ile birlikte gelen yükleme destek sayfasını kullanmayın.

Κατά την τοποθέτηση φύλλου Φωτογραφικού αυτοκόλλητου, τοποθετήστε το με την εκτυπώσιμη πλευρά στραμμένη προς τα ΚΑΤΩ όπως φαίνεται δεξιά. Μην χρησιμοποιείτε το φύλλο υποστήριξης τοποθέτησης που υπήρχε στη συσκευασία των Φωτογραφικά αυτοκόλλητα.

Când încărcați o coală de hârtie cu autocolante foto, așezați-o cu fața în JOS, în modul indicat în figura din partea dreaptă. Nu utilizați coala de suport pentru încărcare primită împreună cu hârtia Autocolante foto.

Когато зареждате лист с фото стикери, поставете с лице НАДОЛУ, както е показано вдясно. Не използвайте поставката за хартия, която идва с Фото стикери.

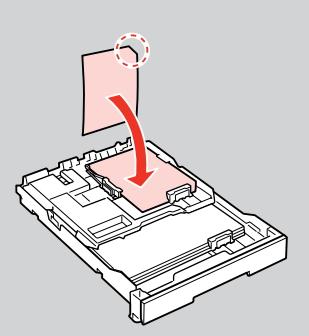

Bir CD/DVD Yerleştirme

Τοποθέτηση δίσκου CD/DVD

Încărcarea unui CD/DVD

Зареждане на CD/ DVD

# 2

CD/DVD tepsisini çıkartırken/takarken, çıkış tepsisine bir şey konulmadığından emin olun. Κατά την εξαγωγή/εισαγωγή της θήκης CD/DVD, βεβαιωθείτε ότι δεν υπάρχει κάτι στη θήκη εξόδου. Când scoateți/introduceți tava CD/DVD, tava de ieşire trebuie să fie goală. Κοгато изваждате/вкарвате слота за CD/DVD, уверете се, че изходната тава е празна.

0

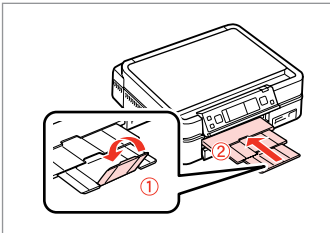

Çıkış tepsisini kapatın. Κλείστε τη θήκη εξόδου. Închideţi tava de ieşire. Затворете изходната тава.

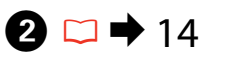

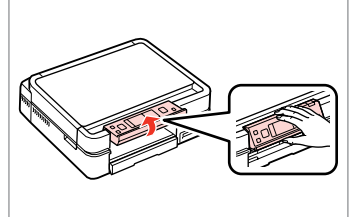

Olabildiğince kaldırın.

Σηκώστε μέχρι εκεί που μπορεί να φτάσει.

Ridicați până la capăt.

Повдигнете възможно най-високо.

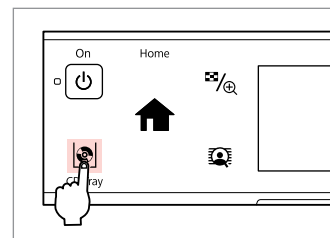

3

CD/DVD tepsisini çıkarın. Πατήστε για να βγει η θήκη CD/DVD. Ejectați tava pentru CD/DVD. Изкарайте слота за CD/DVD.

# !

CD/DVD tepsisi çıkarılamıyor ya da daha fazla uzatılamıyor.

Η θήκη CD/DVD δεν μπορεί να εξέλθει ή να μετακινηθεί περαιτέρω.

Tava pentru CD/DVD nu poate fi ejectată sau extinsă mai mult.

Слотът за CD/DVD не може да бъде изкаран или изваден повече.

### Ø

8-cm CD'lere baskı yapmak için, çevrimiçi Kullanım Kılavuzu'nuza bakın.

Για να εκτυπώσετε σε CD 8 cm, ανατρέξτε στις ηλεκτρονικές Οδηγίες χρήστη.

Pentru a tipări pe CD-uri de 8 cm, consultați Ghidul utilizatorului online.

За да печатате върху CD дискове от 8 cm, вижте Ръководство на потребителя онлайн.

#### Ø

CD/DVD tepsisi belli bir süre sonra otomatik olarak kapanır. Tekrar açmak için  ${\bf \mathbb P}$  düğmesine basın.

Η θήκη CD/DVD κλείνει αυτόματα μετά από ένα συγκεκριμένο χρονικό διάστημα. Πατήστε 🕸 για να εξέλθει ξανά.

Tava pentru CD/DVD se închide automat după un anumit timp. Apăsați 🕸 pentru a o ejecta din nou.

Слотът за CD/DVD се затваря автоматично след определен период от време. Натиснете 🖗, за да го отворите отново.

5

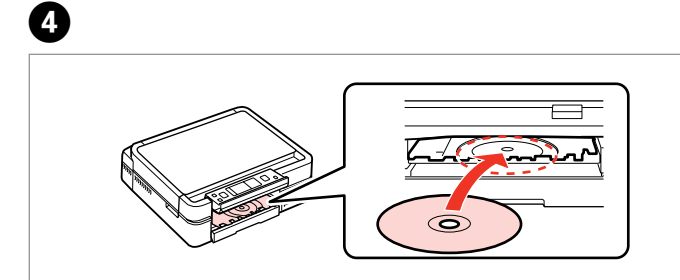

Yerleştirin. CD/DVD tepsisini çekmeyin.

Τοποθετήστε. Μην τραβάτε τη θήκη CD/DVD.

Amplasați. Nu trageți tava pentru CD/DVD.

Поставете. Не дърпайте слота за CD/DVD.

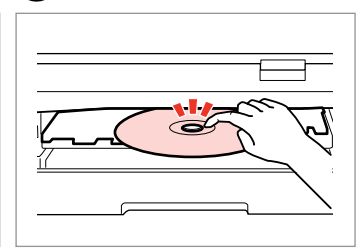

Hafifçe bastırın. Πιέστε απαλά. Apăsați cu grijă. Натиснете внимателно.

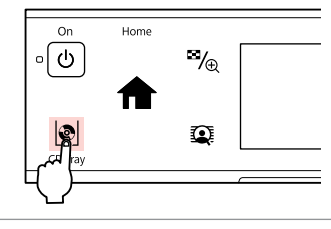

6

CD/DVD tepsisini kapatın. Κλείστε τη θήκη CD/DVD. Închideți tava pentru CD/DVD. Затворете слота за CD/DVD.

## Bir CD/DVD'nin çıkarılması

Αφαίρεση CD/DVD

Scoaterea unui CD/ DVD

Изваждане на CD/ DVD

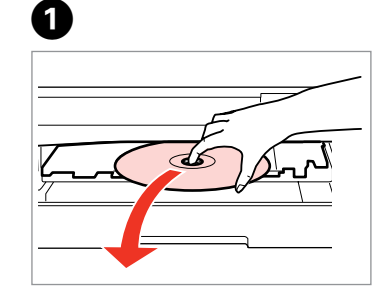

Yatay olarak çıkarın. Αφαιρέστε σε οριζόντιο προσανατολισμό.

Scoateți discul menținându-l orizontal.

Извадете хоризонтално.

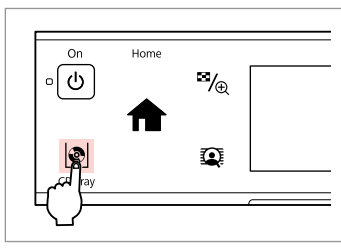

2

CD/DVD tepsisini kapatın. Κλείστε τη θήκη CD/DVD. Închideți tava pentru CD/DVD. Затворете слота за CD/DVD.

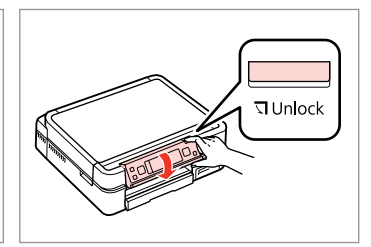

Alçaltın. Κατεβάστε. Coborâți. Πο-ниско.

3

## Bir Bellek Kartı takma

Εισαγωγή μιας κάρτας μνήμης

Introducerea unui card de memorie

Поставяне на карта с памет

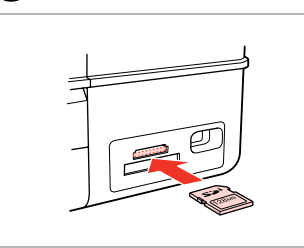

Bir seferde bir kart takın. Τοποθετείτε μία κάρτα κάθε φορά. Introduceți un singur card. Βκαρβαйτε само по една карта. 2

lşıkların sönmediğini kontrol edin.

Βεβαιωθείτε ότι το φως παραμένει σταθερά αναμμένο.

Verificați dacă ledul de semnalizare rămâne aprins.

Проверете дали индикаторът свети.

# !

Kartı, yuvasının sonuna kadar itmeye çalışmayın. Tamamen itilmemelidir.

Μην επιχειρήσετε να σπρώξετε με δύναμη την κάρτα μέχρι μέσα στη σχισμή. Δεν πρέπει να μπει τελείως μέσα.

Nu încercați să forțați cardul până la capăt în slot. Cardul nu trebuie introdus complet.

Не се опитвайте да вкарате със сила картата докрай в гнездото. Тя не трябва да влиза докрай.

Bellek kartını çıkarma Αφαίρεση κάρτας μνήμης

Scoaterea unui card de memorie

Изваждане на картата с памет

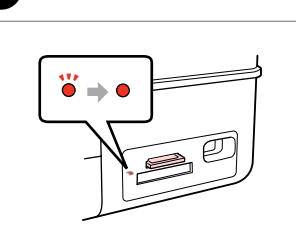

П

lşıkların sönmediğini kontrol edin.

Βεβαιωθείτε ότι το φως παραμένει σταθερά αναμμένο.

Verificați dacă ledul de semnalizare rămâne aprins.

Проверете дали индикаторът свети.

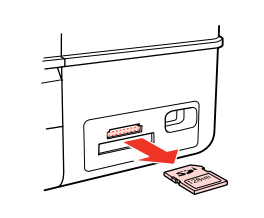

| Ø      |               |
|--------|---------------|
| •      | Ŭ             |
| Açık   | Yanıp sönüyor |
| Ενεργό | Αναβοσβήνει   |
| Aprins | Intermitent   |
| Вкл.   | Мига          |

Çıkarın.

Αφαιρέστε. Scoateți.

2

Извадете.

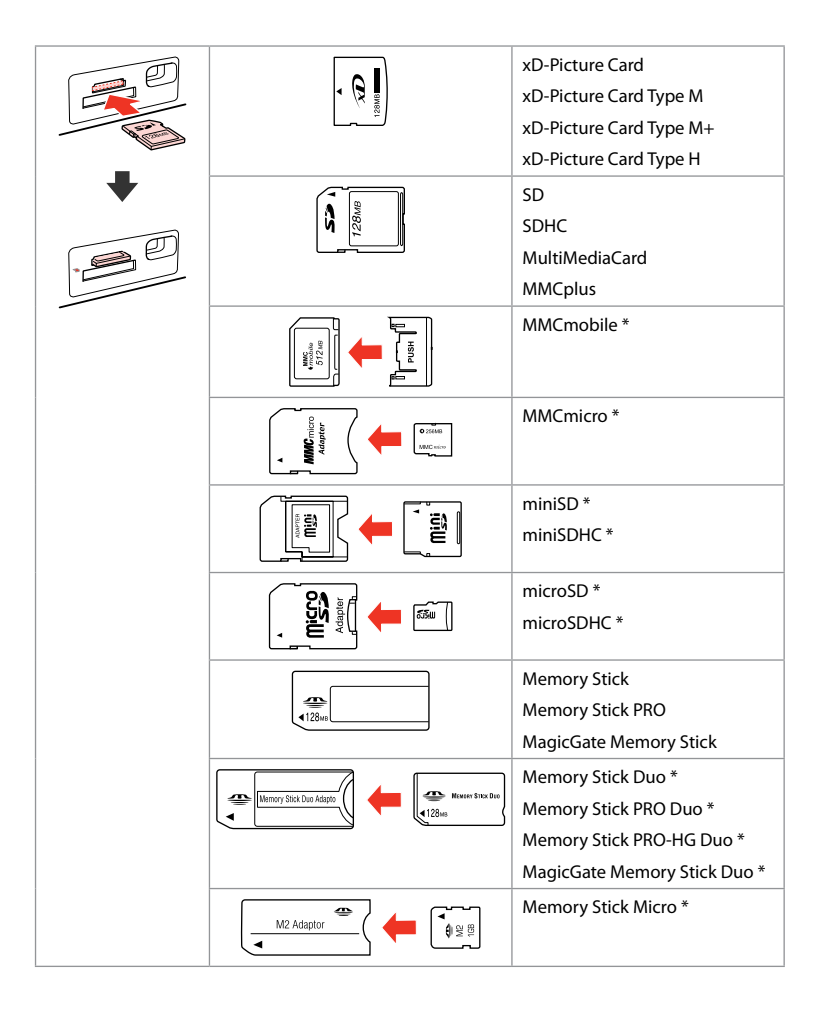

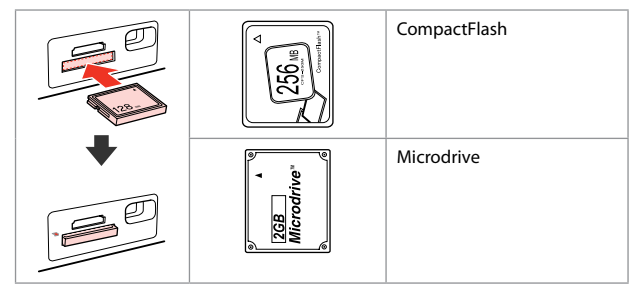

\*Adaptör kullanılmalıdır \*Απαιτείται προσαρμογέας \*Este necesar un adaptor \*Необходим е адаптер

# .

Hafıza kartı ile birlikte bir adaptör kullanılması gerekirse, bu durumda kartı yuvaya takmadan önce adaptörü takın, aksi takdirde kart sıkışabilir.

Εάν η κάρτα μνήμης απαιτεί προσαρμογέα, τοποθετήστε τον πριν από την εισαγωγή της κάρτας στην υποδοχή, διαφορετικά, η κάρτα ενδέχεται να κολλήσει.

Dacă este necesar un adaptor pentru cardul de memorie, conectați adaptorul înainte de a introduce cardul în slot, pentru a evita blocarea cardului.

Ако картата с памет се нуждае от адаптер, поставете адаптера, преди да вкарате картата в гнездото, тъй като в противен случай картата може да заседне.

## Orijinalleri Yerleştirme

Τοποθέτηση πρωτοτύπων

Amplasarea originalelor

Поставяне на оригинали

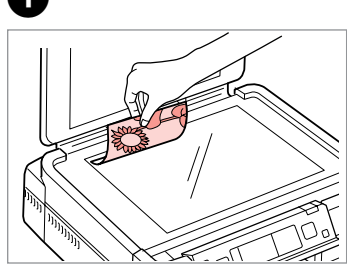

Ön yüzü aşağı doğru yatay bakacak şekilde yerleştirin.

Τοποθετήστε οριζόντια, με την όψη προς τα κάτω.

Așezați documentul orizontal, cu fața în jos.

Поставете хоризонтално с лицевата страна надолу.

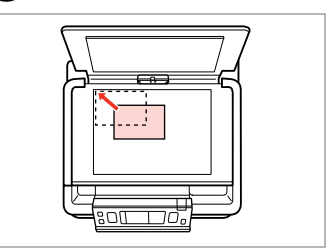

Köşeye kaydırın. Σύρετέ το στη γωνία. Împingeți documentul până în colţ. Πлъзнете до достигане на ъгъла.

0

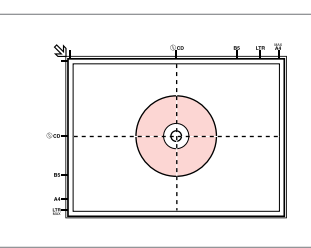

Ortaya yerleştirin. Τοποθετήστε το στο κέντρο. Aşezați-l în centru. Поставете в центъра.

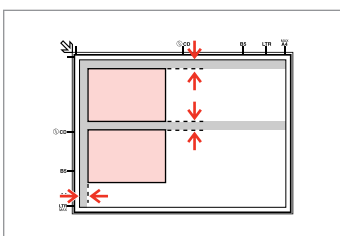

Fotoğrafları 5 mm aralıklarla yerleştirin.

Τοποθετήστε τις φωτογραφίες με απόσταση 5 mm.

Amplasați fotografiile la 5 mm distanță. Поставете снимките на 5 mm една от друга.

# Ø

2

30 x 40 mm'den büyük olmaları kaydıyla, aynı anda bir fotoğrafı veya farklı boyutlardaki birkaç fotoğrafı kopyalabilirsiniz.

Μπορείτε να αντιγράψετε ταυτόχρονα μία φωτογραφία ή πολλές φωτογραφίες διαφορετικών μεγεθών, εφόσον είναι μεγαλύτερες από  $30 \times 40$  mm.

Puteți copia una sau mai multe fotografii de dimensiuni diferite în același timp, dacă acestea au dimensiuni mai mari decât  $30 \times 40$  mm.

Можете да копирате едновременно една или няколко снимки с различни размери, ако същите са по-големи от 30 × 40 mm.

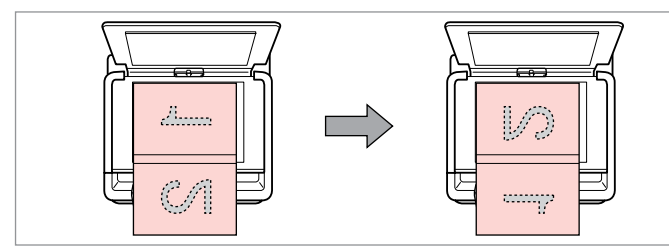

İlk sayfayı yerleştirin. Τοποθετήστε την πρώτη σελίδα. Amplasaţi prima pagină. Ποставете първата страница. İkinci sayfayı yerleştirin. Τοποθετήστε τη δεύτερη σελίδα. Amplasați a doua pagină. Ποставете втората страница. Bir kitabın iki sayfasını bir kağıdın tek tarafına yazdırabilirsiniz. Düzen olarak **Kitap/Üstte 2** ya da **Kitap/2 Taraflı** öğesini seçin ve kitabı solda gösterildiği gibi yerleştirin.

Μπορείτε να εκτυπώσετε δύο σελίδες ενός βιβλίου σε μία μόνο όψη ενός φύλλου. Επιλέξτε ως διάταξη **Βιβλίο/2 σε 1** ή **Βιβλίο/Διπ. όψη** και τοποθετήστε το βιβλίο όπως φαίνεται στα αριστερά.

Puteți tipări două pagini ale unei cărți pe o singură parte a unei coli. Selectați **Carte/2 pe pagină** sau **Carte/pe 2 fețe** la aspect și amplasați cartea în modul indicat în stânga.

Можете да отпечатате две страници от книга на едната страна на лист. Изберете **Book/2-up** или **Book/2-Sided** като оформление и поставете книгата, както е показано вдясно.

# Коруalama Modu Κατάσταση λειτουργίας αντιγραφής Modul Copiere Режим Копиране

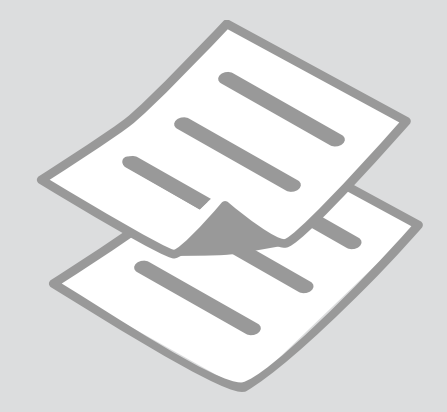

Belgeleri Kopyalama Αντιγραφή εγγράφων

Copierea documentelor

Копиране на документи

4

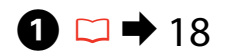

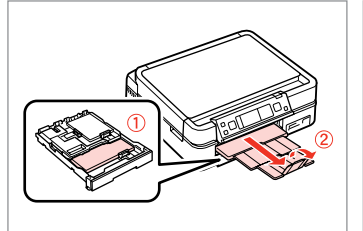

Kağıt yükleyin. Τοποθετήστε χαρτί. Încărcați hârtia. Заредете хартия.

 $2 \square \Rightarrow 27$ 

Orijinali yatay olarak yerleştirin. Τοποθετήστε το πρωτότυπο οριζόντια.

Amplasați originalul în poziție orizontală.

Поставете оригинала хоризонтално.

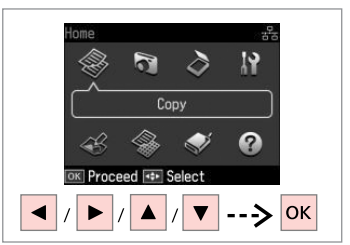

**Kopyala** öğesini seçin. Επιλέξτε **Αντιγραφή**. Selectaţi **Copiere**. Изберете **Copy**.

With Border Color Density B&W A4 Plain Paper Standard Quality Actual Size Copy R Settings + / -

Kopya sayısını belirleyin. Ορίστε τον αριθμό αντιγράφων. Setați numărul de copii. Задайте броя на копията.

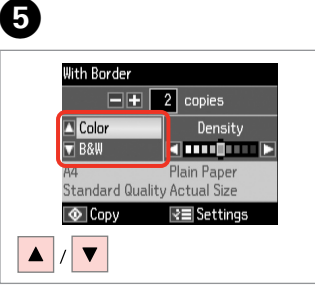

Bir renk modu seçin. Επιλέξτε κατάσταση λειτουργίας χρώματος. Selectați un mod de culoare. Изберете цветен режим.

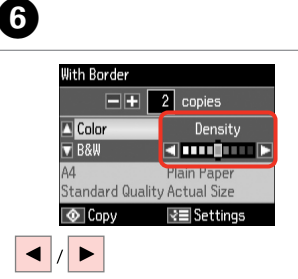

Yoğunluğu belirleyin. Ρυθμίστε την πυκνότητα. Setați densitatea. Задайте наситеността на цвета.

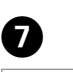

3

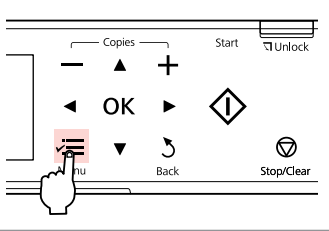

Kopya ayarı menüsüne girin.

Μεταβείτε στο μενού ρύθμισης αντιγραφής.

Accesați meniul de setări pentru copiere.

Влезте в менюто за настройки за копиране.

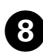

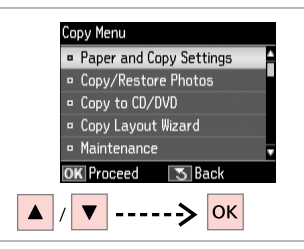

Kağıt ve Kopya Ayarları öğesini seçin.

Επιλέξτε **Ρυθμ. χαρτιού και αντ.** Selectați **Setări hârtie și copiere**. Изберете **Paper and Copy Settings**.

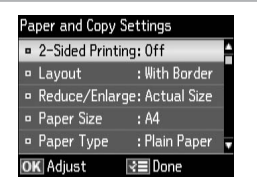

➡ 36

Uygun kopya ayarlarını seçin. Κάντε τις απαραίτητες ρυθμίσεις αντιγραφής.

Selectați setările corespunzătoare de copiere.

Изберете подходящите настройки на копието.

### Ø

**Kağıt Byt.** ve **Sayfa Tipi** seçeneklerini belirlediğinizden emin olun.

Βεβαιωθείτε ότι έχετε ρυθμίσει το **Μέγ. χαρτ.** και **Τύπ. χαρτ.** 

Asigurați-vă că ați definit valorile pentru **Format hârtie** și **Tip hârtie**.

Не забравяйте да зададете **Paper** Size и Paper Type.

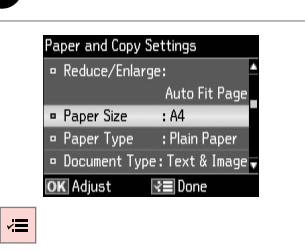

ന

Ayarları tamamlayın. Ολοκληρώστε τις ρυθμίσεις. Finalizaţi setările. Завършете настройките.

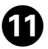

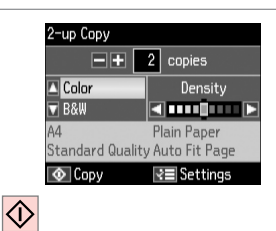

Kopyalamayı başlatın. Έναρξη αντιγραφής. Începeți copierea.

Започнете копиране.

### Ø

Otomatik dupleksleyici kullanarak çift taraflı belgeler kopyalamak istediğinizde, **2 Taraflı Yazdırma**'yı adım **9**'da **Aç** olarak ayarlayın.

Όταν θέλετε να αντιγράψετε έγγραφα διπλής όψης με τη χρήση της εφαρμογής αυτόματης εκτύπωσης διπλής όψης, ορίστε την επιλογή **Εκτ.** διπλής όψης σε **Ενεργ.** στο βήμα ③.

Dacă doriți să copiați documente față-verso folosind unitatea de duplex automat, selectați pentru **Tipărire pe 2 fețe** opțiunea **Activat** în pasul **3**.

Когато желаете да копирате двустранни документи чрез устройството за двустранен печат, задайте **2-Sided Printing** на **On** в стъпка **③**.

## Foto. Kopyala/Geri Al

Αντιγραφή/ Αποκατάσταση φωτογραφιών

Copiere/Restabilire foto

Копиране / възстановяване на снимки

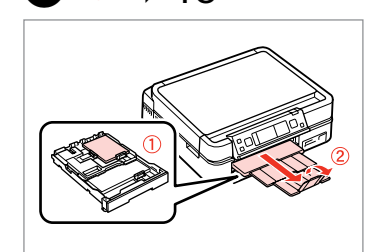

Kağıt yükleyin. Τοποθετήστε χαρτί. Încărcați hârtia. Заредете хартия.

18 □ □ 18

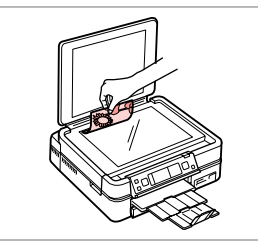

 $2 \square \Rightarrow 27$ 

Orijinali yatay olarak yerleştirin. Τοποθετήστε το πρωτότυπο οριζόντια.

Amplasați originalul în poziție orizontală.

Поставете оригинала хоризонтално.

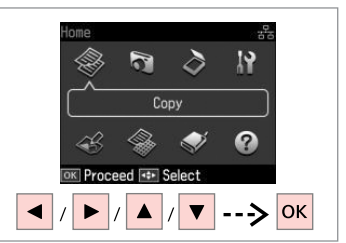

**Kopyala** öğesini seçin. Επιλέξτε **Αντιγραφή**. Selectaţi **Copiere**. Изберете **Copy**.

3

7

4

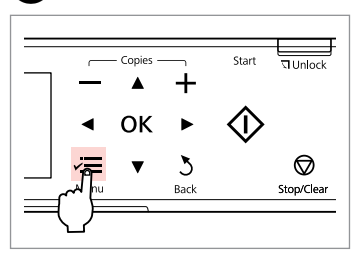

Kopya ayarı menüsüne girin.

Μεταβείτε στο μενού ρύθμισης αντιγραφής.

Accesați meniul de setări pentru copiere.

Влезте в менюто за настройки за копиране.

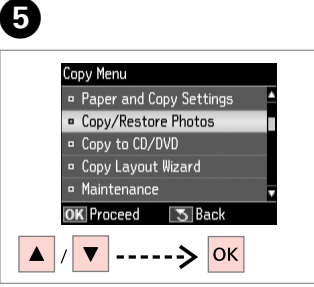

Fotoğrafları Kopyala/Onar öğesini seçin.

Επιλέξτε **Αντ./Αποκατ. φωτογ.** Selectați **Copiere/Restabilire foto**. Изберете **Copy/Restore Photos**.

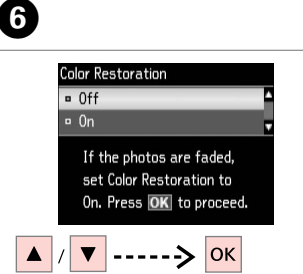

Aç veya Kap.'u seçin. Επιλέξτε Ενεργ. ή Απενεργ. Selectați Activat sau Dezactivat. Изберете On или Off. For Two Photos

İlerleyin. Συνεχίστε. Continuați. Продължете.

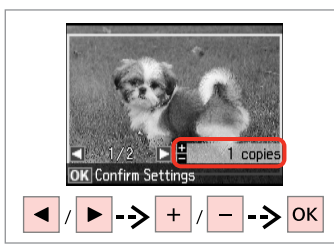

Kopya sayısını belirleyin. Ορίστε τον αριθμό αντιγράφων. Setați numărul de copii. Задайте броя на копията.

### Ø

İki fotoğraf taradıysanız, ikinci fotoğraf için adım **3**'i tekrarlayın.

Εάν έχετε σαρώσει δυο φωτογραφίες, επαναλάβετε το βήμα **3** για τη δεύτερη φωτογραφία.

Dacă ați scanat două fotografii, repetați pasul ③ pentru cea de a doua fotografie.

Ако сте сканирали две снимки, повторете стъпка 3 за втората снимка.

|      | – Copies – |      | Start             | JUnlock    |
|------|------------|------|-------------------|------------|
| -    | <b>A</b>   | +    |                   |            |
| •    | ОК         | ►    | $\langle \rangle$ |            |
|      | -          | ×    | •                 | Θ          |
| ⊸آلہ | •          | Back |                   | Stop/Clear |
| ĘĘ   |            |      |                   |            |

Kopya ayarı menüsüne girin.

9

Ð

Μεταβείτε στο μενού ρύθμισης αντιγραφής.

Accesați meniul de setări pentru copiere.

Влезте в менюто за настройки за копиране.

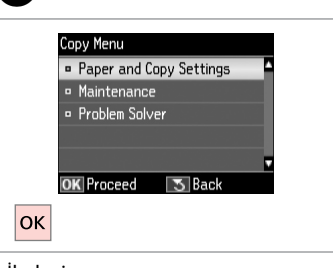

İlerleyin. Συνεχίστε.

\_\_\_\_\_

Continuați.

B

 $\Diamond$ 

Продължете.

# ⓓ □ → 36

| Pa | per and Copy<br>Paper Size | / Settings<br>:10x15cm(4x6in) |
|----|----------------------------|-------------------------------|
| •  | Paper Type                 | : Prem. Glossy                |
|    | Borderless                 | : 0n                          |
|    | Expansion                  | : Standard                    |
|    | Enhance                    | : Enhance Off                 |
| 0  | K Adjust                   | R Sone                        |

Uygun baskı ayarlarını seçin.

Επιλέξτε τις κατάλληλες ρυθμίσεις εκτύπωσης.

Selectați setările corespunzătoare de tipărire.

Изберете съответните настройки за печатане.

## Ø

**Kağıt Byt.** ve **Sayfa Tipi** seçeneklerini belirlediğinizden emin olun.

Βεβαιωθείτε ότι έχετε ρυθμίσει το **Μέγ. χαρτ.** και **Τύπ. χαρτ.** 

Asigurați-vă că ați definit valorile pentru **Format hârtie** și **Tip hârtie**.

Не забравяйте да зададете **Paper** Size и Paper Type.

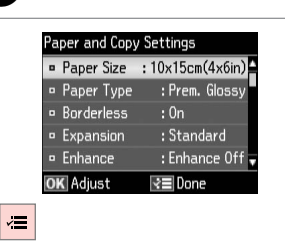

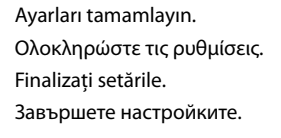

Коруаlатауı başlatın. Έναρξη αντιγραφής. Începeţi copierea. Започнете копиране.

Confirm Settings

Print

10x15cm(4x6in)

Standard Quality

Rettings

Prem. Glossv

Borderless

33

Bir CD/DVD Kopyalama

Αντιγραφή CD/DVD

Copierea unui CD/ DVD

Копиране на CD/ DVD

Изберете **Copy to CD/DVD**.

# 1 □ → 27

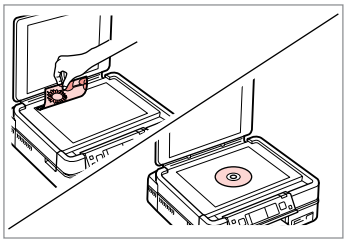

Orijinali yerleştirin. Τοποθετήστε το πρωτότυπο. Amplasați originalul. Ποставете оригинала.

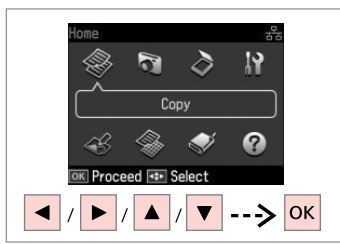

**Kopyala** öğesini seçin. Επιλέξτε **Αντιγραφή**. Selectați **Copiere**. Изберете **Copy**.

Задайте областта за печат.

2

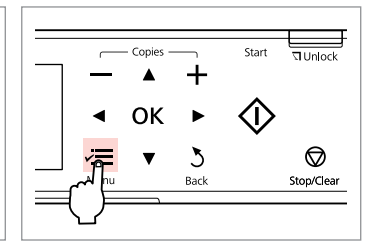

3

Kopya menüsüne girin. Μεταβείτε στο μενού αντιγραφής. Accesați meniul pentru copiere. Βлезте в менюто Копиране.

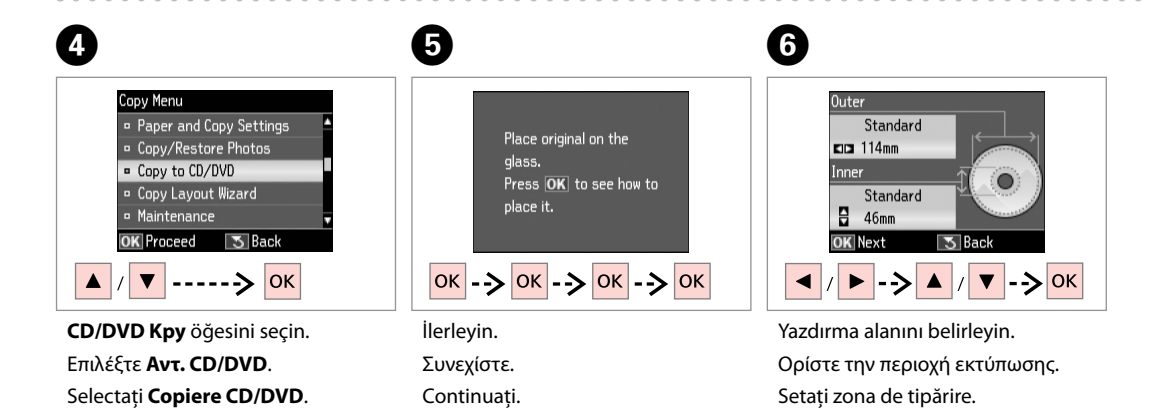

Продължете.

34

### Ø

Sağda görünen renkli alanlara baskı yaparsanız (birimler mm'dir), disk veya CD/DVD tepsisi mürekkep ile lekelenebilir.

Εάν εκτυπώσετε τις έγχρωμες περιοχές που εμφανίζονται στα δεξιά (σε χιλιοστά), ο δίσκος ή η θήκη CD/DVD ενδέχεται να λερωθεί με μελάνι.

Dacă tipăriți în zonele colorate indicate la dreapta (unitățile sunt în mm), discul sau tava CD-ului/DVDului se pot păta cu cerneală.

Ако печатате в оцветената зона, показана вдясно (размерите са в mm), дискът или слотът за CD/DVD може да се оцвети с мастило.

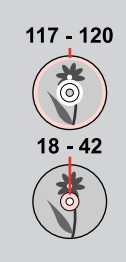

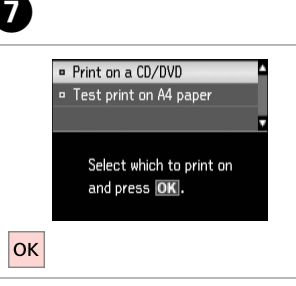

**CD/DVD'ye bas** öğesini seçin. Επιλέξτε **Εκτ. σε CD/DVD**. Selectați **Tipărire pe un CD/DVD**. Изберете **Print on a CD/DVD**.

# Ø

Kağıda bir test örneği basmak istiyorsanız, **A4 kağ. test baskısı** öğesini seçin.

Εάν θέλετε να εκτυπώσετε ένα δοκιμαστικό δείγμα σε χαρτί , επιλέξτε **Δοκ. εκτ. σε χαρτί Α4**.

Dacă doriți să tipăriți o mostră de test pe hârtie, selectați **Test tipărire pe hârtie A4**.

Ако желаете да отпечатате контролно копие на хартия, изберете **Test print on A4 paper**.

# 8 □ → 22

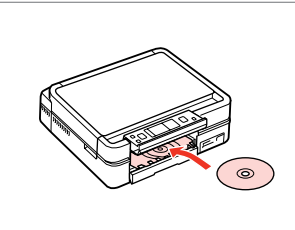

Bir CD/DVD yerleştirin. Τοποθετήστε ένα δίσκο CD/DVD. Încărcați un CD/DVD. Заредете CD/DVD.

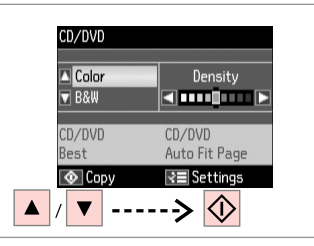

9

Bir renk modu seçin ve devam edin.

Επιλέξτε κατάσταση λειτουργίας χρώματος και συνεχίστε.

Selectați un mod de culoare și continuați.

Изберете цветен режим и продължете.

# Ø

Baskı konumunu ayarlamak için, **Ayar, Yazıcı Ayarı** ardından **CD/DVD** öğesini seçin. □ → 76

Για να ρυθμίσετε τη θέση εκτύπωσης, επιλέξτε Ρύθμ., Ρύθμ. εκτυπωτή και, στη συνέχεια, CD/DVD. □ → 76

Pentru a regla poziția de tipărire, selectați **Setare**, **Configurare imprimantă**, apoi **CD/DVD**.  $\square \Rightarrow 76$ 

За да коригирате позицията на печат изберете Setup, Printer Setup, а след това CD/DVD. □ → 76

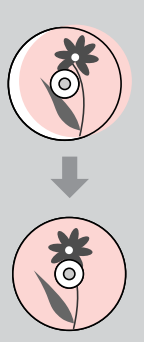

## Kopyala Modu Menü Listesi

Λίστα μενού κατάστασης λειτουργίας Αντιγραφή

Lista meniului pentru modul Copiere

Списък на менюта за режим Сору

| TR | ⇒ | 36 |
|----|---|----|
| EL | ⇒ | 37 |
| RO | ⇒ | 38 |
| BG | ⇒ | 39 |

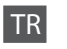

#### Kopyala Modu için Baskı ayarları

| Kağıt ve Kopya Ayarları      | Düzen                                                           | Kenarlıklı, Kenarlıksız * <sup>5</sup> , Üstte 2 Kopya, Kitap/Üstte 2, Kitap/2<br>Taraflı * <sup>2</sup>          |  |
|------------------------------|-----------------------------------------------------------------|----------------------------------------------------------------------------------------------------|--|
|                              | 2 Taraflı Yazdırma *2                                           | Kap., Aç                                                                                                    |  |
|                              | Küçült/Büyüt                                                    | Özel Boyut, Aynı Boyut, Oto. Say. Sığdır, 10×15cm->A4,<br>A4->10×15cm, 13×18->10×15, 10×15->13×18, A5->A4, A4->A5 |  |
|                              | Kağıt Byt.                                                      | A4, 13×18cm(5×7inç), 10×15cm(4×6inç), A5                                                                          |  |
|                              | Sayfa Tipi                                                      | Düz Kağıt, Ultra Parlak, Prem. Parlak, Parlak, Mat, Fotoğ. Kağıdı                                                 |  |
|                              | Belge Türü                                                      | Metin, Grafikler, Foto                                                                                            |  |
|                              | Kalite                                                          | Taslak, Standart Kalite, En iyi                                                                                   |  |
|                              | Cilt Yönü                                                       | Dikey Uzun, Dikey Kısa, Yatay Uzun, Yatay Kısa                                                                    |  |
|                              | Kur. Sür. * <sup>2</sup> * <sup>3</sup>                         | Standart, Uzun, Daha Uzun                                                                                         |  |
|                              | Genişleme *4                                                    | Standart, Orta, Minimum                                                                                           |  |
| Fotoğrafları Kopyala/Onar *1 | Renk Onarımı                                                    | Aç, Kap.                                                                                                    |  |
|                              | Kağıt ve Kopya Ayarları                                         | Kağıt Byt., Sayfa Tipi, Kenarlıksız, Genişleme, Geliştir * <sup>6</sup> , Filtre * <sup>7</sup>                   |  |
| CD/DVD Kpy                   | Kağıt ve Kopya Ayarları                                         | Belge Türü, Kalite                                                                                                |  |
| Kopya Düzen Sihirbazı        | 2 Taraflı Yazdırma *², Düzen, Kağıt Byt., Sayfa Tipi, Cilt Yönü |                                                                                                    |  |
| Bakım                        | □ ➡ 76                                                          |                                                                                                    |  |
| Problem Çözücü               |                                                                 |                                                                                                    |  |

- \*1 Solgun fotoğrafi, sihirbazdaki Renk Onarımı ayarındaki seçeneği Aç'a getirerek geri yükleyebilirsiniz.
- \*2 Bu öğeler otomatik dupleksleyici çıkarıldığında gösterilmez.
- \*3 Kağıdın önündeki mürekkep leke yaptıysa, daha uzun bir kuruma süresi belirleyin.
- \*4 Kenarlıksız fotoğrafları yazdırırken görüntünün genişleme miktarını seçin.
- \*5 Görüntünüz, kağıdı dolduracak şekilde hafifçe genişletilmiş ve kesilmiştir. Çıktının üst ve alt bölümlerinde yazdırma kalitesi düşebilir veya yazdırma sırasında alan lekeli olabilir.
- \*6 Fotoğraflarınızın parlaklık, kontrast ve doygunluğunu otomatik olarak ayarlamak için PhotoEnhance öğesini seçin.
- \*7 Resimlerin renk modunu S&B olarak değiştirebilirsiniz.
### Ρυθμίσεις εκτύπωσης για κατάσταση λειτουργίας Αντιγραφή

| Ρυθμ. χαρτιού και αντ. | Διάταξη                                     | Με περίγρ., Χωρίς περίγρ. *5, Αντ. 2 σε 1, Βιβλίο/2 σε 1, Βιβλίο/Διπ. όψη *2                                       |
|------------------------|---------------------------------------------|----------------------------------------------------------------------------------------------------|
|                        | Εκτ. διπλής όψης *²                         | Απενεργ., Ενεργ.                                                                                                   |
|                        | Ζουμ                                        | Προσαρμ. μέγ., Πραγμ. μέγ., Αυτ.προσ.σελ., 10×15cm->A4,<br>A4->10×15cm, 13×18->10×15, 10×15->13×18, A5->A4, A4->A5 |
|                        | Μέγ. χαρτ.                                  | A4, 13×18cm(5×7in), 10×15cm(4×6in), A5                                                                             |
|                        | Τύπ. χαρτ.                                  | Απλό χαρτί, Ultra Glossy, Prem. Glossy, Glossy, Ματ, Φωτ. χαρτί                                                    |
|                        | Έγγραφο                                     | Κείμ., Γραφικά, Φωτο.                                                                                              |
|                        | Ποιότητα                                    | Πρόχ., Κανονική Ποιότ., Βέλτ.                                                                                      |
|                        | Κατεύθ. βιβλιοδ.                            | Κατακύψος, Κατακμήκος, Οριζόντια-ύψος, Οριζόντια-μήκος                                                             |
|                        | Χρόνος στεγν. * <sup>2</sup> * <sup>3</sup> | Κανονικό, Μεγάλο, Μεγαλύτ.                                                                                         |
|                        | Επέκταση * <sup>4</sup>                     | Κανονικό, Μεσαίο, Ελάχ.                                                                                            |
| Αντ./Αποκατ. φωτογ. *1 | Αποκατάσταση χρωμάτων                       | Ενεργ., Απενεργ.                                                                                                   |
|                        | Ρυθμ. χαρτιού και αντ.                      | Μέγ. χαρτ., Τύπ. χαρτ., Χωρίς περίγρ., Επέκταση, Βελτίωση * <sup>6</sup> ,<br>Φίλτρο * <sup>7</sup>                |
| Αντ. CD/DVD            | Ρυθμ. χαρτιού και αντ.                      | Έγγραφο, Ποιότητα                                                                                                  |
| Οδηγός αντ. διάτ.      | Εκτ. διπλής όψης *², Διάταξη, Μέγ           | γ. χαρτ., Τύπ. χαρτ., Κατεύθ. βιβλιοδ.                                                                             |
| Συντήρηση              | □ → 76                                      |                                                                                                    |
| Επίλυση πορβλημάτων    |                                             |                                                                                                    |

Επιλυση προβληματων

- \*1 Μπορείτε να αποκαταστήσετε τη ξεθωριασμένη φωτογραφία, επιλέγοντας Ενεργ. στη ρύθμιση Αποκατάσταση χρωμάτων σε αυτόν τον οδηγό.
- \*2 Αυτά τα στοιχεία εμφανίζονται μόνο όταν έχει αφαιρεθεί η μονάδα αυτόματης εκτύπωσης διπλής όψης.
- \*3 Εάν το μελάνι στο μπροστινό μέρος του χαρτιού έχει μουτζουρωθεί, ορίστε μεγαλύτερο χρόνο στεγνώματος.
- \*4 Επιλέξτε την ποσότητα επέκτασης της εικόνας κατά την εκτύπωση φωτογραφιών Χωρίς περίγρ.
- \*5 Η εικόνα σας μεγεθύνεται ελαφρώς και περικόπτεται ώστε να ταιριάζει στο φύλλο χαρτιού. Η ποιότητα εκτύπωσης μπορεί να είναι χειρότερη στο πάνω και στο κάτω μέρος του εκτυπωμένου αντιγράφου, ή μπορεί να δημιουργηθεί μουντζούρα κατά την εκτύπωση.
- \*6 Επιλέξτε PhotoEnhance για να ρυθμίσετε αυτόματα τη φωτεινότητα, την αντίθεση και τον κορεσμό των φωτογραφιών σας.
- \*7 Μπορείτε να αλλάξετε την κατάσταση λειτουργίας χρώματος των εικόνων σε Ασπρόμαυρο.

### Setările de tipărire pentru modul Copiere

| Setări hârtie și copiere    | Aspect                              | Cu margini, Fără margini * <sup>5</sup> , 2 copii pe pagină, Carte/2 pe pagină,<br>Carte/pe 2 fețe * <sup>2</sup>     |
|-----------------------------|-------------------------------------|----------------------------------------------------------------------------------------------------|
|                             | Tipărire pe 2 fețe *2               | Dezactivat, Activat                                                                                                   |
|                             | Micşorare/Mărire                    | Dim. personalizată, Dim. reală, Autoajus. pg, 10×15cm->A4,<br>A4->10×15cm, 13×18->10×15, 10×15->13×18, A5->A4, A4->A5 |
|                             | Format hârtie                       | A4, 13×18cm (5×7in), 10×15cm (4×6in), A5                                                                              |
|                             | Tip hârtie                          | Hârtie simplă, Ultralucioasă, PremiumLucioasă, Lucioasă, Mată,<br>Hârtie foto                                         |
|                             | Document                            | Text, Grafice, Foto                                                                                                   |
|                             | Calitate                            | Schiță, Calit. standard, Cel mai bun                                                                                  |
|                             | Direcție de pliere                  | Vertical-lung, Vertical-scurt, Orizontal-lung, Orizontal-scurt                                                        |
|                             | Timp de uscare *2 *3                | Standard, Lung, Mai lung                                                                                              |
|                             | Extins *4                           | Standard, Mediu, Minimum                                                                                              |
| Copiere/Restabilire foto *1 | Restaurare culori                   | Activat, Dezactivat                                                                                                   |
|                             | Setări hârtie și copiere            | Format hârtie, Tip hârtie, Fără margini, Extins, Îmbunătățire * <sup>6</sup> ,<br>Filtru * <sup>7</sup>               |
| Copiere CD/DVD              | Setări hârtie și copiere            | Document, Calitate                                                                                                    |
| Expertul Aspect copie       | Tipărire pe 2 fețe *2, Aspect, Form | at hârtie, Tip hârtie, Direcție de pliere                                                                             |
| Întreținere                 | □ → 76                              |                                                                                                    |
| D                           |                                     |                                                                                                    |

Depanare

\*1 Puteți restabili fotografiile estompate selectând în acest expert opțiunea Activat din Restaurare culori.

\*2 Aceste elemente nu vor fi afișate dacă unitatea de duplex automat este scoasă.

\*3 Dacă fața hârtiei este pătată cu cerneală, setați un timp de uscare mai mare.

\*4 Selectați valoarea pentru extinderea imaginii când tipăriți fotografii Fără margini.

\*5 Imaginea este ușor mărită și trunchiată pentru a umple coala de hârtie. Calitatea tipăririi poate fi mai redusă în partea de sus și de jos a paginii tipărite sau zona poate fi pătată în timpul tipăririi.

\*6 Selectați ÎmbunătățireFoto pentru a regla automat strălucirea, contrastul și saturația fotografiilor.

\*7 Puteți modifica modul de culoare al imaginilor la A/N.

### 若 Печатни настройки за режим Сору

| Paper and Copy Settings | Layout                                                                              | With Border, Borderless * <sup>5</sup> , 2-up Copy, Book/2-up, Book/2-Sided * <sup>2</sup>                       |
|-------------------------|-------------------------------------------------------------------------------------|----------------------------------------------------------------------------------------------------|
|                         | 2-Sided Printing *2                                                                 | Off, On                                                                                                    |
|                         | Reduce/Enlarge                                                                      | Custom Size, Actual Size, Auto Fit Page, 10×15cm->A4,<br>A4->10×15cm, 13×18->10×15, 10×15->13×18, A5->A4, A4->A5 |
|                         | Paper Size                                                                          | A4, 13×18cm(5×7in), 10×15cm(4×6in), A5                                                                           |
|                         | Paper Type                                                                          | Plain Paper, Ultra Glossy, Prem. Glossy, Glossy, Matte, Photo Paper                                              |
|                         | Document Type                                                                       | Text, Text & Image, Photo                                                                                        |
|                         | Quality                                                                             | Draft, Standard Quality, Best                                                                                    |
|                         | Binding Direction                                                                   | Vertical-Long, Vertical-Short, Horizontal-Long, Horizontal-Short                                                 |
|                         | Dry Time * <sup>2</sup> * <sup>3</sup>                                              | Standard, Long, Longer                                                                                           |
|                         | Expansion * <sup>4</sup>                                                            | Standard, Medium, Minimum                                                                                        |
| Copy/Restore Photos *1  | Color Restoration                                                                   | On, Off                                                                                                    |
|                         | Paper and Copy Settings                                                             | Paper Size, Paper Type, Borderless, Expansion, Enhance * <sup>6</sup> , Filter * <sup>7</sup>                    |
| Copy to CD/DVD          | Paper and Copy Settings                                                             | Document Type, Quality                                                                                           |
| Copy Layout Wizard      | 2-Sided Printing * <sup>2</sup> , Layout, Paper Size, Paper Type, Binding Direction |                                                                                                    |
| Maintenance             | □ ➡ 76                                                                              |                                                                                                    |
| Problem Solver          |                                                                                     |                                                                                                    |

\*1 Можете да възстановите избледняла снимка чрез избиране на On в настройката Color Restoration в този помощник.

\*2 Тези елементи не се показват, ако устройството за двустранен печат е извадено.

\*3 Ако мастилото в предната част на хартията е размазано, задайте по-дълго време на съхнене.

\*4 При печатане на снимки без поле Borderless, изберете степента на увеличаване на размера на изображението.

\*5 Вашето изображение е леко уголемено и изрязано, за да изпълни листа. Качеството на печат може да се влоши в горната и долната части на разпечатката или пък областта да се размаже при печата.

\*6 Изберете PhotoEnhance, за да настроите автоматично яркостта, контраста и наситеността на вашите снимки.

\*7 Можете да промените цветовия режим на изображения на В&W.

# Fotoğrafları Yazdır Modu Κατάσταση λειτουργίας Εκτύπ. φωτ. Modul Tipărire foto Ρεжим Print Photos

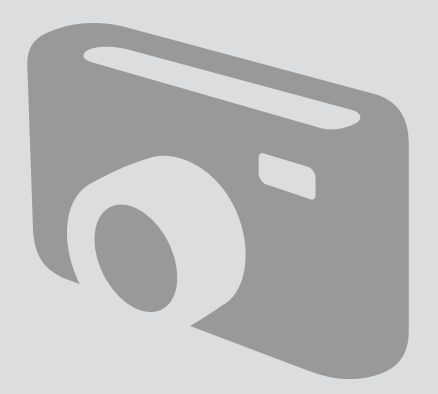

Fotoğraf Yazdırma Εκτύπωση φωτογραφιών Tipărirea fotografiilor Печатане на снимки

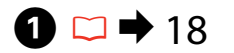

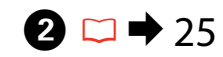

6

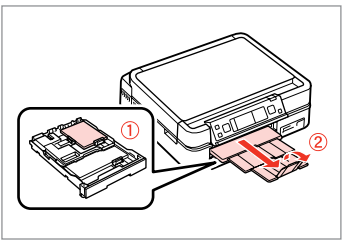

Fotoğraf kağıdını yükleyin. Τοποθετήστε φωτογραφικό χαρτί. Încărcați hârtia foto. Заредете фотохартия.

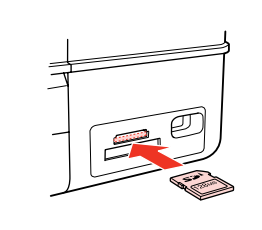

Bir hafiza kartı takın. Εισαγάγετε μια κάρτα μνήμης. Introduceţi un card de memorie. Ποставете карта с памет.

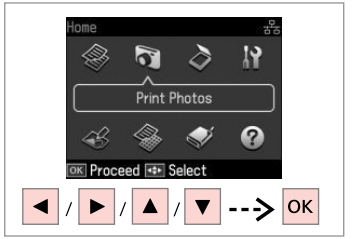

**Fotoğrafları Yazdır**'ı seçin. Επιλέξτε **Εκτύπ. φωτ.** Selectați **Tipărire foto**. Изберете **Print Photos**.

Print Photos

View and Print Photos

Print All Photos

Print All Photo Greeting Card

Photo Layout Sheet

Print on CD/DVD

K Proceed

K A

View Photo View Photo View Photo

5

Fot. Görüntüle ve Yazdır seçeneğini tercih edin.

Επιλέξτε **Προβ. και εκτύπ. φωτ.** Selectați **Vizualizare și tipărire foto**. Изберете **View and Print Photos**.

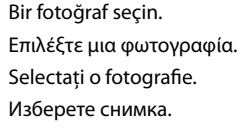

Κοργα sayısını belirleyin. Ορίστε τον αριθμό αντιγράφων. Setaţi numărul de copii. Задайте броя на копията.

🖭 View PhotoEnhance: On

28/28 < = 1 copie:</p>

K Check Print R

+ // -

### Ø

3

Daha fazla fotoğraf seçmek için adım **5** ve **6**'yı tekrarlayın.

Για να επιλέξετε περισσότερες φωτογραφίες, επαναλάβετε τα βήματα **5** και **6**.

Pentru a selecta mai multe fotografii, repetați 😏 și 6.

За да изберете още снимки, повторете стъпки 🧿 и 🌀.

Δ

### Ø

Adım **③**'nın ardından fotoğrafınızı kesebilir ve büyütebilirsiniz. <sup>™</sup>/<sub>⊕</sub> simgesine basıp ayarları yapın.

Μετά το βήμα (), μπορείτε να περικόψετε και να μεγεθύνετε τη φωτογραφία σας. Πατήστε <sub>@</sub> και πραγματοποιήστε τις ρυθμίσεις.

După pasul , puteți trunchia și mări fotografia. Apăsați ™, și efectuați setările.

След стъпка **(6)** можете да изрежете и увеличите снимката. Натиснете <sup>53</sup>/<sub>(2)</sub> и направете настройките.

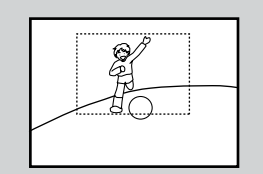

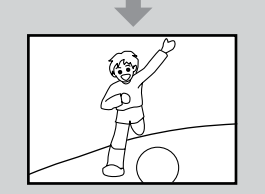

| <ul> <li>→ OK ► </li> <li>→ OK ► </li> <li>→ → → </li> </ul> |            |           |           |            | +                |    | _  |  |
|--------------------------------------------------------------|------------|-----------|-----------|------------|------------------|----|----|--|
| _ 🐺 🔻 Š 📢                                                    |            |           |           | $\Diamond$ | ►                | ОК | ٩  |  |
| nu Back Stop/                                                | )<br>Elear | Stop/Clea | (<br>Stop |            | <b>Š</b><br>Back | ▼  | Ĵ. |  |

Yazdırma ayarları menüsüne girin. Μεταβείτε στο μενού ρύθμισης εκτύπωσης.

Accesați meniul de setări pentru tipărire.

Влезте в менюто за настройки на печата.

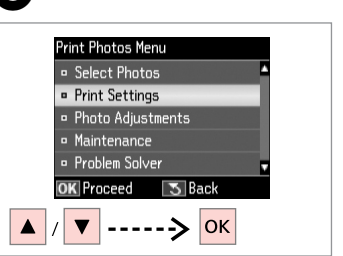

**Yazd. Ayarları** öğesini seçin. Επιλέξτε **Ρυθμ. εκτ.** Selectați **Setări tipărire**. Изберете **Print Settings**.

# **9** □ → 53

| Pri | nt Settings |                |         |
|-----|-------------|----------------|---------|
| •   | Paper Size  | :10x15cm       | (4xбin) |
| •   | Paper Type  | :Prem.         | Glossy  |
|     | Borderless  | : On           |         |
|     | Quality     | : Standard     | Quality |
|     | Expansion   | : Stand        | ard -   |
| 01  | < Adjust    | <b>⊰≡</b> Done |         |

Uygun yazdırma ayarlarını seçin.

Επιλέξτε τις κατάλληλες ρυθμίσεις εκτύπωσης.

Selectați setările corespunzătoare pentru tipărire.

Изберете съответните настройки на печата.

### Ø

**Kağıt Byt.** ve **Sayfa Tipi** seçeneklerini belirlediğinizden emin olun.

Βεβαιωθείτε ότι έχετε ρυθμίσει το **Μέγ. χαρτ.** και **Τύπ. χαρτ.** 

Asigurați-vă că ați definit valorile pentru **Format hârtie** și **Tip hârtie**.

Не забравяйте да зададете **Paper** Size и Paper Type.

### Ø

Fotoğrafları ayarlamak için, **Foto** Ayarları öğesini seçin ve ayarları yapın. □ ➡ 53

Για να προσαρμόσετε τις φωτογραφίας, επιλέξτε **Προσαρμ. φωτογ.** και κάντε τις ρυθμίσεις. □ ➡ 53

Pentru a ajusta fotografiile, selectați **Ajustare foto** și efectuați setările. □ ➡ 53

За да настроите снимките, изберете **Photo Adjustments** и направете настройките. □ → 53

# 1

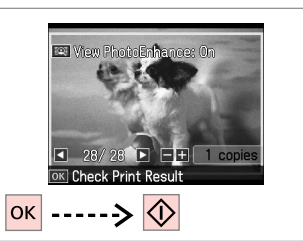

Yazdırmaya başlayın. Ξεκινήστε την εκτύπωση. Începeţi tipărirea. Започнете печатане.

### Ceşitli Düzenlerde Yazdırma

Εκτύπωση με διαφορετικές διατάξεις

Tipărirea în diferite aspecte

Отпечатване в различни оформления

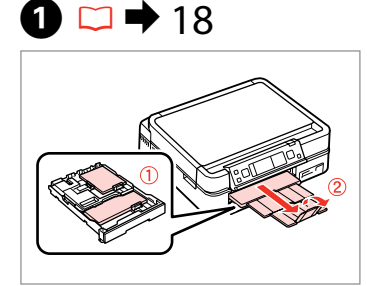

Kağıt yükleyin. Τοποθετήστε χαρτί. Încărcati hârtia. Заредете хартия.

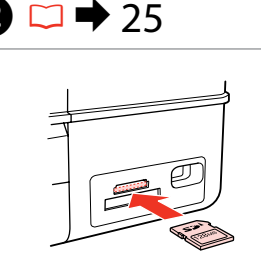

2

Bir hafıza kartı takın. Εισαγάγετε μια κάρτα μνήμης. Introduceti un card de memorie. Поставете карта с памет.

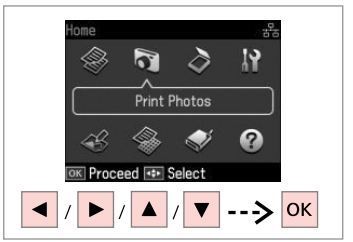

Fotoğrafları Yazdır'ı secin. Επιλέξτε Εκτύπ. φωτ. Selectati Tipărire foto. Изберете Print Photos.

3

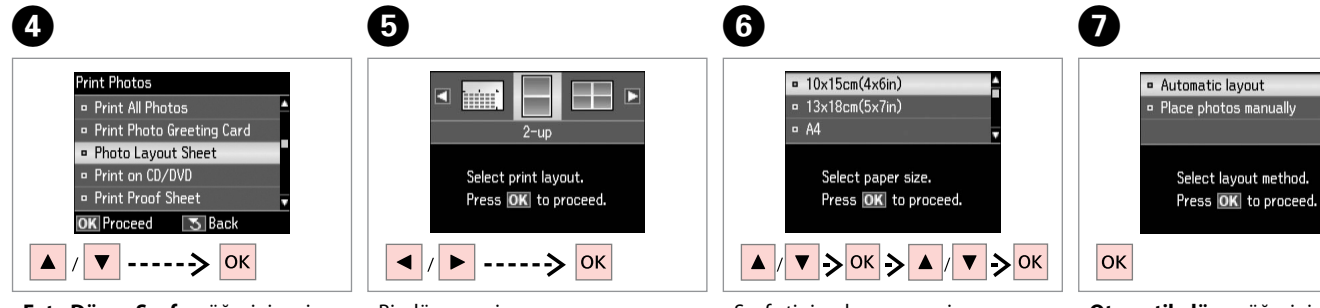

Foto Düzen Sayfası öğesini seçin. Επιλέξτε Εκτ. φύλλου διάταξ. Selectați Foaie aranjare foto. Изберете Photo Layout Sheet.

Bir düzen secin. Επιλέξτε μια διάταξη. Selectați un aspect. Изберете оформление. Sayfa tipi ve boyunu seçin. Επιλέξτε τύπο και μέγεθος χαρτιού. Selectați tipul și formatul hârtiei. Изберете тип и размер хартия.

Otomatik düzen öğesini seçin. Επιλέξτε Αυτόματη διάτ. Selectați Aranjare automată. Изберете Automatic layout.

### Ø

Fotoları elle yerleştir öğesini seçtiyseniz, (1)'de gösterildiği gibi fotoğrafları yerleştirin veya (2)'deki gibi bir boşluk bırakın.

Εάν επιλέξετε **Μη αυτόμ. τοποθ.** φωτ., τοποθετήστε τις φωτογραφίες όπως φαίνεται στο σχήμα (1) ή αφήστε ένα κενό όπως φαίνεται στο σχήμα (2).

Dacă selectați **Așezare fotografii manual**, amplasați fotografiile în modul indicat la (1) sau lăsați un spațiu, în modul indicat la (2).

Ако изберете **Place photos manually**, разположете снимките, както е показано на (1) или оставете празно, както е показано на (2).

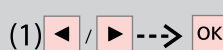

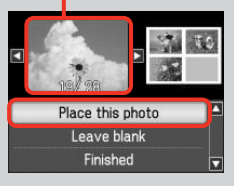

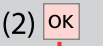

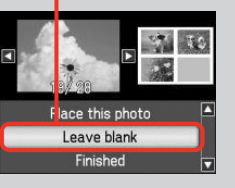

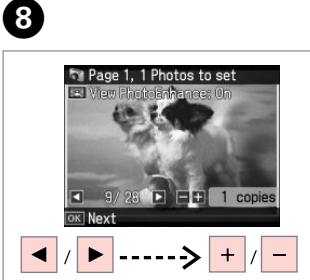

Bir fotoğraf seçin. Επιλέξτε μια φωτογραφία. Selectați o fotografie. Изберете снимка.

### Ø

Daha fazla fotoğraf seçmek için adım **3**'u tekrarlayın.

Για να επιλέξετε περισσότερες φωτογραφίες, επαναλάβετε το βήμα **3**.

Pentru a selecta mai multe fotografii, repetați pasul **3**.

За да изберете още снимки, повторете стъпка (8).

9 10 ጠ Page 2, 2 Photos to set Number of Copies Confirm Settings 💷 View PhotoEnhance: On 13x18cm(5x7in) -+ 1 copies Prem. Glossv 25 2-up Set the number of copies. Standard Quality PhotoEnhance 10/ 28 E E 1 copie Settings **OK** Next Print OK Next **Rettings**  $\Diamond$ ок + ----> ок -Fotoğraf seçimini sonlandırın. Kopya sayısını belirleyin. Ya Ορίστε τον αριθμό αντινράφων. Еκ

Setați numărul de copii.

Задайте броя на копията.

Ολοκληρώστε την επιλογή φωτογραφιών.

Finalizați selectarea fotografiilor. Завършете избора на снимки.

| Yazdırın.    |  |
|--------------|--|
| Εκτυπώστε.   |  |
| Tipăriți.    |  |
| Отпечатайте. |  |
|              |  |

CD/DVD'ye yazdırma Εκτύπωση σε CD/ DVD

Tipărirea pe un CD/ DVD

Печат върху CD/ DVD

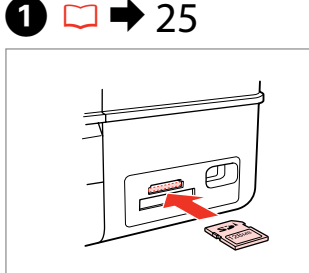

Bir hafıza kartı takın. Εισαγάγετε μια κάρτα μνήμης. Introduceţi un card de memorie. Ποставете карта с памет.

5

| Home       |             |          | 20 |    |
|------------|-------------|----------|----|----|
|            | 0           | 3        | 19 |    |
| <u> </u>   | <br>Print F | Photos   |    |    |
| L          | <u></u>     |          |    |    |
| <i>₹</i> S | *           | <b>~</b> | 8  |    |
| OK Proce   | ed া S      | elect    |    |    |
| ✓ / ► ,    | / 🔺 .       | / 🔻      | >  | ок |

**Fotoğrafları Yazdır**'ı seçin. Επιλέξτε **Εκτύπ. φωτ.** Selectați **Tipărire foto**. Изберете **Print Photos**.

| Print Photos                                                      |   |
|-------------------------------------------------------------------|---|
| Print Photo Greeting Card                                         |   |
| <ul> <li>Photo Layout Sheet</li> <li>Drint on CD (DVD)</li> </ul> |   |
| Print On CD/ DVD                                                  |   |
| <ul> <li>Slide Show</li> </ul>                                    | Ŧ |
| OK Proceed 🛛 🔂 Back                                               |   |
| ▲ / ▼> ОК                                                         |   |

3

**CD/DVD'ye bas** öğesini seçin. Επιλέξτε **Εκτ. σε CD/DVD**. Selecta**ți Tipărire pe CD/DVD**. Изберете **Print on CD/DVD**.

4

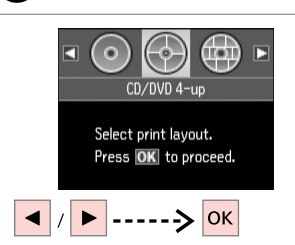

Bir düzen seçin. Επιλέξτε μια διάταξη. Selectați un aspect. Изберете оформление.

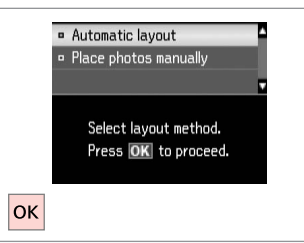

**Otomatik düzen** öğesini seçin. Επιλέξτε **Αυτόματη διάτ.** Selectați **Aranjare automată**. Изберете **Automatic layout**.

### Ø

2

Fotoları elle yerleştir öğesini seçtiyseniz, (1)'de gösterildiği gibi fotoğrafları yerleştirin veya (2)'deki gibi bir boşluk bırakın.

Εάν επιλέξετε **Μη αυτόμ. τοποθ. φωτ.**, τοποθετήστε τις φωτογραφίες όπως φαίνεται στο σχήμα (1) ή αφήστε ένα κενό όπως φαίνεται στο σχήμα (2).

Dacă selectați **Așezare fotografii manual**, amplasați fotografiile în modul indicat la (1) sau lăsați un spațiu, în modul indicat la (2).

Ако изберете **Place photos manually**, разположете снимките, както е показано на (1) или оставете празно, както е показано на (2).

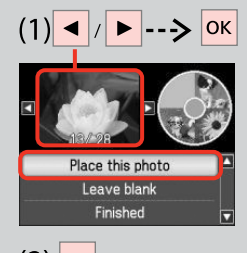

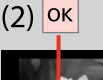

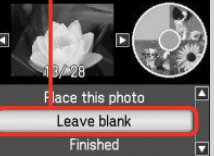

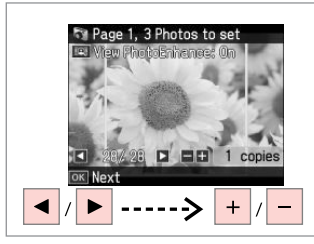

Bir fotoğraf seçin. Επιλέξτε μια φωτογραφία. Selectați o fotografie. Изберете снимка.

### Ø

Daha fazla fotoğraf seçmek için adım **G**'yi tekrarlayın.

Για να επιλέξετε περισσότερες φωτογραφίες, επαναλάβετε το βήμα **G**.

Pentru a selecta mai multe fotografii, repetați pasul **6**.

За да изберете още снимки, повторете стъпка 6.

### Ø

9

Adım **③**'nın ardından fotoğrafınızı kesebilir ve büyütebilirsiniz.<sup>®</sup> simgesine basıp ayarları yapın.

Μετά το βήμα (), μπορείτε να περικόψετε και να μεγεθύνετε τη φωτογραφία σας. Πατήστε 🖓 και πραγματοποιήστε τις ρυθμίσεις.

După pasul <sup>(3)</sup>, puteți trunchia și mări fotografia. Apăsați <sup>Er</sup>∕⊕ și efectuați setările.

След стъпка 🕲 можете да изрежете и увеличите снимката. Натиснете ෛ и направете настройките.

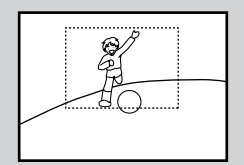

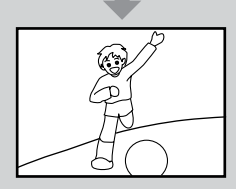

# D

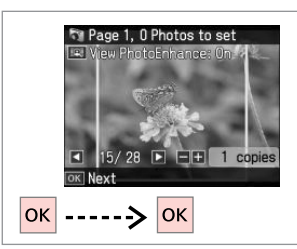

Fotoğraf seçimini sonlandırın.

Ολοκληρώστε την επιλογή φωτογραφιών.

Finalizați selectarea fotografiilor. Завършете избора на снимки.

| 8 | ⇒ | 35 |
|---|---|----|
| 8 | ⇒ | 35 |

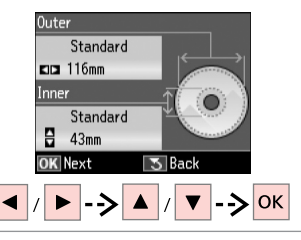

Yazdırma alanını belirleyin ve devam edin.

Ορίστε την περιοχή εκτύπωσης και συνεχίστε.

Setați zona de tipărire și continuați. Задайте областта за печат и продължете.

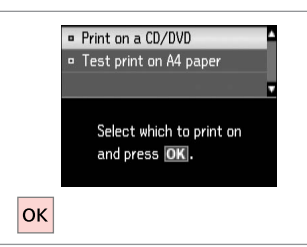

### CD/DVD'ye bas öğesini seçin. Επιλέξτε Εκτ. σε CD/DVD. Selectați Tipărire pe un CD/DVD. Изберете Print on a CD/DVD.

### Ø

Kağıda bir test örneği basmak istiyorsanız, **A4 kağ. test baskısı** öğesini seçin.

Εάν θέλετε να εκτυπώσετε ένα δοκιμαστικό δείγμα σε χαρτί , επιλέξτε **Δοκ. εκτ. σε χαρτί Α4**.

Dacă doriți să tipăriți o mostră de test pe hârtie, selectați **Test tipărire pe hârtie A4**.

Ако желаете да отпечатате контролно копие на хартия, изберете **Test print on A4 paper**.

### Ø

İsteğe bağlı yazdırma ayarlarını yapmak için, *स*≡ düğmesine basın.

Για να διαμορφώσετε προαιρετικές ρυθμίσεις εκτυπωτή, πατήστε <≡.

Pentru a efectua setări opționale pentru tipărire, apăsați ⊰≡.

За да направите допълнителни печатни настройки, натиснете к≡.

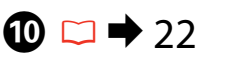

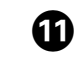

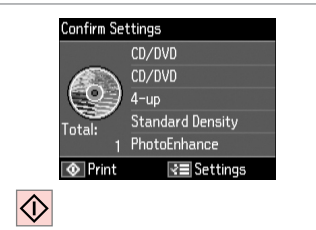

Bir CD/DVD yerleştirin. Τοποθετήστε ένα δίσκο CD/DVD. Încărcați un CD/DVD. Заредете CD/DVD. Yazdırmaya başlayın. Ξεκινήστε την εκτύπωση. Începeţi tipărirea. Започнете печатане.

### Ø

Bir CD/DVD jacket yazdırmak için, **Home** menü, **Fotoğrafları Yazdır** seçeneğinde **Foto Düzen Sayfası** ve ardından düzen olarak **Jewel Üst** veya **Jewel Dizin** öğesini seçin.

Για να εκτυπώσετε ένα εξώφυλλο CD/DVD, στο μενού **Home** επιλέξτε **Εκτύπ. φωτ., Εκτ. φύλλου διάταξ.**, στη συνέχεια **Άνω CD** ή **Ευρετ. CD**, ως διάταξη εκτύπωσης.

Pentru a tipări coperta unui CD/DVD, selectați din meniul **Home, Tipărire** foto, Foaie aranjare foto, apoi Foto Jewel sau **Index Jewel** ca aspect.

За да печатате върху обложка за CD/DVD, изберете меню Home, Print Photos, Photo Layout Sheet, а след това Jewel Upper или Jewel Index като оформление.

### Ø

Baskı konumunu ayarlamak için, bkz. "Bir CD/DVD Kopyalama". □ → 35

Για να προσαρμόσετε τη θέση εκτύπωσης, ανατρέξτε στην ενότητα "Αντιγραφή CD/DVD". □ → 35

Pentru a ajusta poziția de tipărire, consultați "Copierea unui CD/DVD". □ → 35

За да коригирате позицията за печат вижте "Копиране на CD/DVD". □ → 35

### Fotoğraflı Tebrik Kartlarının Yazdırılması

Εκτύπωση σύνθετου φύλλου εκτύπωσης

Tipărirea felicitărilor foto

Отпечатване на поздравителни картички със снимка

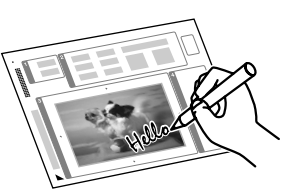

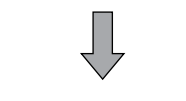

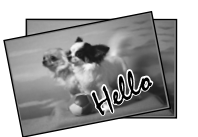

Bir A4 şablonu kullanarak elle yazılmış mesajlar içeren özel kartlar oluşturabilirsiniz. İlk olarak bir şablon yazdırın, ardından kartlarınızı yazdırmak için şablonu tarayın.

Μπορείτε να δημιουργήσετε εξατομικευμένες κάρτες με χειρόγραφα μηνύματα, χρησιμοποιώντας ένα πρότυπο Α4. Αρχικά, εκτυπώστε ένα πρότυπο, γράψτε το μήνυμά σας και στη συνέχεια σαρώστε το πρότυπο για την εκτύπωση της κάρτας σας.

Folosind un şablon A4, puteți crea felicitări personalizate cu mesaje scrise chiar de dumneavoastră. Tlpăriți întâi şablonul, scrieți mesajul și apoi scanați şablonul pentru a tipări felicitările.

Можете да създадете собствени картички с ръчнонаписани съобщения, като използвате макет А4. Първо отпечатайте макет, напишете вашето съобщение и след това сканирайте макета, за да отпечатате вашите картички.

# **1** □ → 18

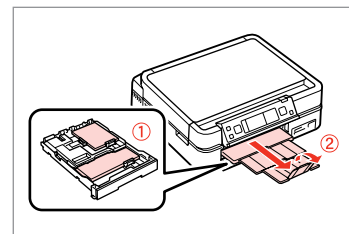

Fotoğraf/A4 boyutunda düz kağıt yükleyin.

Τοποθετήστε κοινό χαρτί φωτογραφικό/μεγέθους Α4.

Încărcați hârtie foto/hârtie simplă A4.

Заредете фотохартия/обикновена хартия А4.

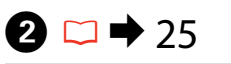

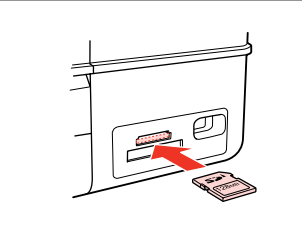

Bir hafıza kartı takın. Εισαγάγετε μια κάρτα μνήμης. Introduceţi un card de memorie. Ποставете карта с памет.

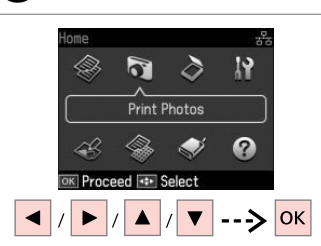

3

**Fotoğrafları Yazdır'ı** seçin. Επιλέξτε **Εκτύπ. φωτ.** Selectați **Tipărire foto**. Изберете **Print Photos**.

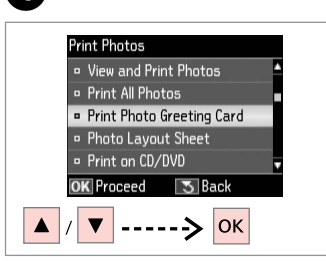

Foto Tebrik Kartı Yazdır öğesini seçin.

Επιλέξτε Εκτ. φωτ. ευχετ. κάρτας. Selectați Tipărire felicitare foto. Изберете Print Photo Greeting Card.

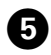

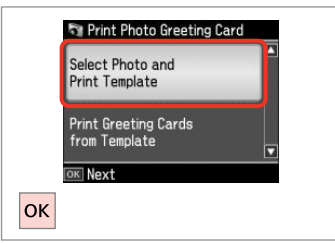

İlerleyin.

Συνεχίστε.

Continuați.

Продължете.

Selectați o ramă.

Изберете рамка.

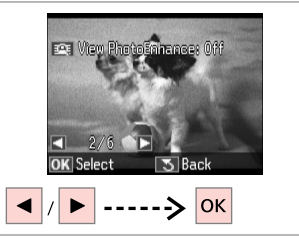

6

Tipăriți.

Отпечатайте.

Yazdırılacak fotoğrafı seçin. Επιλέξτε τη φωτογραφία που θα εκτυπώσετε. Selectați fotografia de tipărit. Изберете снимка за печат. Select paper size for the greeting card. Press OK.

10х15ст(4хбіл)

Sayfa tipi ve boyutunu seçin. Επιλέξτε τύπο και μέγεθος χαρτιού. Selectați un tip și un format pentru hârtie.

Изберете тип и размер хартия.

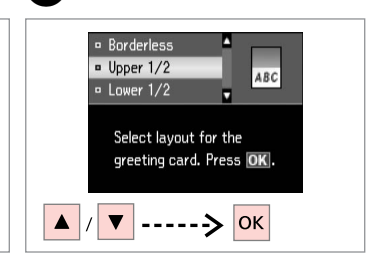

Bir düzen seçin. Επιλέξτε μια διάταξη. Selectați un aspect. Изберете оформление.

8

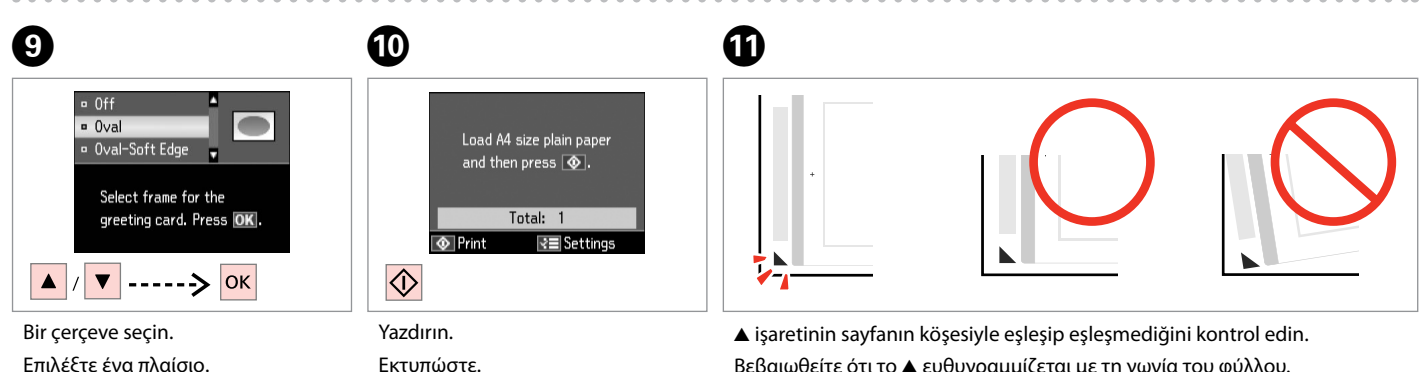

Βεβαιωθείτε ότι το ▲ ευθυγραμμίζεται με τη γωνία του φύλλου. Verificați dacă semnul ▲ este aliniat cu colțul colii. Проверете дали ▲ е изравнена с края на листа.

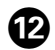

# · C A 20 Text

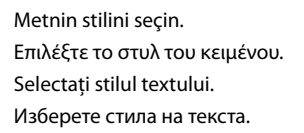

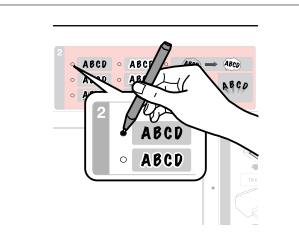

Tipi seçin. Επιλέξτε τον τύπο. Selectați tipul. Изберете типа.

B

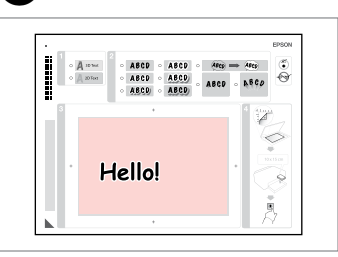

14

Bir mesaj ya da çizim yazın. Γράψτε ένα μήνυμα ή ένα σχέδιο. Scrieți un mesaj sau faceți un desen. Напишете съобщение или нарисувайте рисунка.

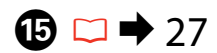

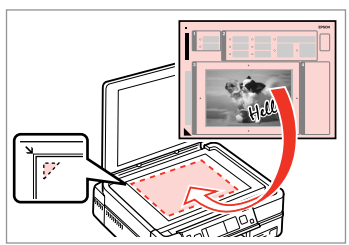

Şablonu yüzü aşağı gelecek şekilde yerleştirin.

Τοποθετήστε το πρότυπο με την όψη προς τα κάτω.

Aşezați şablonul cu fața în jos.

Поставете макета с лицето надолу.

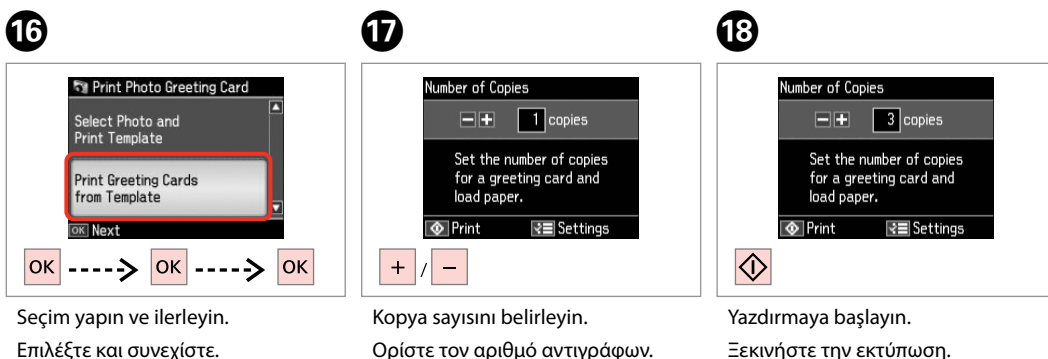

Setați numărul de copii.

Задайте броя на копията.

Selectați și continuați.

Изберете и продължете.

Yazdırmaya başlayın. Ξεκινήστε την εκτύπωση. Începeți tipărirea. Започнете печатане.

### Harici bir USB Aygıtından Yazdırma

Εκτύπωση από εξωτερική συσκευή USB

Tipărirea de pe un dispozitiv USB extern

Отпечатване от външно USB устройство

# 1 □ → 18

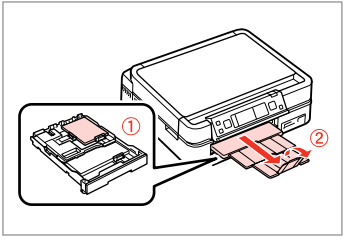

Fotoğraf kağıdını yükleyin. Τοποθετήστε φωτογραφικό χαρτί. Încărcați hârtia foto. Заредете фотохартия.

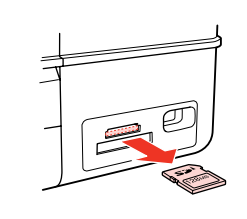

▶ 25

Çıkarın. Αφαιρέστε. Scoateţi. Извадете.

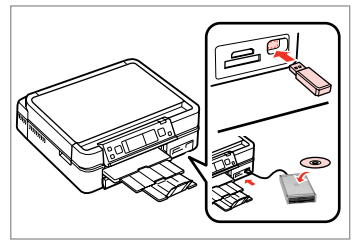

Bir harici USB aygıtı takın. Συνδέστε μια εξωτερική συσκευή USB. Conectați un dispozitiv extern USB. Свържете външно USB устройство.

4

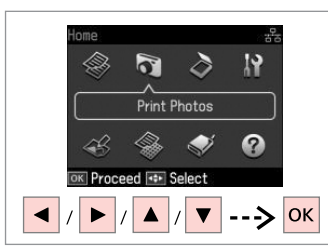

**Fotoğrafları Yazdır'ı** seçin. Επιλέξτε **Εκτύπ. φωτ.** Selectați **Tipărire foto**. Изберете **Print Photos**.

### Ø

 adımının ardından, bellek kartını yazdırmaya ilişkin adımları takip edin. □ → 42

Μετά από το βήμα ④, ακολουθήστε τα βήματα για την εκτύπωση καρτών μνήμης. □ → 42

După pasul ④, urmați pașii pentru tipărirea de pe un card de memorie. □ → 42

След стъпка (), следвайте стъпките за печат от карта с памет. С 🕈 42

### Ø

Desteklenen fotoğraf dosyası formatı JPEG'dir. Harici USB aygıtı özellikleri için, çevrim içi Kullanım Kılavuzu'na başvurun.

3

Η υποστηριζόμενη μορφή αρχείων φωτογραφίας είναι JPEG. Για προδιαγραφές εξωτερικών συσκευών USB, ανατρέξτε στις ηλεκτρονικές Οδηγίες χρήστη.

Formatul de fișier foto compatibil este JPEG. Pentru specificațiile dispozitivului extern USB, consultați online Ghidul utilizatorului.

Поддържаният формат на файлове със снимки е JPEG. За спецификациите на външното USB устройство, вижте интерактивното Ръководство на потребителя.

### Fotoğrafları Yazdır Modu Menü Listesi

Λίστα μενού κατάστασης λειτουργίας Εκτύπ. φωτ.

Lista meniului modului Tipărire foto

Списък на менюта за режим Print Photos

| TR | ♦ 53 |
|----|------|
| EL | ♦ 54 |
| RO | ♦ 55 |
| BG | ♦ 56 |

## TR

### 🔊 Fotoğrafları Yazdır

Fot. Görüntüle ve Yazdır, Tüm Fot. Yazdır, Foto Tebrik Kartı Yazdır, Foto Düzen Sayfası, CD/DVD'ye bas, Taslak Yazdır, Slayt Göst., Fotoğrafları Kopyala/Onar, Konum Seç $^{\ast 10}$ 

Foto Basma Menü

| Foto Seç                     | Tüm Fotoları Seç, Tar. Göre Seç, Foto Seçimini İptal Et                                                                                       |
|------------------------------|----------------------------------------------------------------------------------------------------|
| Yazd. Ayarları               | Kağıt Byt., Sayfa Tipi, Kenarlıksız *², Kalite, Genişleme *³, Tar.,<br>Foto Baskı Bilgisi *4, Çerç. Sığdır *5, Çift Yönlü *6, CD Yoğun.       |
| Foto Ayarları * <sup>1</sup> | Geliştir * <sup>7</sup> , Sahne Algılama, Kır. Göz Düz. * <sup>8</sup> , Filtre * <sup>9</sup> , Parlaklık,<br>Kontrast, Keskinlik, Doygunluk |
| Bakım                        | ♥ → 76                                                                                                    |
| Problem Cözücü               |                                                                                                    |

- \*1 Bu işlevler sadece çıktılarınızı etkiler. Orijinal resimlerinizi değiştirmezler.
- \*2 Kenarlıksız seçildiğinde resim hafifçe büyütülür ve kağıdı dolduracak şekilde kesilir. Üst ve alt bölümler de yazdırma kalitesi düşebilir veya yazdırma sırasında alan lekeli olabilir.
- \*3 Kenarlıksız fotoğrafları yazdırırken görüntünün genişleme miktarını seçin.
- \*4 Dijital kamera ile fotoğrafınıza eklediğiniz metni yazdırmak için Kamera Met. öğesini seçin.
- \*5 Seçtiğiniz düzen için mevcut alana sığacak şekilde fotoğrafınızı otomatik olarak kesmek için Aç öğesini seçin. Otomatik kesimi kapatmak ve fotoğraf kenarlarında beyaz alan bırakmak için Kap. öğesini seçin.
- \*6 Yazdırma hızını artırmak için Aç'u seçin. Baskı kalitesini artırmak için Kap. öğesini seçin.
- \*7 Fotoğraflarınızın parlaklık, kontrast ve doygunluğunu otomatik olarak ayarlamak için PhotoEnhance öğesini seçin. Kameranızın Görüntü Eşleme veya Exif Baskı ayarlarını kullanmak için P.I.M. öğesini seçin.
- \*8 Fotoğraf tipine bağlı olarak, gözler dışındaki görüntü kısımları düzeltilebilir.
- \*9 Resim renk modunu Sepya veya S&B olarak değiştirebilirsiniz.
- \*10 Bellek kartı ya da harici USB aygıtından bir klasörü ya da grubu yeniden seçebilirsiniz.

### 🟹 Εκτύπ. φωτ.

Προβ. και εκτύπ. φωτ., Εκτ. όλων των φωτ., Εκτ. φωτ. ευχετ. κάρτας, Εκτ. φύλλου διάταξ., Εκτ. σε CD/DVD, Εκτ. φύλλου απόδ., Διαδοχ. προβ., Αντ./Αποκατ. φωτογ., Επιλογή τοποθεσίας \*<sup>10</sup>

### Η Ενού Εκτ. Φωτο.

| Επιλ. φωτογ.                   | Επιλ. όλων των φωτογ., Επιλογή κατά Ημερ., Ακύρ. επιλ. φωτογ.                                                                                                    |
|--------------------------------|----------------------------------------------------------------------------------------------------|
| Ρυθμ. εκτ.                     | Μέγ. χαρτ., Τύπ. χαρτ., Χωρίς περίγρ. *², Ποιότητα, Επέκταση *³, Ημερ.,<br>Πληροφορ. εκτ. σε φωτ. *4, Προσ. σε πλαίσιο. * <sup>5</sup> , Διπλ.κατεύθ. * <sup>6</sup> , Πυκνότ. CE |
| Προσαρμ. φωτογ. * <sup>1</sup> | Βελτίωση * <sup>7</sup> , Εντοπ. σκηνών, Διόρθ. κόκ. ματιών * <sup>8</sup> , Φίλτρο * <sup>9</sup> , Φωτεινότητα,<br>Αντίθεση, Ευκρίνεια, Κορεσμός                                |
| Συντήρηση                      | □ ➡ 76                                                                                                    |
|                                |                                                                                                    |

Επίλυση προβλημάτων

- \*1 Αυτές οι ρυθμίσεις επηρεάζουν μόνο τις εκτυπώσεις σας. Δεν επιφέρουν αλλαγές στις πρωτότυπες εικόνες σας.
- \*2 Όταν είναι επιλεγμένο το Χωρίς περίγρ., η εικόνα είναι ελαφρώς μεγεθυμένη και περικομμένη ώστε να γεμίσει το χαρτί. Η ποιότητα εκτύπωσης μπορεί να είναι χειρότερη στο πάνω και στο κάτω μέρος ή μπορεί να δημιουργηθεί μουντζούρα κατά την εκτύπωση.
- \*3 Επιλέξτε την ποσότητα επέκτασης της εικόνας κατά την εκτύπωση φωτογραφιών Χωρίς περίγρ.
- \*4 Επιλέξτε Κείμ. φωτ. μηχ. για να εκτυπώσετε το κείμενο που προσθέσατε στη φωτογραφία σας χρησιμοποιώντας την ψηφιακή φωτογραφική σας μηχανή.
- \*5 Επιλέξτε Ενεργ. για να περικοπεί αυτόματα η φωτογραφία ώστε να προσαρμοστεί ιδανικά στο διαθέσιμο χώρο της επιλεγμένης διάταξης. Επιλέξτε Απενεργ. για να απενεργοποιηθεί αυτόματα η περικοπή και να δημιουργηθεί κενό διάστημα στα άκρα της φωτογραφίας.
- \*6 Επιλέξτε Ενεργ. για να αυξήσετε την ταχύτητα εκτύπωσης. Επιλέξτε Απενεργ. για να βελτιώσετε την ποιότητα εκτύπωσης.
- \*7 Επιλέξτε PhotoEnhance για να ρυθμίσετε αυτόματα τη φωτεινότητα, την αντίθεση και τον κορεσμό των φωτογραφιών σας. Επιλέξτε P.I.Μ. για να χρησιμοποιήσετε τις ρυθμίσεις PRINT Image Matching ή Exif Print της μηχανής σας.
- \*8 Ανάλογα με τον τύπο της φωτογραφίας, μπορούν να γίνουν διορθώσεις σε διάφορα σημεία της εικόνας εκτός από τα μάτια.
- \*9 Μπορείτε να αλλάξετε την κατάσταση λειτουργίας χρώματος της εικόνας σε Σέπια ή Ασπρόμαυρο.
- \*10 Μπορείτε να επιλέξετε ξανά ένα φάκελο ή μια ομάδα από την κάρτα μνήμης ή την εξωτερική συσκευή USB.

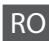

### Tipărire foto

Vizualizare și tipărire foto, Tipărire toate foto, Tipărire felicitare foto, Foaie aranjare foto, Tipărire pe CD/DVD, Tipărire foaie de probă, Prezentare diapozitive, Copiere/ Restabilire foto, Selectare locație \*<sup>10</sup>

### ✓ Tipărire Meniu foto

| Selectare foto   | Selectare toate foto, Selectare după dată, Anulare selecție foto                                                                                                    |
|------------------|----------------------------------------------------------------------------------------------------|
| Setări tipărire  | Format hârtie, Tip hârtie, Fără margini * <sup>2</sup> , Calitate,<br>Extins * <sup>3</sup> , Dată, Tipărire informații * <sup>4</sup> , Adaptare la ramă * <sup>5</sup> ,<br>Bidirecțional * <sup>6</sup> , Densitate CD |
| Ajustare foto *1 | Îmbunătățire * <sup>7</sup> , Detectare scenă, Eliminare efect ochi roșii * <sup>8</sup> ,<br>Filtru * <sup>9</sup> , Strălucire, Contrast, Claritate, Saturație                                                          |
| Întreținere      | □ ➡ 76                                                                                                    |
| Description      |                                                                                                    |

### Depanare

- \*1 Aceste funcții afectează numai paginile tipărite. Acestea nu modifică imaginile originale.
- \*2 Când este selectat Fără margini imaginea este uşor mărită şi trunchiată pentru a umple coala de hârtie. Calitatea tipăririi poate fi mai redusă în partea de sus şi de jos sau zona poate fi pătată în timpul tipăririi.
- \*3 Selectați valoarea pentru extinderea imaginii când tipăriți fotografii Fără margini.
- \*4 Selectați **Text cameră** pentru a tipări textul adăugat la fotografie cu ajutorul camerei digitale.
- \*5 Selectați Activat pentru a trunchia automat fotografia pentru ca aceasta să se potrivească în spațiul disponibil pentru aspectul selectat. Selectați Dezactivat pentru a opri trunchierea automată şi a lăsa spațiu alb la marginile fotografiei.
- \*6 Selectați Activat pentru a mări viteza de tipărire. Selectați Dezactivat pentru a mări calitatea tipăririi.
- \*7 Selectați ÎmbunătățireFoto pentru a regla automat strălucirea, contrastul şi saturația fotografiilor. Selectați P.I.M. pentru a utiliza setările PRINT Image Matching sau Exif Print ale camerei.
- \*8 În funcție de tipul fotografiei, pot fi corectate anumite părți ale imaginii, altele decât ochii.
- \*9 Puteți modifica modul de culoare al imaginilor la Sepia sau A/N.
- \*10 Puteți reselecta un director sau un grup de pe cardul de memorie sau de pe dispozitivul extern USB.

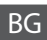

### Rint Photos

View and Print Photos, Print All Photos, Print Photo Greeting Card, Photo Layout Sheet, Print on CD/DVD, Print Proof Sheet, Slide Show, Copy/Restore Photos, Select Location \*<sup>10</sup>

### Renu Photos Menu

| Select Photos        | Select All Photos, Select by Date, Cancel Photo Selection                                                                                                    |
|----------------------|----------------------------------------------------------------------------------------------------|
| Print Settings       | Paper Size, Paper Type, Borderless <sup>*2</sup> , Quality, Expansion <sup>*3</sup> ,<br>Date, Print Info. On Photos <sup>*4</sup> , Fit Frame <sup>*5</sup> , Bidirectional <sup>*6</sup> ,<br>CD Density |
| Photo Adjustments *1 | Enhance * <sup>7</sup> , Scene Detection, Fix Red-Eye * <sup>8</sup> , Filter * <sup>9</sup> ,<br>Brightness, Contrast, Sharpness, Saturation                                                              |
| Maintenance          | □ ➡ 76                                                                                                    |
| Problem Solver       |                                                                                                    |

- \*1 Тези функции влияят само върху разпечатките ви. Те не променят оригиналните изображения.
- \*2 Когато е избрана настройка Borderless, изображението леко се уголемява и се изрязва, за да запълни хартията. Качеството на печат може да се влоши в горната и долната части или пък областта да се размаже при печата.
- \*3 При печатане на снимки без поле **Borderless**, изберете степента на увеличаване на размера на изображението.
- \*4 Изберете Camera Text, за да отпечатате текст, добавен чрез цифровия фотоапарат.
- \*5 Изберете On, за да изрежете вашата снимка, така че тя да изпълни наличното пространство на избраното от вас оформление. Изберете Off, за да изключите автоматичното изрязване и в краищата на снимката да остане бяло поле.
- \*6 Изберете On, за да увеличите скоростта на печат. Изберете Off, за да подобрите качеството на печата.
- \*7 Изберете PhotoEnhance, за да настроите автоматично яркостта, контраста и наситеността на вашите снимки. Изберете P.I.M., за да използвате настройките ПЕЧАТ на съгласуване на изображението или Изход от печат.
- \*8 В зависимост от вида на снимката могат да бъдат коригирани части от изображението, различни от очите.
- \*9 Можете да промените цветния режим на изображение на Sepia или B&W.
- \*10 Можете да изберете повторно папка или група от карта с памет или външно USB устройство.

Diğer Mod Άλλες λειτουργίες Alte moduri Режим Друго

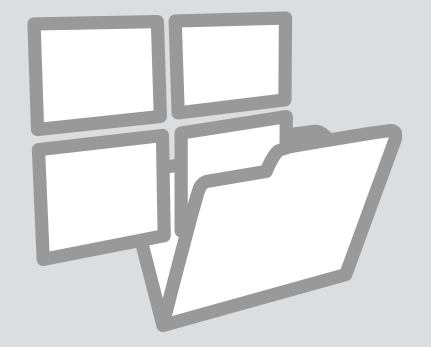

Çizgili Kağıt Yazdır

Εκτύπωση διαγραμμισμένου χαρτιού

Lucrări școlare de tipărit

Печат на хартия с редове

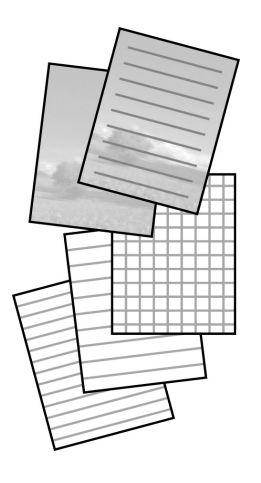

Fotoğraf arka plan olarak ayarlanmadan çizgili veya grafik kağıdını yazdırabilirsiniz.

Μπορείτε να εκτυπώσετε διαγραμμισμένο ή χαρτί μιλιμετρέ με ή χωρίς φωτογραφία στο φόντο.

Puteți tipări lucrări liniate sau cu aspect de hârtie milimetrică, fie cu, fie fără o fotografie setată ca imagine de fundal.

Можете да отпечатате редове или мрежа върху хартията с или без снимка, зададена като фон.

18 ⊂ ⊃ 18

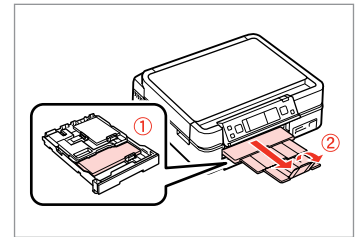

A4 boyutunda düz kağıt yükleyin. Τοποθετήστε απλό χαρτί μεγέθους A4.

Încărcați hârtie simplă A4. Заредете хартия с размер A4.

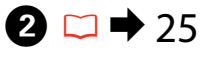

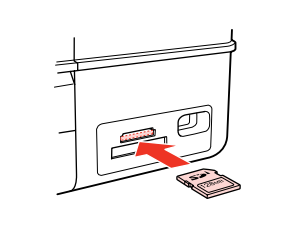

Bir hafıza kartı takın. Εισαγάγετε μια κάρτα μνήμης. Introduceţi un card de memorie. Ποставете карта с памет.

3

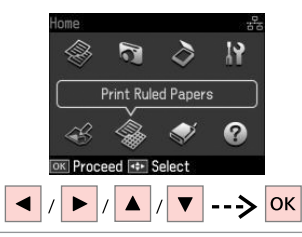

**Çizgili Kağıt Yazdır** öğesini seçin. Επιλέξτε **Εκτύπ. διαγραμ. χαρτιού**. Selectați **Tipărire hârtii liniate**. Изберете **Print Ruled Papers**.

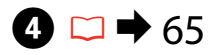

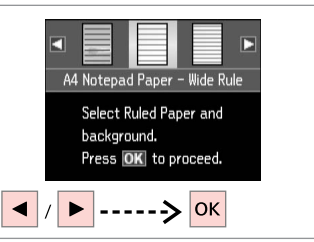

Bir format tipini seçin. Επιλέξτε τύπο μορφής. Selectați un tip de format. Изберете тип формат.

### Ø

Arka plan resmi olmadan bir format seçerseniz, 🔊 öğesine aidin.

Εάν επιλέξετε μορφή χωρίς εικόνα στο φόντο, μεταβείτε στο **7**.

Dacă selectați un format fără o imagine de fundal, treceți la pasul **7**.

Ако изберете формат без фонова снимка, преминете към **О**.

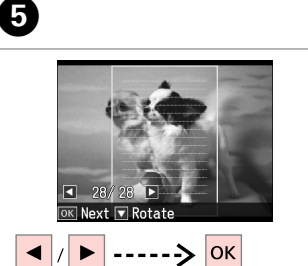

Yazdırılacak fotoğrafı seçin. Επιλέξτε τη φωτογραφία που θα εκτυπώσετε.

Selectați fotografia de tipărit.

Изберете снимка за печат.

### Ø

Çerçeveyi döndürmek istiyorsanız, ▼ öğesine basın.

Για να περιστρέψετε το πλαίσιο, πατήστε ▼.

Pentru a roti rama, apăsați **V**.

За да завъртите рамката, натиснете **▼**.

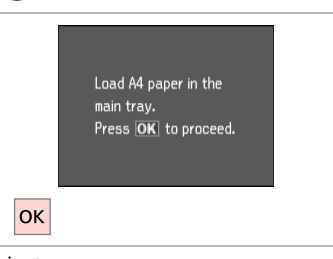

İlerleyin.

6

Συνεχίστε.

Continuați.

Продължете.

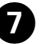

| Number of Copies                               |  |
|------------------------------------------------|--|
| — 🛨 🚺 copies                                   |  |
| Set the number of copies.<br>Press 🐼 to start. |  |
| 💿 Print 🛛 🖃 Settings                           |  |
| + /> 🕥                                         |  |

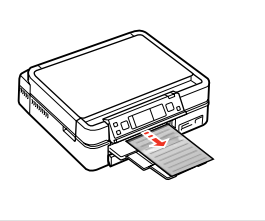

Kopya sayısını belirleyin ve yazdırın.

Ορίστε τον αριθμό αντιγράφων και εκτυπώστε.

Setați numărul de copii și tipăriți.

Задайте броя на копията и разпечатайте.

Renk Sayfası Yazdırma

Εκτύπωση φύλλου ζωγραφικής

Tipărirea unei foi de colorat

Печат на лист за оцветяване

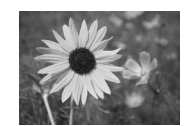

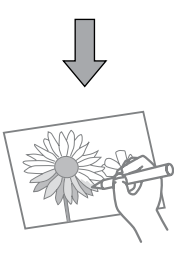

Fotoğraflarınız ya da el çizimlerinizden bir renk sayfası oluşturabilirsiniz.

Μπορείτε να δημιουργήσετε ένα φύλλο ζωγραφικής από τις φωτογραφίες σας ή τις γραμμές σχεδίασης.

Din fotografiile sau din desenele dumneavoastră puteți crea foi cu desene pe care le puteți colora.

Можете да създадете лист за оцветяване от снимки или рисунки.

### Ø

Yalnızca oluşturduğunuz çizimler ve resimler için **Renk Kitabı** fonksiyonunu kullanın. Telif hakkı bulunan malzemeler kullanırken, kişisel kullanım amaçlı baskıya ilişkin yasaları ihlal etmediğinizden emin olun.

Απλώς χρησιμοποιείστε τη λειτουργία **Βιβλ. ζωγραφ** για σχέδια και εικόνες που έχετε δημιουργήσει εσείς. Όταν χρησιμοποιείτε υλικά με προστασία πνευματικών δικαιωμάτων, βεβαιωθείτε ότι συμμορφώνεστε με τους κανόνες που ισχύουν για τις εκτυπώσεις που προορίζονται για προσωπική χρήση.

Utilizați numai funcția **Atlas de culori** pentru desenele și imaginile create de dumneavoastră. Dacă utilizați materiale protejate prin copyright, respectați pachetul de legi referitor la tipărirea pentru utilizare în interes personal.

Използвайте функцията **Coloring Book** само за рисунки или снимки, които сте създали сами. При използване на материали със запазени права, уверете се, че не попадате в обхвата на закона относно печат за лична употреба.

# 18

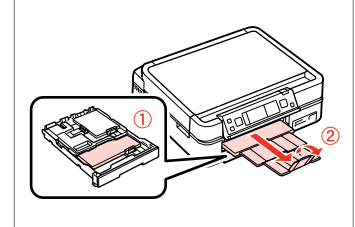

A4 boyutunda düz kağıt veya Mat kağıt yükleyin.

Τοποθετήστε απλό χαρτί μεγέθους Α<br/>4 ή Ματ.

Încărcați hârtie simplă sau Mată format A4.

Заредете хартия с размер А4 или Matte.

# 2 □ → 25, 27

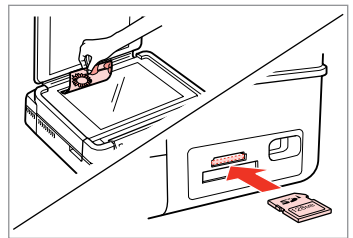

Yerleştirin ya da takın. Τοποθέτηση ή εισαγωγή. Aşezați sau introduceți. Поставете или вкарайте.

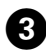

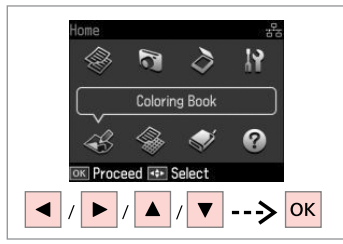

Renk Kitabı'nı seçin. Επιλέξτε Βιβλ. ζωγραφ. Selectati Atlas de culori. Изберете Coloring Book.

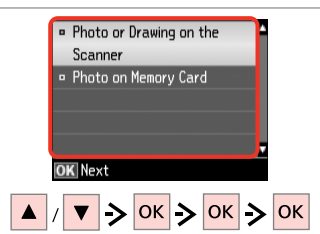

### Giris tipini secin.

Επιλέξτε τον τύπο εισανωνής. Selectati modul de intrare a datelor. Изберете тип устройство.

### Ø

Hafıza kartından yazdırıyorsanız, yazdırmak istediğiniz fotoğrafı seçmek icin **◄** ▷ öğelerine basın ve ardından **OK** öğesine basın.

Eάν εκτυπώνετε από κάρτα μνήμης, πατήστε ◀► για να επιλέξετε τη φωτογραφίας που θέλετε να εκτυπώσετε και, στη συνέχεια, πατήστε **ΟΚ**.

Dacă tipăriți de pe un card de memorie, apăsati pe **I** pentru a selecta fotografia dorită, apoi apăsati pe OK.

Ако печатате от карта с памет, натиснете **()**, за да изберете снимка за печат, след това натиснете ОК.

5 6 A4. Plain Paper • A4. Matte Load A4 size paper and press 💿. Select paper size and type. Press OK. Print **⊰**≡ Settings  $\Diamond$ OK

Sayfa tipini seçin. Επιλέξτε τον τύπο χαρτιού. Selectați tipul de hârtie. Изберете тип хартия.

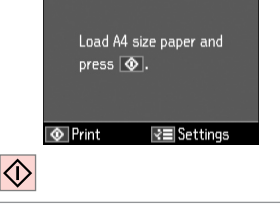

Yazdırmaya başlayın. Ξεκινήστε την εκτύπωση. Începeti tipărirea. Започнете печатане.

### Ø

Taslağın ya da tüm resmin yoğunluğunu değiştirmek için 🚝 öğesine basın, ardından Yazd. Ayarları'na basarak adım 6 sonrasında uygun ayarı seçin.

Εάν θέλετε να αλλάξετε την πυκνότητα της εκτύπωσης ή την πυκνότητα ολόκληρης της εικόνας, πατήστε =, στη συνέχεια πατήστε Ρυθυ. εκτ. και επιλέξτε την κατάλληλη ρύθμιση μετά το βήμα 6.

Dacă doriți să schimbați densitatea conturului sau pe cea a întregii imagini, apăsați pe /≡, apoi pe **Setări tipărire** și selectați setările dorite după pasul 6

Ако желаете да промените плътността на контура или на цялото изображение, натиснете 🚝, след това натиснете Print Settings и изберете подходяща настройка след стъпка 6.

### Bir Hafıza Kartına Tarama

Σάρωση σε κάρτα μνήμης

Scanarea pe un card de memorie

Сканиране в карта с памет

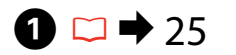

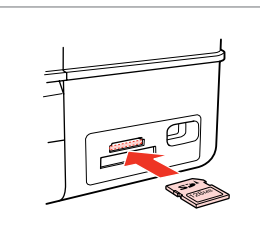

Bir hafıza kartı takın. Εισαγάγετε μια κάρτα μνήμης. Introduceţi un card de memorie. Ποставете карта с памет.

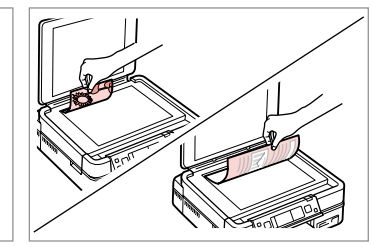

▶ 27

Orijinali yatay olarak yerleştirin. Τοποθετήστε το πρωτότυπο οριζόντια.

Amplasați originalul în poziție orizontală.

Information

"\EPSCAN\001\EPSON001.JPG"

File saved to memory

card:

OK Done

Поставете оригинала хоризонтално.

6

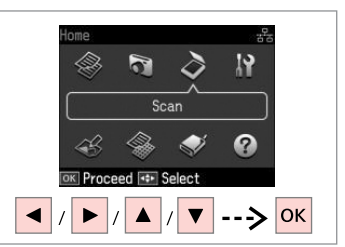

**Tara** öğesini seçin. Επιλέξτε **Σάρ.** Selectaţi **Scanare**. Изберете **Scan**.

4

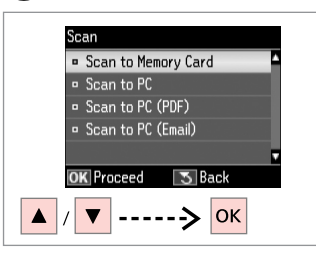

**Bellek Kartına Tara** öğesini seçin. Επιλέξτε **Σάρ. στην κάρτα μν.** Selectați **Scanare pe crd. de mem.** Изберете **Scan to Memory Card**.

# 5 ⊂ → 65

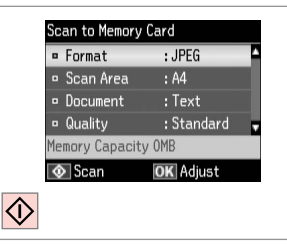

Ayarları seçin ve tarayın.

Επιλέξτε τις ρυθμίσεις και ξεκινήστε τη σάρωση.

Selectați setările și scanați.

Изберете настройки и сканирайте.

Ekrandaki mesajı kontrol edin. Δείτε το μήνυμα στην οθόνη. Verificați mesajul de pe ecran. Проверете съобщението на екрана.

### Ø

3

Fotoğrafın kenarları soluk ise, Tarama Alanı <sup>(3)</sup> özelliğini değiştirin. <sup>(2)</sup> → 65

Εάν τα άκρα της φωτογραφίας είναι αχνά, αλλάξτε την **Περ. σάρ. ⑤**. ◯ ➡ 65

Dacă marginile fotografiei sunt neclare, modificați selecțiile pentru parametrul **Zonă de scanare ⑤**. **□ ➡** 65

Ако краищата на снимката са бледи, променете **Scan Area ⑤**. □ → 65

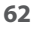

### Bir Bilgisayara Tarama

Σάρωση σε υπολογιστή

Scanarea pe un calculator

Сканиране в компютър

### Ø

3

Bu yazıcı için bilgisayarınıza yazılımı kurduğunuzdan ve Buradan Başlayın posterindeki talimatları izleyerek bağladığınızdan emin olun.

Βεβαιωθείτε ότι έχετε εγκαταστήσει το λογισμικό του εκτυπωτή στον υπολογιστή σας και ότι πραγματοποιήσατε τη σύνδεση σύμφωνα με τις οδηγίες του σημειώματος Ξεκινήστε εδώ.

Asigurați-vă că ați instalat pe calculator programul software pentru această imprimantă și ați conectat-o respectând instrucțiunile de pe fișa Începeți aici.

Уверете се, че сте инсталирали софтуер за този принтер на вашия компютър и сте осъществили връзките в съответствие с инструкциите на листовката Започнете оттук.

# 1 □ → 27

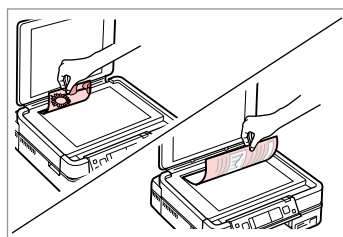

Orijinali yatay olarak yerleştirin. Τοποθετήστε το πρωτότυπο οριζόντια.

Amplasați originalul în poziție orizontală.

Поставете оригинала хоризонтално.

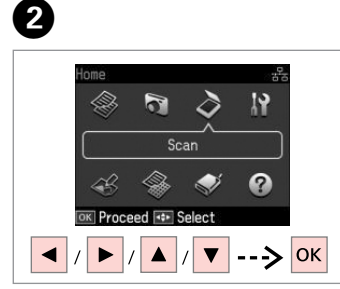

**Tara** öğesini seçin. Επιλέξτε **Σάρ.** Selectaţi **Scanare**. Изберете **Scan**.

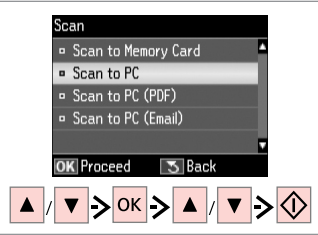

Bir öğe ve ardından bir PC seçin.

Επιλέξτε ένα στοιχείο και, στη συνέχεια, έναν υπολογιστή.

Selectați un element și apoi un PC. Изберете елемент, а след това компютър.

### Ø

Bir PC seçtikten sonra bilgisayarınızın tarama yazılımı otomatik olarak taramaya başlayacaktır. Daha fazla bilgi için çevrimiçi **Kullanım Kılavuzu**'na bakın.

Αφού επιλέξετε υπολογιστή, το λογισμικό σάρωσης του υπολογιστή σας ξεκινά αυτόματα τη σάρωση. Για λεπτομέρειες, ανατρέξτε στις ηλεκτρονικές **Οδηγίες χρήστη**.

După ce ați selectat un PC, programul de scanare al calculatorului dumneavoastră va începe automat scanarea. Pentru mai multe detalii, consultați **Ghidul utilizatorului** online.

След като изберете компютър, сканиращият софтуер на компютъра автоматично започва сканирането. За подробности вижте интерактивното **Ръководство на потребителя**.

### Harici USB Aygıtına Yedekleyin

Δημιουργία εφεδρικών αντιγράφων σε εξωτερική συσκευή USB

Crearea de copii de siguranță pe un dispozitiv extern USB

Архивиране на външно USB устройство

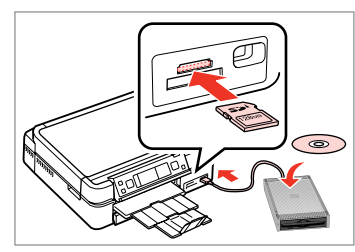

Yerleştirin ve bağlayın. Εισαγάγετε και συνδέστε. Introduceți și conectați. Ποставете и свържете.

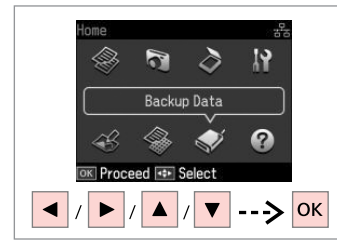

**Yedek Veri** öğesini seçin. Επιλέξτε **Εφεδρ. δεδ.** Selecta'i **Creare copii de siguranță date**.

Изберете Back Up Data.

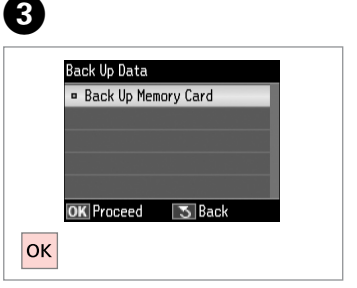

**Bellek Kartını Yedekle** öğesini seçin. Επιλέξτε **Εφεδρ. κάρτα μνήμης.** Selecta'i **Card memorie de rezervă.** Изберете **Back Up Memory Card**.

4

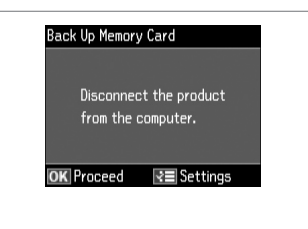

Ekrandaki talimatları takip edin.

Ακολουθήστε τις οδηγίες στην οθόνη.

Urmați instrucțiunile de pe ecran.

Следвайте инструкциите на екрана.

### Ø

1

Yazma hızını değiştirmek için ∉≣ düğmesine basın, **Yazma Hızı** öğesini seçin ve ardından ayarlayın.

Για να αλλάξετε την ταχύτητα εγγραφής, πατήστε κ≡, επιλέξτε και ορίστε **Ταχύτ. εγγρ.** 

Pentru a modifica viteza de scriere, apăsați k≡, selectați și definiți **Viteza de scriere**.

За да промените скоростта на писане, натиснете *к*≡, изберете Writing Speed и задайте.

### Ø

2

Her yedekleme için otomatik olarak bir klasör oluşturulur. Yedek USB aygıtından fotoğrafları yazdırabilirsiniz. □ → 52

Δημιουργείται αυτόματα ένας φάκελος για κάθε εφεδρικό αντίγραφο. Μπορείτε να εκτυπώσετε φωτογραφίες από την εξωτερική συσκευή USB εφεδρικών αντιγράφων. □ → 52

За всеки архив се създава автоматично папка. Можете да отпечатате снимки от външно USB устройство. □ → 52

### Diğer Mod Menü Listesi

Κατάλογος μενού άλλων λειτουργιών

Lista meniurilor pentru alte moduri

Списък с менюта за режим Друго

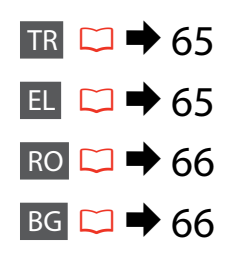

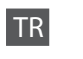

### 🔷 Tara Modu

| Bellek Kartına<br>Tara | Format                   | JPEG,<br>PDF                                         |
|------------------------|--------------------------|------------------------------------------------------|
|                        | Tarama Alanı             | A4, Oto. Kırpma,<br>Maks. Alan                       |
|                        | Belge                    | Metin,<br>Fotoğraf                                   |
|                        | Kalite                   | Standart,<br>En iyi                                  |
|                        | Cilt Yönü * <sup>1</sup> | Dikey Uzun, Dikey<br>Kısa, Yatay Uzun,<br>Yatay Kısa |
| PC'ye Tara             |                          |                                                      |
| PC'ye Tara (PDF)       |                          |                                                      |
| PC'ye Tara (E-posta    | )                        |                                                      |
|                        |                          |                                                      |

- \*1 Bu öğe sadece Format olarak PDF seçildiğinde gösterilir.
- 🗣 Yedek Veri Modu
- Bellek Kartını Yedekle

🛞 Renk Kitabı Modu

Tarayıcıdaki Foto veya Çizim, Bellek Krtnd Resim A4 Düz Kağıt, A4 Mat Yazd. Ayarları Yoğunlk, Satır Alqılama

🟶 Çizgili Kağıt Yazdır Modu

A4 Defter Sayfası - Geniş Çizgili, A4 Defter Sayfası - Dar Çizgili, A4 Grafik Kağıt, A4 Çizgisiz Kağıt, A4 Çizgili Kağıt

### EL

### 🗞 Κατάσταση λειτουργίας Σάρ.

| ϊάρ. στην κάρτα<br>ιν. | Μορφ.                           | JPEG,<br>PDF                                                       |  |
|------------------------|---------------------------------|--------------------------------------------------------------------|--|
|                        | Περ. σάρ.                       | Α4, Αυτ. περικοπή,<br>Μέγ. περ.                                    |  |
|                        | Έγγραφο                         | Κείμ.,<br>Φωτογραφία                                               |  |
|                        | Ποιότητα                        | Κανονικό,<br>Βέλτ.                                                 |  |
|                        | Κατεύθ. βιβλιοδ. * <sup>1</sup> | Κατακύψος, Κατακ<br>μήκος, Οριζόντια-<br>ύψος, Οριζόντια-<br>μήκος |  |
| ζάρ. σε Η/Υ            |                                 |                                                                    |  |
| Ξάρ. σε Η/Υ (PDF)      |                                 |                                                                    |  |
| ζάρ. σε Η/Υ (Email)    |                                 |                                                                    |  |
|                        |                                 |                                                                    |  |

- \*1 Αυτό το στοιχείο εμφανίζεται μόνο όταν έχει επιλεγεί ως μορφή το PDF.
- 🐳 Κατάσταση λειτουργίας Εφεδρ. δεδ.

Εφεδρ. κάρτα μνήμης

🕰 Κατάσταση λειτουργίας Βιβλ. ζωγραφ

Φωτογραφία ή σχέδιο στο σαρωτή, Φωτ. στην κάρτ. μνήμ. Απλό χαρτί Α4, Ματ Α4 Ρυθμ. εκτ. Πυκνότ., Εντοπ. γραμ.

🏶 Κατάσταση λειτουργίας Εκτύπ. διαγραμ. χαρτιού

Χαρτί σημ. Α4 - Φαρδιά διαγρ., Χαρτί σημ. Α4 - Στενή διαγρ., Χαρτί μιλιμετρέ Α4, Χαρτί Α4 χωρίς γραμμές, Χαρτί Α4 με γραμμές

### RO

### Andul Scanare

| Scanare pe crd.<br>de mem. | Format                            | JPEG,<br>PDF                                                            |  |
|----------------------------|-----------------------------------|-------------------------------------------------------------------------|--|
|                            | Zonă de scanare                   | A4, Trunchiere<br>automată,<br>Aria max                                 |  |
|                            | Document                          | Text,<br>Fotografie                                                     |  |
|                            | Calitate                          | Standard,<br>Cel mai bun                                                |  |
|                            | Direcție de pliere * <sup>1</sup> | Vertical-lung,<br>Vertical-scurt,<br>Orizontal-lung,<br>Orizontal-scurt |  |
| Scanare către PC           |                                   |                                                                         |  |
| Scanare către PC (PDF)     |                                   |                                                                         |  |
| Scanare către PC (Email)   |                                   |                                                                         |  |

\*1 Acest element este afișat numai dacă ați selectat **PDF** pentru Format.

Modul Creare copii de siguranță date

Card memorie de rezervă

### Modul Atlas de culori

| Foto sau Desen pe scaner, Foto pe card de memorie |                            |  |  |
|---------------------------------------------------|----------------------------|--|--|
| A4 hârtie simplă, A4 mată                         |                            |  |  |
| Setări tipărire                                   | Densitate, Detectare linie |  |  |

### Modul Tipărire hârtii liniate

Hârtie A4 cu linii late, Hârtie A4 cu linii înguste, Hârtie milimetrică A4, Hârtie A4 neliniată, Hârtie A4 liniată

# BG

### Pежим Scan

| Scan to Memory<br>Card | Format                           | JPEG,<br>PDF                                                              |
|------------------------|----------------------------------|---------------------------------------------------------------------------|
|                        | Scan Area                        | A4, Auto Cropping,<br>Max Area                                            |
|                        | Document                         | Text,<br>Photograph                                                       |
|                        | Quality                          | Standard,<br>Best                                                         |
|                        | Binding Direction * <sup>1</sup> | Vertical-Long,<br>Vertical-Short,<br>Horizontal-Long,<br>Horizontal-Short |
| Scan to PC             |                                  |                                                                           |
| Scan to PC (PDF)       |                                  |                                                                           |
| Scan to PC (Email)     |                                  |                                                                           |
|                        |                                  |                                                                           |

- \*1 Този елемент се показва само когато за Формат е избрано **PDF**.
- 🗬 Режим Back Up Data

Back Up Memory Card

🚓 Режим Coloring Book

| Photo or Drawing on the Scanner, Photo on Memory Card |                         |  |  |
|-------------------------------------------------------|-------------------------|--|--|
| A4 Plain Paper, A4                                    | Matte                   |  |  |
| Print Settings                                        | Density, Line Detection |  |  |

### Режим Print Ruled Papers

A4 Notepad Paper - Wide Rule, A4 Notepad Paper - Narrow Rule, A4 Graph Paper, A4 Stationery w/o Lines, A4 Stationery w/Lines Ayar Modu (Bakım) Κατάσταση λειτουργίας Ρύθμ. (Συντήρηση) Modul Setare (Întreținere) Режим Setup (Поддръжка)

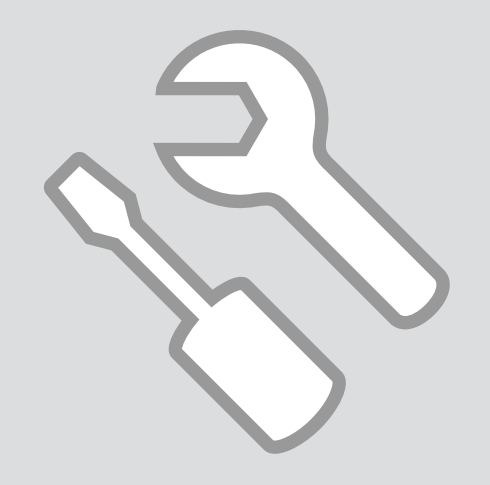

Mürekkep Kartuşunun Durumunu Kontrol Etme

Έλεγχος της κατάστασης του δοχείου μελάνης

Verificarea stării cartușelor de cerneală

Проверка на състоянието на касетата с мастило

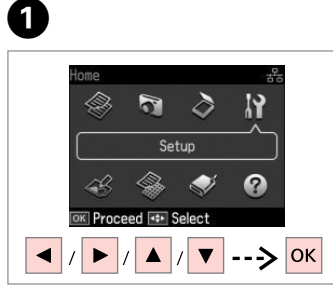

**Ayar** öğesini seçin. Επιλέξτε **Ρύθμ.** Selectaţi **Setare**. Изберете **Setup**. **Mürekkep Sev.** öğesini seçin. Επιλέξτε **Επίπ. μελ.** Selecta**ți Nivele cerneală**. Изберете **Ink Levels**.

/ ▼ -----> ОК

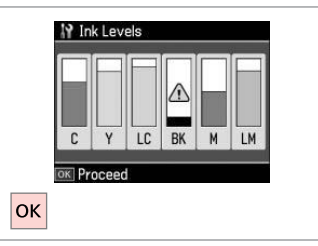

Bitir. Ολοκληρώστε. Finalizați. Κραŭ.

3

| С            | Y       | LC                | ВК    | М        | LM               | ⚠                                |
|--------------|---------|-------------------|-------|----------|------------------|----------------------------------|
| Deniz Mavisi | Sarı    | Açık Deniz Mavisi | Siyah | Eflatun  | Açık Eflatun     | Mürekkep az.                     |
| Γαλάζιο      | Κίτρινο | Ανοιχτό γαλάζιο   | Μαύρο | Ματζέντα | Ανοιχτό ματζέντα | Η μελάνη εξαντλείται.            |
| Cyan         | Galben  | Cyan deschis      | Negru | Magenta  | Magenta deschis  | Nivelul cernelii este<br>scăzut. |
| Циан         | Жълто   | Светъл циан       | Черно | Магента  | Светла магента   | Мастилото е малко.               |

2

Setup

Ink Levels

• Maintenance

Printer Setup

OK Proceed

Network Settings

File Sharing Setup

3 Back

Ø

Epson, orijinal olmayan mürekkeplerin kalitesini ve güvenilirliğini garanti edemez. Orijinal olmayan mürekkep kartuşları takılırsa mürekkep kartuşunun durumu görüntülenmeyebilir.

Η Epson δεν μπορεί να εγγυηθεί την ποιότητα ή την αξιοπιστία μη γνήσιων μελανιών. Αν έχετε τοποθετήσει μη γνήσια δοχεία μελάνης, ενδέχεται να μην εμφανίζεται η κατάσταση δοχείου μελάνης.

Epson nu poate garanta calitatea sau fiabilitatea cernelii provenite din alte surse. Dacă se instalează cartușe de cerneală provenite din alte surse, este posibil ca starea cartușelor să nu fie afișată.

Epson не може да гарантира качеството и надеждността при използване на неоригинално мастило. При поставяне на неоригинални касети с мастило, състоянието на касетата с мастило може да не бъде показано.

### Ø

Mürekkep kartuşu boşalmaktaysa, yeni bir mürekkep kartuşu hazırlayın.

Εάν ένα δοχείο μελάνης εξαντλείται, προετοιμάστε ένα νέο δοχείο.

Dacă un cartuş de cerneală se golește, pregătiți un nou cartuş de cerneală.

Ако мастилото е малко, подгответе нова касета с мастило. Yazıcı Kafasını Kontrol Etme/ Temizleme

Έλεγχος/Καθαρισμός της κεφαλής εκτύπωσης

Verificarea/Curățarea capului de tipărire

Проверка/ Почистване на печатащата глава

### Ø

Yazıcı kafasının temizlenmesi sırasında tüm kartuşlardan bir miktar mürekkep kullanılır, bu nedenle sadece yazdırma kalitesi düşükse yazıcı kafasını temizleyin.

Ο καθαρισμός της κεφαλής εκτύπωσης καταναλώνει μελάνη από όλα τα δοχεία μελάνης, επομένως θα πρέπει να τον πραγματοποιείτε μόνο αν παρατηρείτε υποβάθμιση ποιότητας.

La curățarea capului de tipărire se consumă puțină cerneală din toate cartușele; de aceea, curățați capul de tipărire numai dacă nivelul de calitate scade.

Почистването на печатащата глава използва известно количество мастило от всички касети, затова почиствайте главата само при спадане на качеството.

# **① □ →** 18

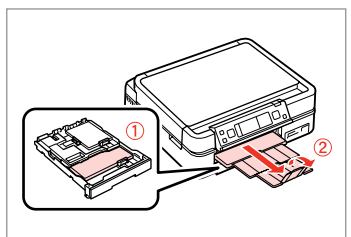

A4 boyutunda kağıt yükleyin. Τοποθετήστε χαρτί μεγέθους A4. Încărcați hârtie format A4. Заредете хартия A4.

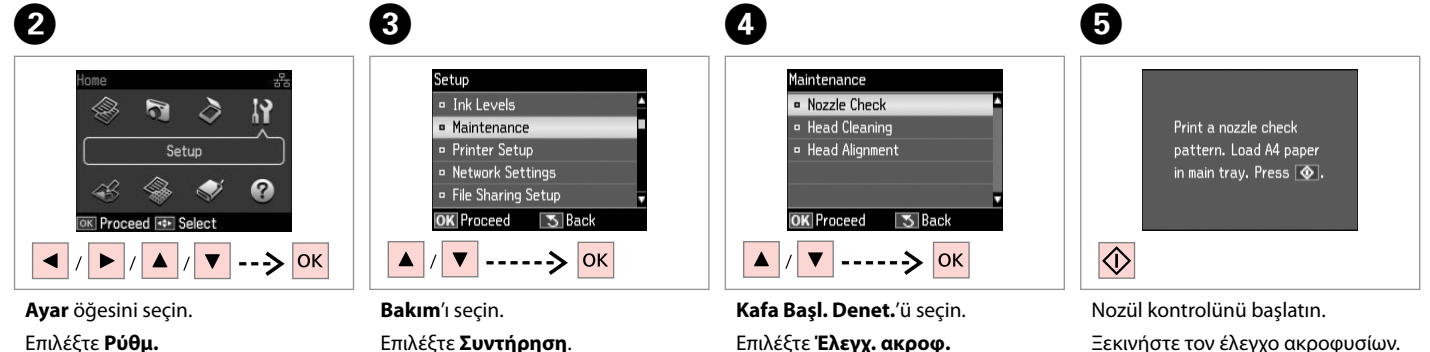

Selectați **Setare**. Изберете **Setup**. Επιλέξτε **Συντήρηση**. Selectați **Întreținere**. Изберете **Maintenance**. Kafa Başl. Denet.'ü seçin. Επιλέξτε Έλεγχ. ακροφ. Selectați Verificare duze. Изберете Nozzle Check. Nozül kontrolünü başlatın. Ξεκινήστε τον έλεγχο ακροφυσίων. Începeţi verificarea duzelor. Стартирайте проверка на дюзите.

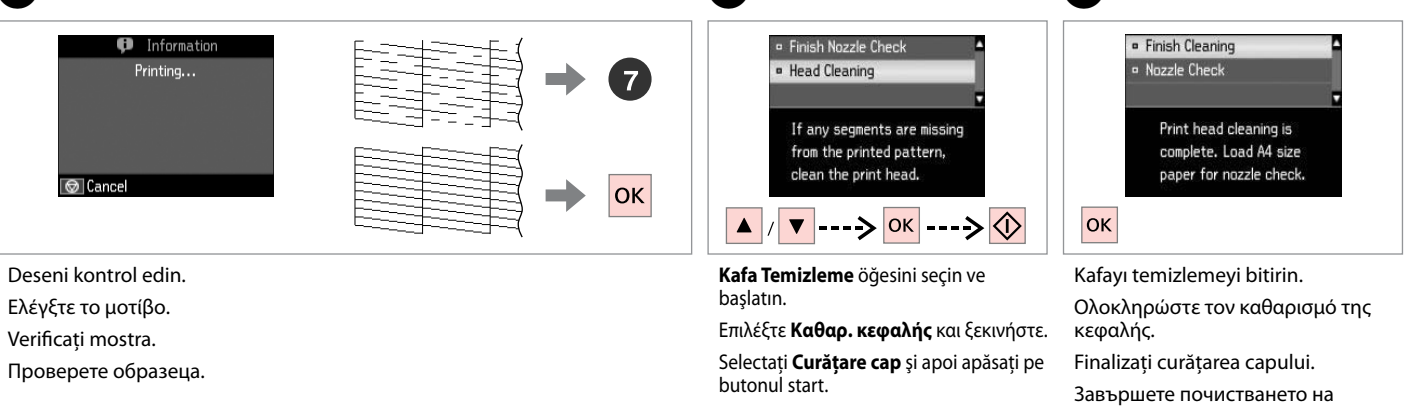

Изберете **Head Cleaning** и стартирайте.

главата.

### Ø

Yazıcı kafası dört kere temizlendikten sonra kalite iyileşmiyorsa, yazıcıyı en az altı saatliğine kapatın. Ardından yazıcı kafasını yeniden temizleyin. Kalite düzelmediyse, Epson desteği ile temas kurun.

Αν η ποιότητα δεν βελτιωθεί μετά από τέσσερις καθαρισμούς, απενεργοποιήστε τον εκτυπωτή για τουλάχιστον έξι ώρες. Στη συνέχεια, επιχειρήστε να καθαρίσετε ξανά την κεφαλή εκτύπωσης. Εάν η ποιότητα δεν παρουσιάζει καμία βελτίωση, επικοινωνήστε με το τμήμα υποστήριξης της Epson.

Dacă nu apar îmbunătățiri ale calității după patru curățări, opriți imprimanta timp de cel puțin șase ore. Apoi, încercați să curățați din nou capul de imprimare. Dacă nivelul calității nu crește, contactați suportul tehnic Epson.

Ако качеството на печат не се подобри след четирикратно почистване, изключете принтера за най-малко шест часа. След това се опитайте да почистите печатащата глава отново. Ако качеството все още не се подобри, свържете се със сервиза за поддръжка на Epson.

### Yazıcı Kafasının Hizalanması

Ευθυγράμμιση της κεφαλής εκτύπωσης

Alinierea capului de imprimare

Изравняване на печатащата глава

# 18 □ □ 18

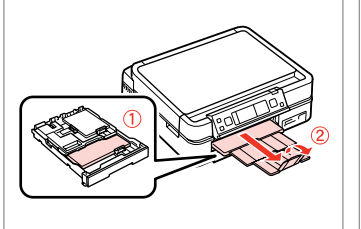

A4 boyutunda kağıt yükleyin. Τοποθετήστε χαρτί μεγέθους Α4. Încărcati hârtie format A4. Заредете хартия А4.

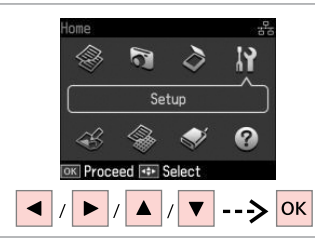

Ayar öğesini seçin. Επιλέξτε **Ρύθμ.** Selectati Setare. Изберете Setup.

2

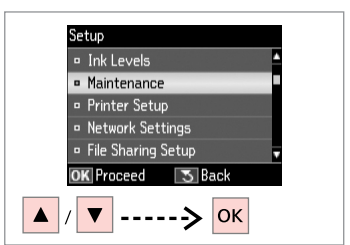

Bakım'ı secin. Επιλέξτε Συντήρηση. Selectati Întretinere. Изберете **Maintenance**.

3

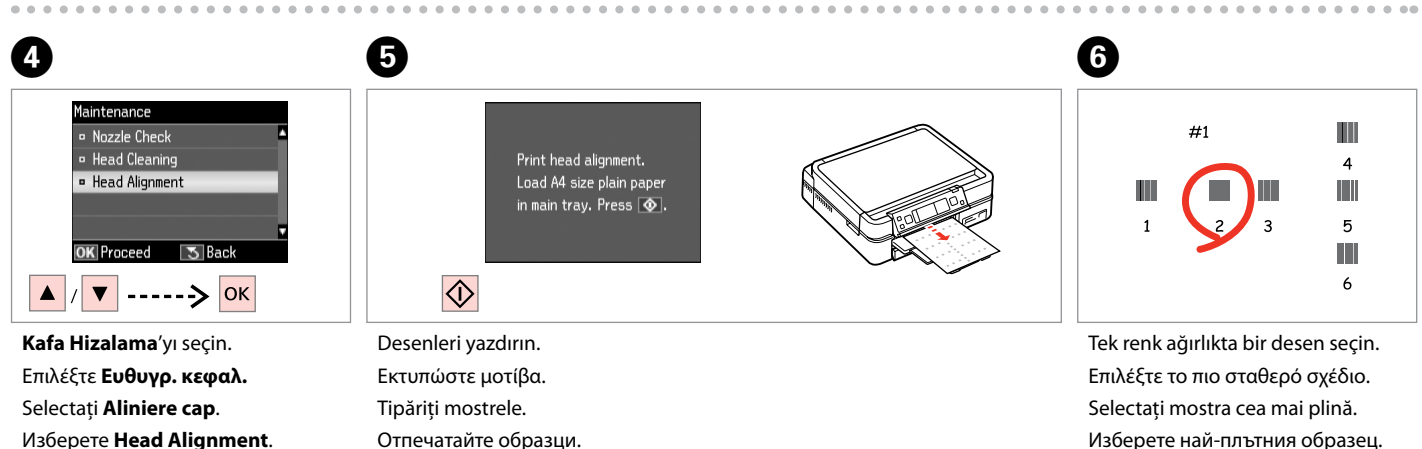

Отпечатайте образци.

Изберете най-плътния образец.
|                       |                   | #1      | <ul><li>2</li><li>✓</li></ul> |  |
|-----------------------|-------------------|---------|-------------------------------|--|
|                       | For #1, select th | ne squa | are                           |  |
|                       | with the least st | reaks   |                               |  |
| and enter the number. |                   |         |                               |  |
|                       | Press OK.         |         |                               |  |
|                       | / 🔽>              | • 0     | <                             |  |

Desen numarasını seçin. Επιλέξτε τον αριθμό μοτίβου. Selectaţi numărul mostrei. Изберете номер на образец.

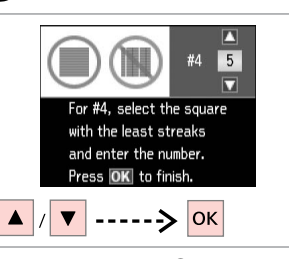

8

Her desen için adım 🥑 yi tekrarlayın. Επαναλάβετε 🕑 για όλα τα μοτίβα. Repetați 🗘 pentru toate mostrele. Повторете 🕲 за всички набори образци.

#### Bir Dijital Kameradan Yazdırma

Εκτύπωση από ψηφιακή κάμερα

Tipărirea de pe un aparat foto digital

Отпечатване от цифров фотоапарат

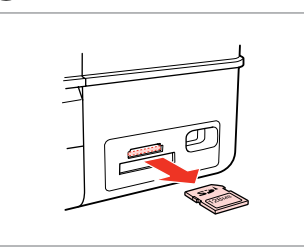

Çıkarın. Αφαιρέστε. Scoateţi. Извадете.

6

0

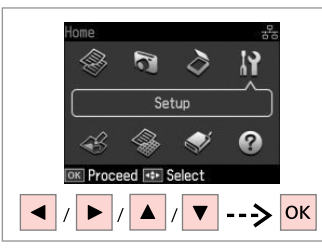

**Ayar** öğesini seçin. Επιλέξτε **Ρύθμ.** Selectaţi **Setare**. Изберете **Setup**.

2

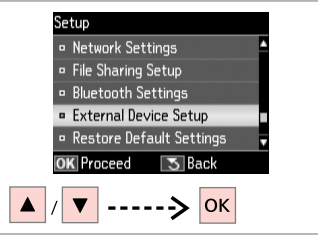

3

7

Harici Aygıt Ayarı öğesini seçin. Επιλέξτε Ρύθμ. εξωτ. συσκευής. Selectați Configurare dispozitiv extern.

Изберете External Device Setup.

**④** □ → 76

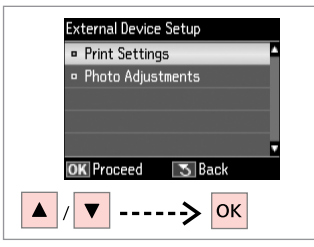

Yazd. Ayarları öğesini seçin. Επιλέξτε Ρυθμ. εκτ. Selectați Setări tipărire. Изберете Print Settings.

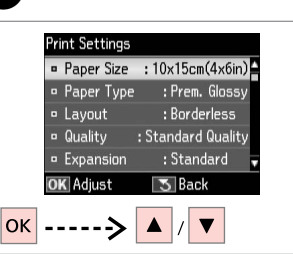

Uygun yazdırma ayarlarını seçin.

Επιλέξτε τις κατάλληλες ρυθμίσεις εκτύπωσης.

Selectați setările corespunzătoare pentru tipărire.

Изберете съответните настройки на печата.

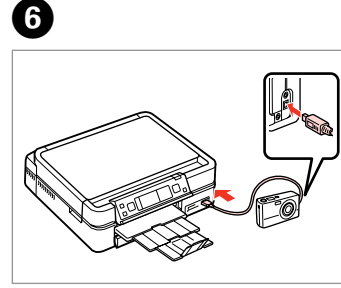

Kamerayı bağlayın ve açın.

Συνδέστε και ενεργοποιήστε την κάμερα.

Conectați și porniți camera.

Свържете и включете фотоапарата.

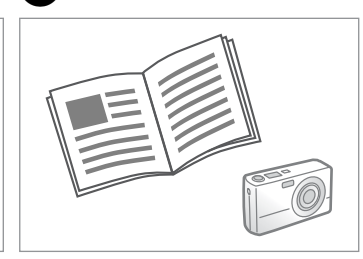

Yazdırma işlemi için kameranızın kılavuzuna bakın.

Ανατρέξτε στον οδηγό εκτύπωσης της κάμεράς σας.

Consultați ghidul camerei pentru tipărire.

Вижте инструкциите на фотоапарата за отпечатване.

| Uyumluluk      | PictBridge                          |
|----------------|-------------------------------------|
| Dosya Formatı  | JPEG                                |
| Görüntü boyutu | 80 × 80 piksel - 9200 × 9200 piksel |

| Συμβατότητα     | PictBridge                          |
|-----------------|-------------------------------------|
| Μορφή αρχείου   | JPEG                                |
| Μέγεθος εικόνας | 80 × 80 pixel έως 9200 × 9200 pixel |

| Compatibilitate    | PictBridge                                 |
|--------------------|--------------------------------------------|
| Format fişiere     | JPEG                                       |
| Dimensiune imagini | de la 80 × 80 pixeli la 9200 × 9200 pixeli |

| Съвместимост            | PictBridge                             |
|-------------------------|----------------------------------------|
| Формат на файл          | JPEG                                   |
| Размер на изображението | 80 × 80 пиксела до 9200 × 9200 пиксела |

#### Ø

Fotoğraf makinenizdeki bazı ayarlar çıktıda yansıtılamayabilir.

Ορισμένες ρυθμίσεις στην ψηφιακή φωτογραφική μηχανή, ενδέχεται να μην αντικατοπτρίζονται στο τελικό αποτέλεσμα.

Este posibil ca unele din setările camerei digitale să nu fie reflectate în rezultatul final.

Възможно е някои от настройките на вашия цифров апарат да не се отразят върху разпечатката.

#### Ø

Yazıcı ve dijital kamera ayarlarına bağlı olarak bazı sayfa tipi, boyut ve düzen kombinasyonları desteklenmeyebilir.

Ενδέχεται να μην υποστηρίζονται ορισμένοι συνδυασμοί τύπου, μεγέθους και διάταξης χαρτιού, ανάλογα με τις ρυθμίσεις στο συγκεκριμένο εκτυπωτή και τη ψηφιακή φωτογραφική μηχανή.

În funcție de setările imprimantei și ale camerei digitale, este posibil să nu fie acceptate anumite combinații de tipuri, dimensiuni și orientări ale hârtiei.

В зависимост от настройките на този принтер и на цифровия апарат, някои комбинации от тип хартия, размер и оформление може да не се поддържат.

#### Ayar Modu Menü Listesi

Λίστα μενού κατάστασης λειτουργίας Ρύθμ.

Lista meniului pentru modul Setare

Списък на менюта за режим Setup

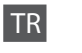

#### Ayar Modu

| Mürekkep Sev.                  |                                                                                                    |                                                                                    |
|--------------------------------|----------------------------------------------------------------------------------------------------|------------------------------------------------------------------------------------|
| Bakım                          | Kafa Başl. Denet., Kafa Temizleme, Kafa Hizalama                                                                 |                                                                                    |
| Yazıcı Ayarı                   | CD/DVD, Etiket, Kalın Kağıt <sup>*1</sup> , Ses, Ekran Koruyucu, Görüntü<br>Formatı <sup>*2</sup> , Dil/Language |                                                                                    |
| Ağ Ayarları                    | Ayrıntılar için çevrimiçi Ağ Kılavuzu'nuza bakın.                                                                |                                                                                    |
| Dosya Payl. Ayarı              |                                                                                                    |                                                                                    |
| Bluetooth Ayarları             | Çevrimiçi Kullanım Kılavuzu'nuza bakın.                                                                          |                                                                                    |
| Harici Aygıt Ayarı             | Yazd. Ayarları                                                                                                   | Öğelerin ayarlanmasına                                                             |
|                                | Foto Ayarları                                                                                                    | ilişkin detaylar için,<br>Fotoğrafları Yazdır Modu<br>Menü listesine bakın. □ → 53 |
| Varsayılan Ayarları<br>Sıfırla | Ağ Ayarlarını Sıfırla, Ağ Ayarları hariç Tümünü Sıfırla, Tüm<br>Ayarları Sıfırla                                 |                                                                                    |

\*1 Çıktı lekeliyse, bu işlevi **On** olarak ayarlayın.

\*2 Bilgi İle Üstte 1, Bilgisiz Üstte 1 ve Küçük Resimleri Görüntüle seçenekleri arasından LCD ekran gösterim formatını seçebilirsiniz.

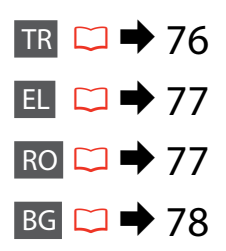

### 🔐 Κατάσταση λειτουργίας Ρύθμ.

| Επίπ. μελ.               |                                                                                                    |                                                                                                    |
|--------------------------|----------------------------------------------------------------------------------------------------|----------------------------------------------------------------------------------------------------|
| Συντήρηση                | Έλεγχ. ακροφ., Καθαρ. κεφαλής, Ευθυγρ. κεφαλ.                                                                         |                                                                                                    |
| Ρύθμ. εκτυπωτή           | CD/DVD, Αυτοκολ, Πάχος χαρτ * <sup>1</sup> , Ήχος, Προστασία οθόνης,<br>Μορφή εμφάν. * <sup>2</sup> , Γλώσσα/Language |                                                                                                    |
| Ρυθμ. δικτύου            | Ανατρέξτε στις ηλεκτρονικές Οδηγός χρήσης σε δίκτυο για<br>λεπτομέρειες.                                              |                                                                                                    |
| Ρύθμ. κοιν. χρ. αρχ.     |                                                                                                    |                                                                                                    |
| Ρυθμ. Bluetooth          | Για λεπτομέρειες, ανατρέξτε στις ηλεκτρονικές Οδηγίες<br>χρήστη.                                                      |                                                                                                    |
| Ρύθμ. εξωτ. συσκευής     | Ρυθμ. εκτ.                                                                                                    | Για λεπτομέρειες σχετικά                                                                                     |
|                          | Προσαρμ. φωτογ.                                                                                                    | με τα στοιχεία ρύθμισης,<br>ανατρέξτε στη λίστα<br>του μενού κατάστασης<br>λειτουργίας Εκτύπ. φωτ.<br>□ → 53 |
| Επαναφ. εργοστ.<br>ρυθμ. | Επαν. ρυθμ. δικτύου, Επαν. όλων εκτός των ρυθμ. δικτύου,<br>Επαν. όλων των ρυθμ.                                      |                                                                                                    |

\*1 Εάν η εκτύπωση είναι μουτζουρωμένη, αλλάξτε τη ρύθμιση αυτής της λειτουργίας σε On.

\*2 Μπορείτε να επιλέξετε την μορφή εμφάνισης της οθόνης LCD από το 1-υρ με πληρ., 1-υρ χωρίς πληρ. και Προβ. μικρογραφιών.

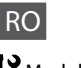

### Modul Setare

| Verificare duze, Curățare cap, Aliniere cap                                                                                        |                                                                                                    |                                                          |
|----------------------------------------------------------------------------------------------------|----------------------------------------------------------------------------------------------------|----------------------------------------------------------|
| CD/DVD, Etichete adezive, Hârtie groasă * <sup>1</sup> , Sunet,<br>Economizor ecran, Format afișaj * <sup>2</sup> , Limbă/Language |                                                                                                    |                                                          |
| Pentru detalii, consultați online Ghidul de rețea.                                                                                 |                                                                                                    |                                                          |
|                                                                                                    |                                                                                                    | Pentru detalii, consultați Ghidul utilizatorului online. |
| Setări tipărire                                                                                                    | Pentru detalii despre                                                                                                    |                                                          |
| Ajustare foto                                                                                                    | configurarea elementelor,<br>consultați lista meniului<br>modului Tipărire foto. □ → 53                                                                                                    |                                                          |
| Reinițializare setări de rețea, Reinițializare tot cu excepția<br>setărilor de rețea, Reinițializare completă setări               |                                                                                                    |                                                          |
|                                                                                                    | Verificare duze, Curățare cap,<br>CD/DVD, Etichete adezive, Hâi<br>Economizor ecran, Format afiș<br>Pentru detalii, consultați onlin<br>Pentru detalii, consultați Ghid<br>Setări tipărire<br>Ajustare foto<br>Reinițializare setări de rețea, R<br>setărilor de rețea, Reinițializar |                                                          |

\*1 Dacă pagina imprimată este pătată, setați această funcție la Activat.

\*2 Puteți selecta formatul de afișare pe ecranul LCD din 1 pe pag cu info, 1 pe pag fără info și Vizualizare imagini miniatură.

| Ink Levels                  |                                                                                                    |                                                                       |
|-----------------------------|----------------------------------------------------------------------------------------------------|-----------------------------------------------------------------------|
| Maintenance                 | Nozzle Check, Head Cleaning, Head Alignment                                                                     |                                                                       |
| Printer Setup               | CD/DVD, Stickers, Thick Paper * <sup>1</sup> , Sound, Screen Saver,<br>Display Format * <sup>2</sup> , Language |                                                                       |
| Network Settings            | За подробности вижте Мрежово ръководство онлайн.                                                                |                                                                       |
| File Sharing Setup          |                                                                                                    |                                                                       |
| Bluetooth Settings          | За подробности вижте Ръководство на потребителя<br>онлайн.                                                      |                                                                       |
| External Device Setup       | Print Settings                                                                                                  | За подробности относно                                                |
|                             | Photo Adjustments                                                                                               | настройките, вижте списъка<br>с меню за режим Print<br>Photos. Ё ➡ 53 |
| Restore Default<br>Settings | Reset Network Settings, Reset All except Network Settings,<br>Reset All Settings                                |                                                                       |

\*1 Ако разпечатките са размазани, задайте тази функция на **Оп**.

\*2 Можете да избирате формат на течнокристалния дисплей от 1-up with Info, 1-up without Info и View Thumbnail Images.

Sorun Giderme Επίλυση προβλημάτων Rezolvarea problemelor Решаване на проблеми

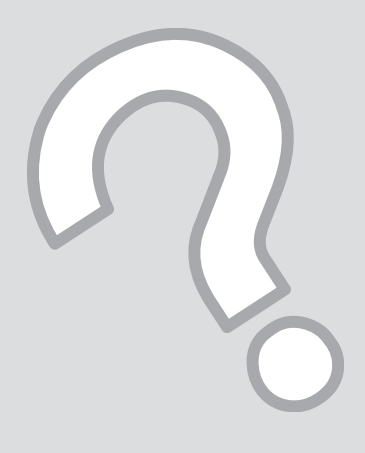

## Hata Mesajları Μηνύματα σφάλματος Mesaje de eroare Съобщения за грешки

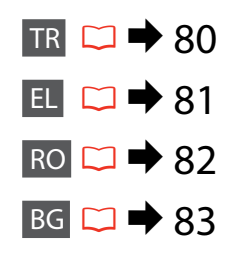

| Hata Mesajları                                                                                                    | Çözüm                                                                                                    |
|----------------------------------------------------------------------------------------------------|----------------------------------------------------------------------------------------------------|
| Kağıt sıkışması                                                                                                    | □ → 88                                                                                                    |
| Yazıcı hatası. Kapatıp tekrar açın. Ayrıntılar için,<br>belgelerinize bakın.                                         | □ → 93                                                                                                    |
| Fotoğraflar tanınamıyor. Fotoğrafların doğru<br>yerleştirildiğinden emin olun. Belgelerinize bakın.                  | □ → 27                                                                                                    |
| İletişim hatası. Bilgisayarın bağlı olduğundan emin olun<br>ve tekrar deneyin.                                       | Bilgisayarın doğru şekilde bağlandığını kontrol edin. Hata mesajı hala<br>çıkıyorsa, tarama yazılımının bilgisayarınızda kurulu olduğunu ve yazılım<br>ayarlarının doğru olduğunu kontrol edin.                         |
| Yazıcının mürekkep pedlerinin son kullanma süresi<br>dolmak üzere. Lütfen Epson Destek'e başvurun.                   | Kullanım ömürleri bitmeden önce mürekkep pedlerini değiştirmek<br>için Epson desteği ile temas kurun. Mürekkep pedleri doygun hale<br>geldiğinde, yazıcı durur ve yazdırmaya devam etmek için Epson desteği<br>gerekir. |
| Yazıcının mürekkep pedlerinin son kullanma süresi<br>dolmuş. Lütfen Epson Destek'e başvurun.                         | Mürekkep pedlerini değiştirmek için Epson destek ile temas kurun.                                                                                                    |
| Veri hatası. Belge yazdırılamıyor. Gönderen aygıtta bir<br>arıza olduğundan, veriler kullanılamaz durumda.           | Veri ileten aygıtın belgelerine bakın.                                                                                                    |
| Veri hatası. Belge düzgün olarak yazdırılamayabilir.<br>Verilerin bir kısmı bozuk veya tampon belleğe<br>alınamıyor. | Veri ileten aygıtın belgelerine bakın.                                                                                                    |
| Yedekl. Hatası.<br>Hata Kodu xxxxxxxx                                                                                | Bir sorun oldu ve yedekleme iptal edildi. Hata kodunu not edin ve Epson desteğine başvurun.                                                                                                    |
| IP adresi ve alt ağ maskesi bileşimi geçersiz. Belgelerinize bakın.                                                  | Çevrimiçi Ağ Kılavuzu'na bakın.                                                                                                    |

| Μηνύματα σφάλματος                                                                                                    | Λύση                                                                                                    |
|----------------------------------------------------------------------------------------------------|----------------------------------------------------------------------------------------------------|
| Εμπλοκή χαρτιού                                                                                                    | □ → 88                                                                                                    |
| Σφάλμα εκτυπωτή. Απενεργοποιήστε τον και<br>ενεργοποιήστε τον ξανά. Για λεπτομέρειες, ανατρέξτε<br>στην τεκμηρίωση.                              | □ → 93                                                                                                    |
| Δεν είναι δυνατή η αναγνώριση φωτογραφιών.<br>Βεβαιωθείτε ότι οι φωτογραφίες έχουν τοποθετηθεί<br>σωστά. Ανατρέξτε στην τεκμηρίωση του εκτυπωτή. | □ → 27                                                                                                    |
| Σφάλμα επικοινωνίας. Βεβαιωθείτε ότι ο υπολογιστής<br>είναι συνδεδεμένος και προσπαθήστε ξανά.                                                   | Βεβαιωθείτε ότι ο υπολογιστής είναι σωστά συνδεδεμένος. Εάν το<br>μήνυμα σφάλματος παραμένει, βεβαιωθείτε ότι έχει γίνει εγκατάσταση<br>και σωστή ρύθμιση του λογισμικού σάρωσης στον υπολογιστή σας.                                                                                            |
| Τα σφουγγ. μελαν. του εκτ. πλησιάζουν στο τέλος της<br>διάρκειας ζωής τους. Επικ. με την Υποστήριξη της Epson.                                   | Επικοινωνήστε με την υποστήριξη της Epson για να αντικαταστήσετε<br>τα σφουγγαράκια μελανιού πριν το τέλος του κύκλου ζωής τους.<br>Όταν τα σφουγγαράκια μελανιού έχουν κορεστεί, η λειτουργία του<br>εκτυπωτή διακόπτεται και για να επανέλθει απαιτείται η παρέμβαση της<br>υποστήριξης Epson. |
| Τα σφουγγ.μελανιού του εκτυπ. Είναι στο τέλος της<br>διάρκειας ζωής τους. Επικ. με την Υποστήριξη της Epson.                                     | Επικοινωνήστε με την υποστήριξη της Epson για να αντικαταστήσετε τα<br>σφουγγαράκια μελανιού.                                                                                                    |
| Σφάλμα στα δεδομένα. Το έγγραφο δεν μπορεί να<br>εκτυπωθεί. Τα δεδομένα δεν είναι διαθέσιμα λόγω<br>βλάβης στη συσκευή αποστολής.                | Ανατρέξτε στην τεκμηρίωση της συσκευής που μεταδίδει τα δεδομένα.                                                                                                    |
| Σφάλμα στα δεδομένα. Το έγγραφο ενδέχεται να<br>μην εκτυπωθεί σωστά. Μέρος των δεδομένων είναι<br>κατεστραμμένο ή δεν μπορεί να φορτωθεί.        | Ανατρέξτε στην τεκμηρίωση της συσκευής που μεταδίδει τα δεδομένα.                                                                                                    |
| Σφάλμα εφ. αντ.<br>Κωδ. σφάλματος xxxxxxx                                                                                                    | Προέκυψε ένα σφάλμα και η δημιουργία εφεδρικού αντιγράφου<br>ακυρώθηκε. Σημειώστε τον κωδικό σφάλματος και επικοινωνήστε με την<br>υποστήριξη της Epson.                                                                                                    |
| Ο συνδυασμός της διεύθυνσης ΙΡ και της μάσκας<br>υποδικτύου δεν ισχύει. Ανατρέξτε στην τεκμηρίωση.                                               | Ανατρέξτε στις ηλεκτρονικές Οδηγός χρήσης σε δίκτυο.                                                                                                    |

EL

RO Mesaje de eroare Solutie Blocarea hârtiei C 🕈 88 Eroare imprimantă. Opriti și reporniti dispozitivul. Pentru 🗀 🌩 93 detalii, consultati documentatia. Foto nu au fost recunoscute. Verif. dacă foto sunt asezate □ → 27 corect. Consultați documentația. Eroare de comunicare. Verificati dacă este conectat Verificați dacă ați conectat corect calculatorul. Dacă mesaiul de eroare persistă, verificati dacă programul de scanare este instalat pe calculator si calculatorul, apoi reîncercati. dacă setările acestuia sunt definite corect. Tampoanele pt.cerneală se apropie de sf. duratei de Contactati serviciul de asistentă tehnică Epson pentru a înlocui functionare. Contactati serviciul de asistentă Epson. tampoanele de cerneală înainte de sfârsitul duratei lor de functionare. Când tampoanele de cerneală sunt saturate, imprimanta se oprește și este necesar să contactati asistenta tehnică Epson pentru a continua tipărirea. Tampoanele pt. cerneală au depășit durata de Contactați serviciul de asistență tehnică Epson pentru a înlocui functionare. Contactati serviciul de asistentă Epson. tampoanele de cerneală. Eroare date. Documentul nu poate fi tipărit. Datele nu Consultați documentația pentru dispozitivul care transmite datele. sunt disponibile datorită unei defecțiuni la sistemul de trimitere Eroare date. Probabil documentul nu a fost tipărit corect. Consultati documentatia pentru dispozitivul care transmite datele. O parte din date sunt corupte și nu pot fi transferate. Eroare creare copii de siguranță. A apărut o problemă și crearea de copii de siguranță a fost anulată. Notați Cod eroare xxxxxxx codul de eroare si contactati serviciul de asistentă Epson. Combinația adresă IP și mască subrețea este invalidă. Consultați online Ghidul de rețea. Consultați documentația.

|  | Съобщения за грешки                                                                                                    | Решение                                                                                                    |
|--|----------------------------------------------------------------------------------------------------|----------------------------------------------------------------------------------------------------|
|  | Засядане на хартия                                                                                                    | □ → 88                                                                                                    |
|  | Printer error. Turn power off and then on again. For details, see your documentation.                                        | □ ➡ 93                                                                                                    |
|  | Cannot recognize photos. Make sure photos are placed correctly. See your documentation.                                      | □ ➡ 27                                                                                                    |
|  | Communication error. Make sure the computer is connected, then try again.                                                    | Уверете се, че компютърът е свързан правилно. Ако съобщението<br>за грешка се появява отново, уверете се, че сканиращият софтуер е<br>инсталиран на компютъра ви и че са зададени правилни настройки<br>на софтуера.                                                                              |
|  | The printer's ink pads are nearing the end of their service life. Please contact Epson Support.                              | Свържете се със сервиза за поддръжка на Epson за смяна на<br>възглавничките преди края на техния експлоатационен ресурс. При<br>насищане на възглавничките за попиване на мастило, принтерът<br>спира и за да продължите да печатате, следва да се обърнете към<br>сервиза за поддръжка на Epson. |
|  | The printer's ink pads are at the end of their service life.<br>Please contact Epson Support.                                | Свържете се със сервиза за поддръжка на Epson за смяна на възглавничките.                                                                                                    |
|  | Error in the data. The document cannot be printed. The data is not available because of a malfunction in the sending device. | Вижте документацията за устройството, предаващо данните.                                                                                                    |
|  | Error in the data. The document may not be printed correctly. A part of the data is corrupted or cannot be buffered.         | Вижте документацията за устройството, предаващо данните.                                                                                                    |
|  | Backup Error.<br>Error Code xxxxxxx                                                                                          | Открит е проблем и архивирането е прекратено. Вижте кода за<br>грешка и се свържете със Службата за поддръжка на Epson.                                                                                                    |
|  | The combination of IP address and subnet mask is invalid. See your documentation.                                            | Прегледайте Мрежово ръководство онлайн.                                                                                                    |

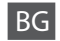

#### Mürekkep Kartuşlarının Değiştirilmesi

Αντικατάσταση δοχείων μελανιού

Înlocuirea cartușelor de cerneală

Смяна на касети с мастило

#### Mürekkep Kartuşuna İlişkin Önlemler

- Yazıcı kafasını asla elinizle oynatmayın.
- Maksimum mürekkep verimi için, bir mürekkep kartuşunu yalnızca yenisiyle değiştirmeye hazır olduğunuzda çıkarın. Düşük mürekkep seviyesine sahip mürekkep kartuşları tekrar takıldıklarında kullanılamayabilirler.
- Epson orijinal Epson mürekkep kartuşlarının kullanılmasını önerir. Epson, orijinal olmayan mürekkeplerin kalitesini ve güvenilirliğini garanti edemez. Orijinal olmayan mürekkep kullanımı; Epson garanti kapsamına girmeyen bir hasara ve belirli durumlarda hatalı yazıcı işlemlerine neden olabilir. Orijinal olmayan mürekkep seviyeleri hakkında bilgi görüntülenmeyebilir ve orijinal olmayan mürekkep kullanımı servis desteğinde kullanılmak üzere kaydedilir.
- Değiştirmeye başlamadan önce elinizdeki mürekkep kartuşunun yeni olduğundan emin olun. Kartuşu değiştirmeye başladığınızda tüm aşamaları tek seferde tamamlamanız gerekir.
- Yerine yenisini alana kadar bitmiş olan kartuşu yerinden çıkarmayın. Aksi takdirde yazıcı kafasında bulunan püskürtme memelerinde kalan mürekkep kuruyabilir.
- Mürekkep kartuşunun ambalajını ancak yazıcıya takmaya hazır olduğunuzda açın. Güvenilirliğini sürdürmek için, kartuş vakumlu şekilde ambalajlanmıştır.
- Epson tarafından üretilmeyen diğer ürünler Epson garantisi kapsamında olmayan hasarlara yol açabilir ve belirli durumlarda hatalı yazıcı işlemlerinin yapılmasına neden olabilir.
- Bir mürekkep kartuşu bittiğinde diğer kartuşlarda mürekkep olsa bile yazdırmaya devam edemezsiniz.

#### Προφυλάξεις χειρισμού δοχείου μελάνης

- Μην μετακινείτε ποτέ την κεφαλή εκτύπωσης με το χέρι.
- Για μέγιστη απόδοση μελάνης, αφαιρείτε ένα δοχείο μελάνης μόνο όταν είστε έτοιμοι να το αντικαταστήσετε. Τα δοχεία με χαμηλή στάθμη μελάνης δεν μπορούν να χρησιμοποιηθούν μετά την επανατοποθέτησή τους.
- Η Epson συνιστά τη χρήση γνήσιων δοχείων μελάνης Epson. Η Epson δεν μπορεί να εγγυηθεί την ποιότητα ή την αξιοπιστία μη γνήσιων μελανιών. Η χρήση μη γνήσιων μελανιών μπορεί να προκαλέσει βλάβη που δεν καλύπτεται από τις εγγυήσεις της Epson και, υπό συγκεκριμένες συνθήκες, να προκαλέσει την ακανόνιστη λειτουργία του εκτυπωτή. Ενδέχεται να μην εμφανίζονται πληροφορίες για τα επίπεδα μη γνήσιων μελανιών και η χρήση μη γνήσιων μελανιών καταγράφεται για πιθανή χρήση στην υπηρεσία υποστήριξης.
- Βεβαιωθείτε ότι διαθέτετε ένα νέο δοχείο μελάνης προτού ξεκινήσετε την αντικατάσταση. Όταν ξεκινήσετε την αντικατάσταση του δοχείου, πρέπει να ολοκληρώσετε όλα τα βήματα χωρίς να διακόψετε τη διαδικασία.
- Μην αφαιρέσετε το άδειο δοχείο ώσπου να τοποθετηθεί το δοχείο αντικατάστασης. Διαφορετικά, η μελάνη που παραμένει στην κεφαλή εκτύπωσης ενδέχεται να στεγνώσει.
- Μην ανοίξετε τη συσκευασία του δοχείου μελάνης ώσπου να είστε έτοιμοι να το τοποθετήσετε στον εκτυπωτή. Το δοχείο είναι αεροστεγώς συσκευασμένο για να διατηρήσει την αξιοπιστία του.
- Προϊόντα που δεν είναι κατασκευής Epson, ενδέχεται να προκαλέσουν βλάβη η οποία δεν καλύπτεται από τις εγγυήσεις της Epson και, υπό συγκεκριμένες συνθήκες, ενδέχεται να προκαλέσουν ακανόνιστη λειτουργία του εκτυπωτή.
- Όταν αδειάσει ένα δοχείο μελάνης, δεν μπορείτε να συνεχίσετε την εκτύπωση ακόμα και αν τα άλλα δοχεία εξακολουθούν να περιέχουν μελάνη.

- Precauții la manevrarea cartușelor de cerneală
- D Nu deplasați niciodată capul de tipărire cu mâna.
- Pentru un consum minim de cerneală, nu scoateți un cartuş de cerneală decât dacă sunteți gata să îl înlocuiți. Este posibil ca un cartuş cu nivel scăzut de cerneală să nu mai poată fi utilizat după reintroducerea în imprimantă.
- Epson recomandă utilizarea cartuşelor de cerneală Epson originale. Epson nu poate garanta calitatea sau fiabilitatea cernelii provenite din alte surse. Utilizarea cernelii provenite din alte surse poate produce deteriorări care nu sunt acoperite de garanțiile Epson şi, în anumite condiții, poate cauza un comportament instabil al imprimantei. Este posibil ca informațiile privind nivelul cernelii provenite din alte surse să nu fie afişate; utilizarea cernelii provenite din alte surse este înregistrată pentru eventuala utilizare în cadrul asistenței de service.
- Asigurați-vă că aveți un cartuş de cerneală nou înainte de a începe înlocuirea. Odată ce ați început să înlocuiți cartuşul, trebuie să parcurgeți toți paşii fără întreruperi.
- Lăsați cartuşul consumat instalat până când ați procurat un cartuş de înlocuire. În caz contrar, cerneala rămasă în duzele capului de tipărire se poate usca.
- Nu deschideți ambalajul cartuşului de cerneală până când nu sunteți gata să îl instalați în imprimantă. Cartuşul este ambalat în vid pentru a-şi menține fiabilitatea.
- Produsele care nu sunt fabricate de Epson pot produce deteriorări care nu sunt acoperite de garanțiile Epson şi, în anumite condiții, pot cauza un comportament instabil al imprimantei.
- Când un cartuş de cerneală este consumat, nu puteți continua tipărirea, chiar dacă celelalte cartuşe mai conțin cerneală.

И Предпазни мерки при работа с касета с мастило

- 🗅 Никога не местете печатащата глава с ръка.
- За постигане на максимална ефективност на мастилото, сваляйте касетата с мастило, само когато сте готови да я смените. При повторно поставяне на касети с мастило със статус "малко мастило", може да не е възможно използването им.
- Ерѕоп препоръчва да се използват оригинални касети с мастило на Epѕon. Epѕon не може да гарантира качеството и надеждността при използване на неоригинално мастило. Използването на неоригинално мастило може да доведе до повреда, която не се покрива от гаранцията на Epѕon, а в някои случаи може да доведе до неправилно поведение на принтера. Информацията за нивото на неоригиналното мастило може да не се показва, а използването на неоригинално мастило трябва да се регистрира като помощна информация за сервиза.
- Преди да започнете смяна на касета, уверете се, че разполагате с нова касета. Щом започнете смяната на касета, трябва да извършите всички етапи в една сесия.
- Оставете изразходената касета на мястото й, докато получите резервна. В противен случай мастилото в дюзите на печатащата глава може да изсъхне.
- Не отваряйте опаковката на касетата с мастило, докато не сте готови да я поставите в принтера. За запазване на нейната надеждност, касетата е вакуумно опакована.
- Други продукти, които не са произведени от Epson, могат да доведат до повреда, която не се покрива от гаранцията на Epson, а в някои случаи могат да доведат до неправилно поведение на принтера.
- Когато дадена касета с мастило е изчерпана, не можете да продължите печата, дори ако в другите касети има мастило.

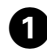

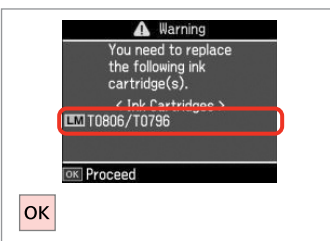

Kartuşu değiştirmek için rengi kontrol edin.

Ελέγξτε το χρώμα προς αντικατάσταση.

Verificați culoarea pe care doriți să o înlocuiți.

Проверете цвета, който трябва да се смени.

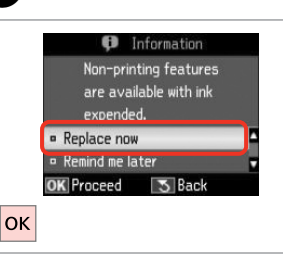

2

**Şimdi değiştir** öğesini seçin. Επιλέξτε **Αντικ. τώρα**. Selectați **Înlocuieşte acum**. Изберете **Replace now**.

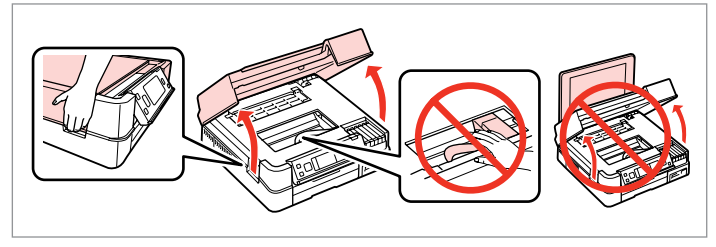

Açın. Avoíξτε. Deschideţi. Οτβορετε.

3

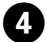

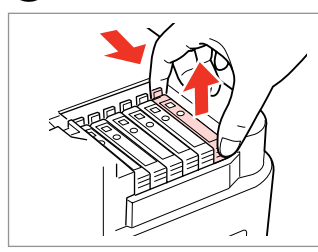

Sıkın ve çıkarın. Απασφαλίστε και αφαιρέστε. Prindeţi şi scoateţi. Πρиτиснете и извадете.

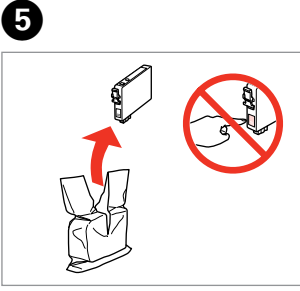

Yeni kartuşu ambalajından çıkarın. Βγάλτε το νέο δοχείο από τη συσκευασία.

Dezambalați cartușul nou.

Разопаковайте новата касета.

## !

Mürekkep kartuşunun yanlarında bulunan kancaları kırmamaya özen gösterin.

Προσέξτε να μη σπάσετε την προεξοχή στο πλάι του δοχείου μελάνης.

Procedați cu grijă pentru a nu rupe dispozitivele de prindere de pe partea laterală a cartuşului.

Внимавайте да не счупите палците отстрани на касетата с мастило.

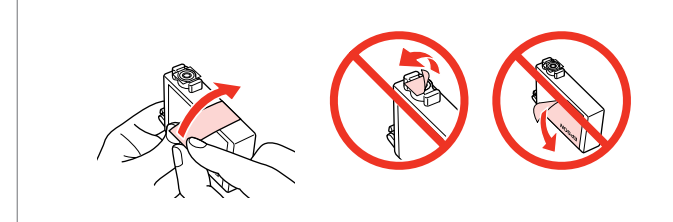

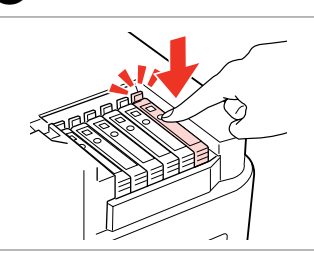

Takın ve itin. Τοποθετήστε και σπρώξτε. Introduceţi şi împingeţi. Вкарайте и натиснете.

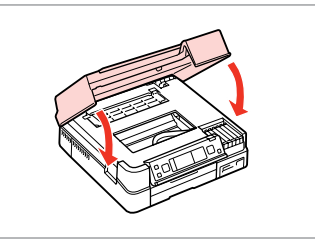

Kapatın. Mürekkep dolumu başlar. Κλείστε. Ξεκινά η φόρτωση του μελανιού.

Închideți. Va începe încărcarea cu cerneală.

Затворете. Зареждането на мастило започва.

Sarı bandı çıkarın. Αφαιρέστε την κίτρινη ταινία. Scoateţi banda galbenă. Отстранете жълтата лента.

### Ø

Kopyalama esnasında mürekkep kartuşunu değiştirmek zorunda kalırsanız, mürekkep dolumu bittikten sonra kopya kalitesinden emin olmak için kopyalanan işi iptal edin ve orijinalleri yeniden yerleştirerek işleme yeniden başlayın.

Εάν χρειάστηκε να αντικαταστήσετε ένα δοχείο μελάνης κατά τη διάρκεια της εκτύπωσης, για να διασφαλίσετε ποιοτική εκτύπωση αφού ολοκληρωθεί η φόρτωση μελάνης, ακυρώστε την εργασία που εκτυπώνεται και ξεκινήστε πάλι από την τοποθέτηση των πρωτοτύπων.

Dacă a trebuit să înlocuiți un cartuş de cerneală în timpul copierii, pentru a vă asigura de calitatea copierii după finalizarea încărcării cu cerneală, anulați activitatea în curs și reluați-o de la amplasarea originalelor.

Ако по време на копиране се наложи да се сменя касета с мастило, за да се гарантира качеството на копиране след зареждане на мастило, прекъснете заданието и го стартирайте отново с поставяне на оригиналите.

### Ø

Bitmeden önce bir mürekkep kartuşunu değiştirmek için, yazıcı açıkken adım **3**/teki talimatları takip edin.

Για να αντικαταστήσετε ένα δοχείο μελανιού πριν εξαντληθεί, ακολουθήστε τις παραπάνω οδηγίες από το βήμα **3** με τον εκτυπωτή ενεργοποιημένο.

Pentru a înlocui un cartuş de cerneală înainte ca acesta să fie consumat, urmați instrucțiunile de la pasul 3 cu imprimanta deschisă.

За да смените касета с мастило преди да се е изчерпала, следвайте инструкциите от стъпка 3 при включен принтер.

# Kağıt Sıkışması Εμπλοκή χαρτιού Blocarea hârtiei Засядане на хартия

Kağıt Sıkışıklığı Mesajları Μηνύματα εμπλοκής χαρτιού Mesajele de blocare a hârtiei Съобщения при засядане на хартия

# 

Eliniz yazıcı içindeyken asla kumanda panelindeki düğmeler dokunmayın.

Μην αγγίζετε ποτέ τα κουμπιά του πίνακα ελέγχου ενώ το χέρι σας βρίσκεται μέσα στον εκτυπωτή.

Nu atingeți niciodată butoanele de pe panoul de control în timp ce mâna dumneavoastră se află în interiorul imprimantei.

Никога не докосвайте бутоните на контролния панел, докато ръката ви е в принтера.

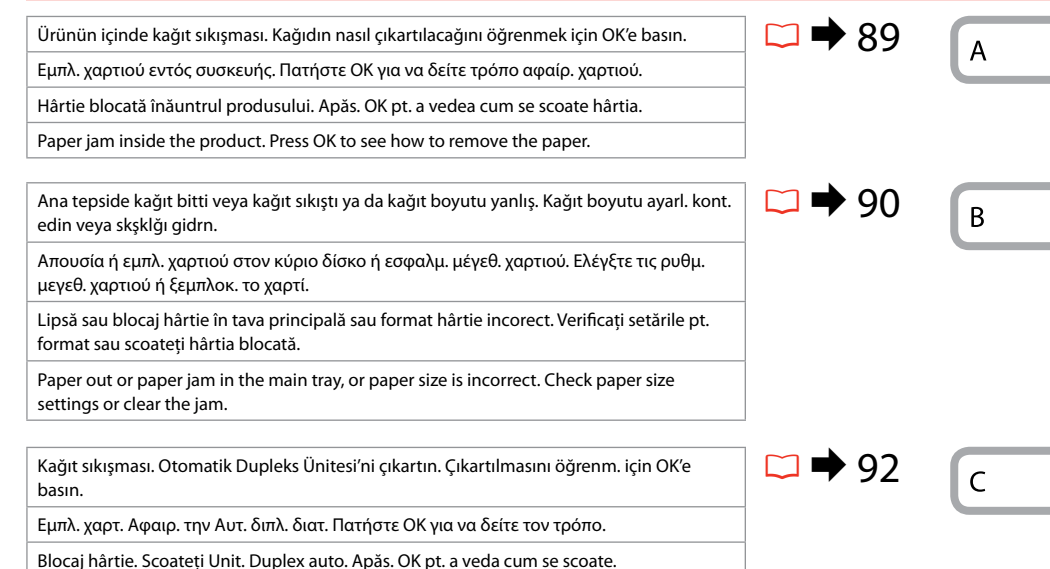

siocaj nartie. Scoateți Unit. Duplex auto. Apas. OK pt. a veda cum se scoa

Paper jam. Remove the Auto Duplexer. Press OK to see how to remove it.

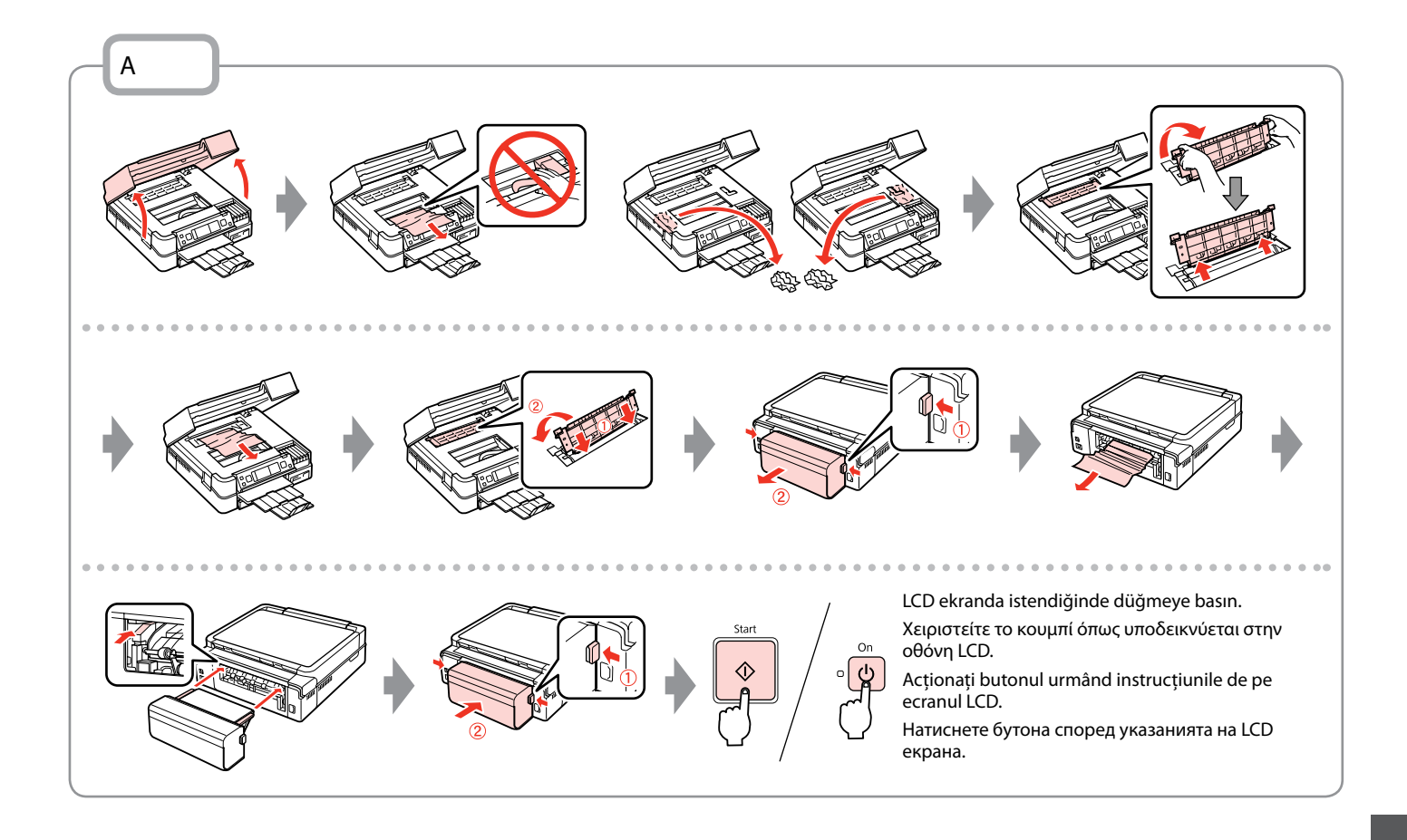

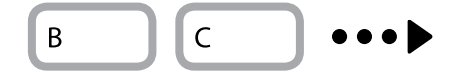

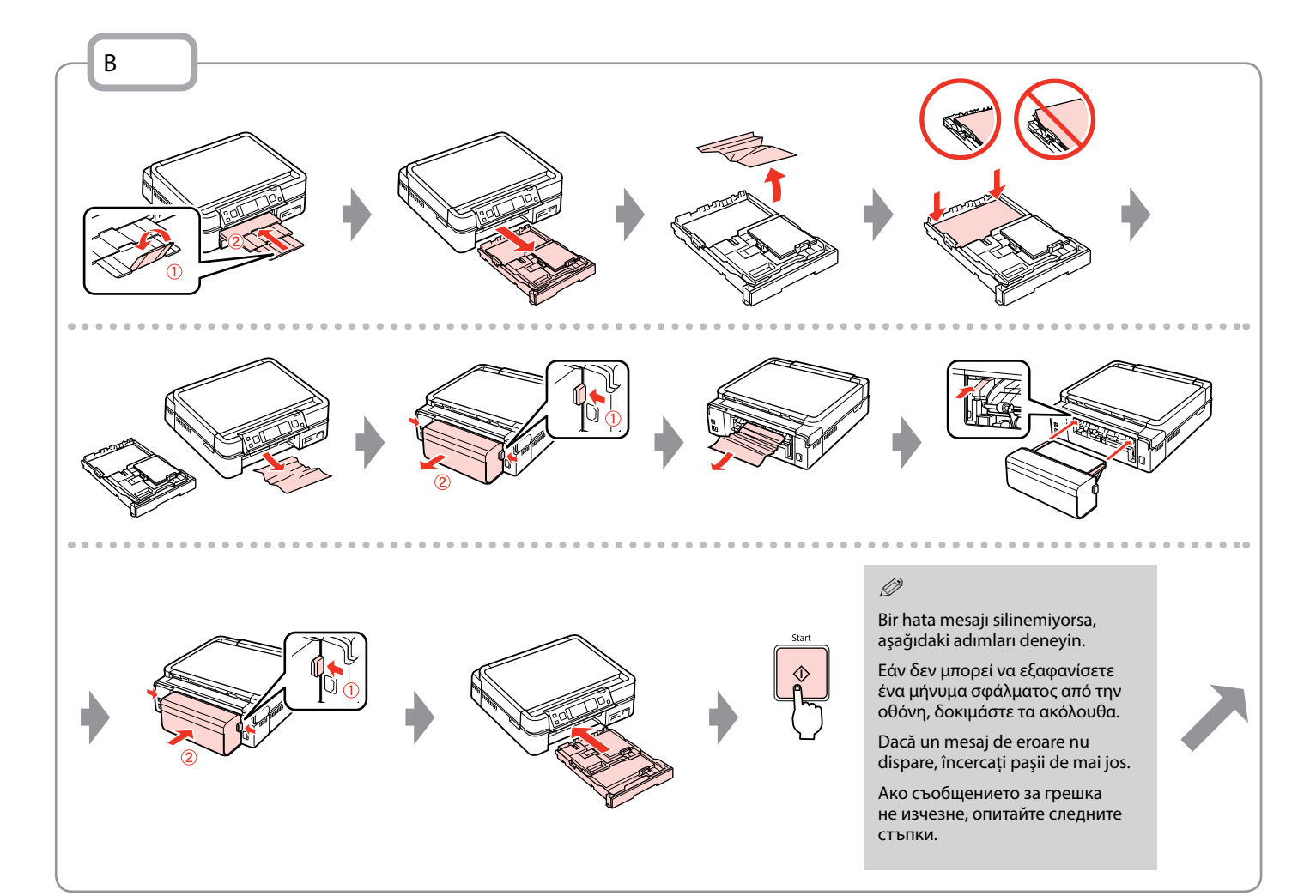

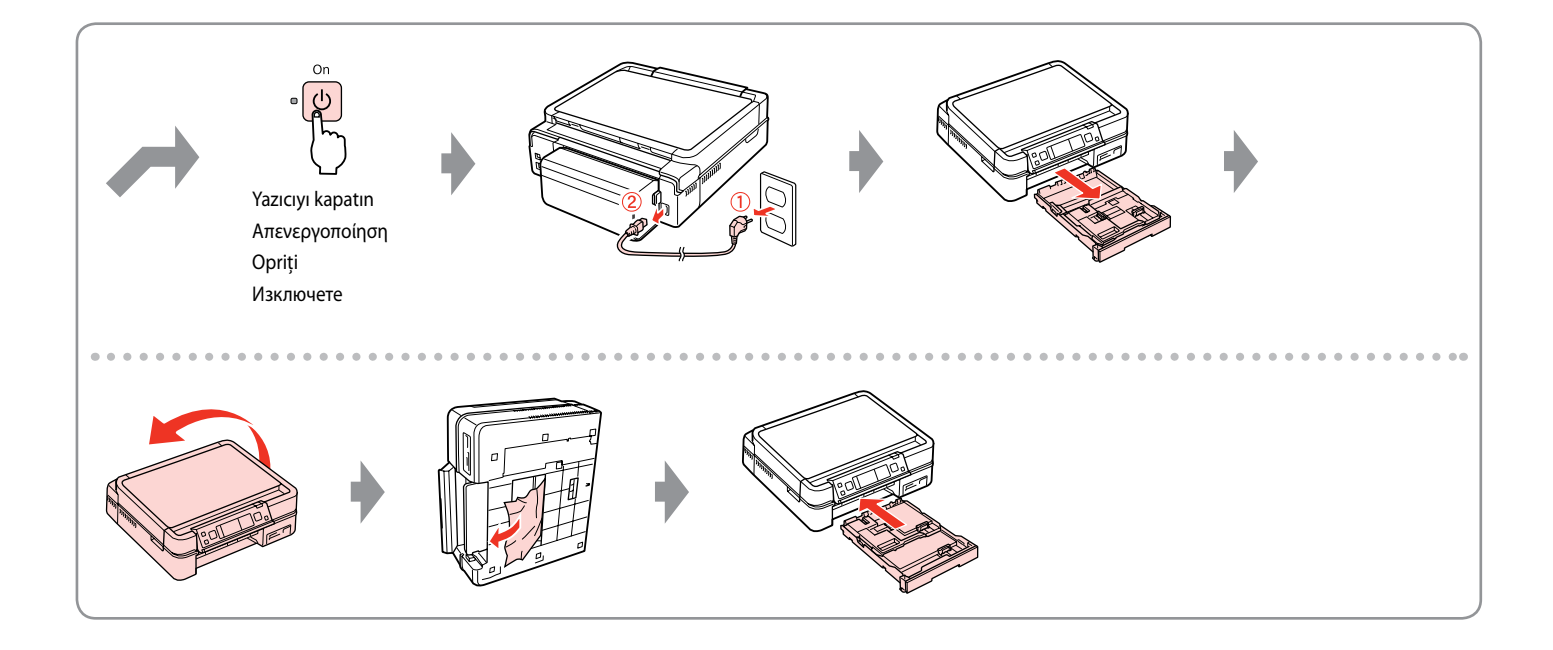

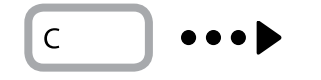

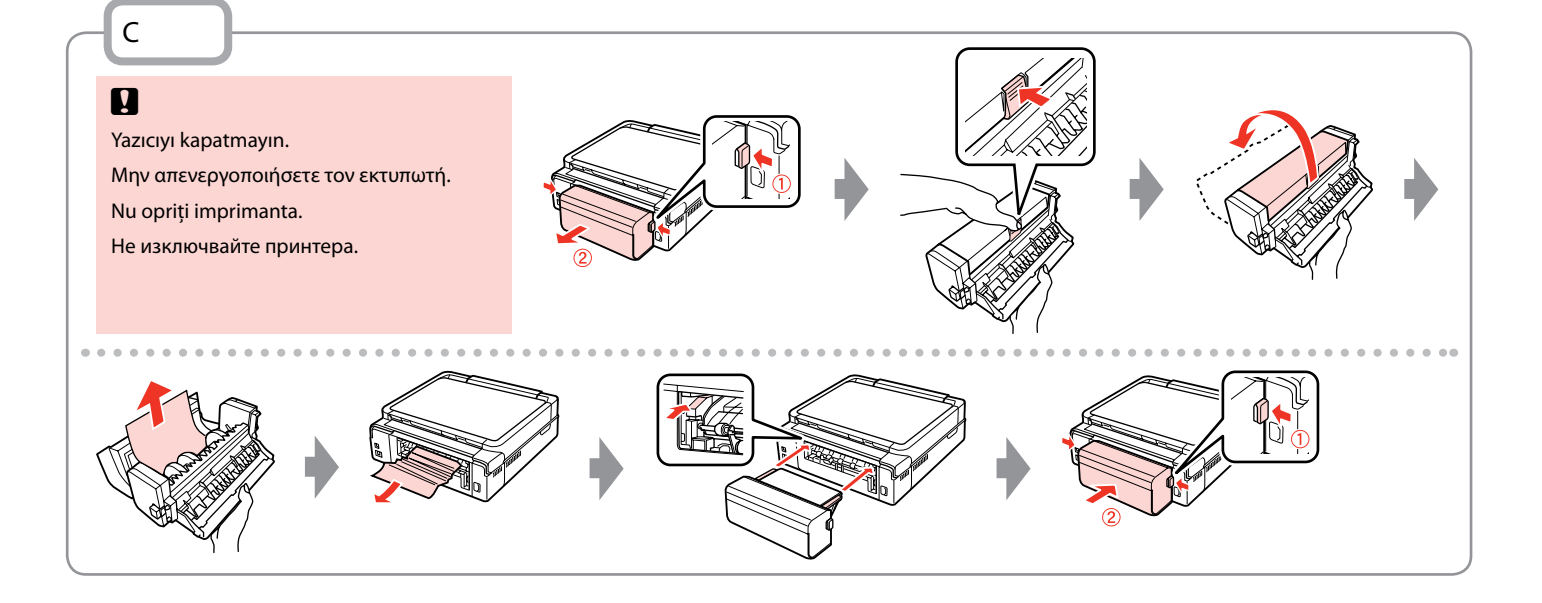

## Yazıcı Hatası Σφάλμα εκτυπωτή Eroare de imprimantă Грешка в принтера

Yazıcıyı kapatın ve yazıcı içinde kağıt kalmadığından emin olun. □ → 88 Απενεργοποιήστε τον εκτυπωτή και βεβαιωθείτε ότι δεν παραμένει χαρτί στον εκτυπωτή. □ → 88 Opriți imprimanta şi apoi verificați dacă nu a mai rîmas hârtie în interiorul imprimantei. □ → 88 Изключете принтера и след това се уверете, че в него няма останала хартия. □ → 88

Koruyucu malzeme orijinal konumundaysa, bunu çıkarın ve sağda gösterildiği gibi takın. Son olarak, yazıcıyı tekrar açın. Hata mesajı hala görünüyorsa Epson desteğiyle temas kurun.

Εάν το προστατευτικό υλικό βρίσκεται στην αρχική του θέση, αφαιρέστε το και τοποθετήστε το σύμφωνα με το σχήμα στα δεξιά. Τέλος, ενεργοποιήστε ξανά τον εκτυπωτή. Αν το μήνυμα σφάλματος παραμένει, επικοινωνήστε με την υποστήριξη της Epson.

Dacă materialul de protecție este în poziția inițială, îndepărtați-l și instalați-l în modul indicat în dreapta. Apoi porniți din nou imprimanta. Dacă mesajul de eroare continuă să apară, contactați serviciul de asistență Epson.

Ако защитният материал е на първоначалната позиция, извадете го и го поставете както е показано вдясно. След това включете принтера. Ако съобщението за грешка се появява отново, свържете се със сервиза за поддръжка на Epson.

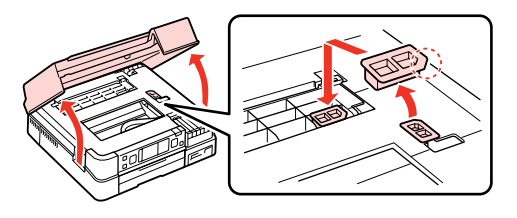

#### Yazdırma Kalitesi/ Düzen Sorunları

Προβλήματα ποιότητας/διάταξης εκτύπωσης

Probleme de calitate/aspect ale tipăririi

Проблеми с качеството на печата/ оформлението

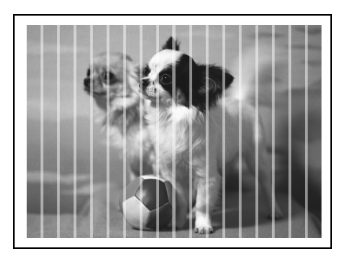

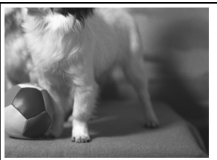

| Sorunlar                             |                                                                                                    | Çözüm No.            |
|--------------------------------------|----------------------------------------------------------------------------------------------------|----------------------|
| Çıktı                                | larınız ve kopyalarınızda bant lekesi (hafif çizgiler) görüyorsunuz.                                                                                                    | 000000               |
| Çıktınız bulanık ya da lekeli.       |                                                                                                    | 000568               |
| Çıktınız solgun ya da boşluklar var. |                                                                                                    | 00800                |
| Çıktınız pürüzlü.                    |                                                                                                    | 5                    |
| Yanlış ya da eksik renkler var.      |                                                                                                    | 00                   |
| Resim boyutu ya da konumu hatalı.    |                                                                                                    | 00080                |
| Çözi                                 | imler                                                                                                    |                      |
| 0                                    | Doğru sayfa tipini seçtiğinizden emin olun. 🖵 🕈 16                                                                                                    |                      |
| 0                                    | Sayfanın yazdırılabilir tarafının (daha beyaz ya da parlak olan taraf) doğru yöne baktığından emin olun. 🕻                                                                                      | ⊐ ➡ 18               |
| 8                                    | Standart Kalite ya da En iyi'yi Kalite ayarı olarak seçerseniz, Çift Yönlü ayarını Kap. durumuna ayarlayın. Çift yönlü yazdırma baskı kalitesini düşürür. □ → 53                                |                      |
| 4                                    | Yazıcı kafasını temizleyin. 🖵 🌩 70                                                                                                    |                      |
| 6                                    | Yazıcı kafasını hizalayın. □ → 72 Kalite iyileşmiyorsa, yazıcı sürücüsü programını kullanarak yazıcıyı hizalamayı deneyin. Yazıcı kafasını hizalamak için çevrimiçi Kullanım Kılavuzu'na bakın. |                      |
| 6                                    | Yazıcının içini temizlemek için döküman tablasına herhangi bir belge yerleştirmeden kopyalama yapın. Ayrıntılı bilgi için çevrimiçi <b>Kullanım Kılavuzu</b> 'nuza bakın.                       |                      |
| 0                                    | En iyi sonuç için, paket açıldıktan sonra mürekkep kartuşunu altı ay içinde tüketin. 쯔 🕈 84                                                                                                    |                      |
| 8                                    | Epson tarafından önerilen orijinal Epson mürekkep kartuşlarını ve kağıtları kullanın.                                                                                                    |                      |
| 9                                    | Kopyanızda moiré (çapraz çizgi) deseni görünüyorsa <b>Küçült/Büyüt</b> ayarını değiştirin ya da orijinalinizin k                                                                                | xonumunu değiştirin. |
| 0                                    | Yüklenmiş kağıtla ilgili doğru <b>Kağıt Byt., Düzen, Genişleme</b> ve <b>Küçült/Büyüt</b> ayarını seçtiğinizden emir                                                                            | n olun. 🖾 🕈 36, 53   |
| 0                                    | Kağıt yüklediğinizden ve orijinali doğru yerleştirdiğinizden emin olun. 🗀 🌩 18, 27                                                                                                    |                      |
| Ð                                    | Yanlış ayarlıysa CD/DVD baskı konumunu ayarlayın. 🗔 🌩 35                                                                                                    |                      |
| ₿                                    | Kopyanın veya fotoğrafın kenarları kesilmişse orijinali hafifçe köşeden uzaklaştırın.                                                                                                    |                      |
| Ð                                    | Doküman tablasını temizleyin. Çevrimiçi Kullanım Kılavuzu'nuza bakın.                                                                                                    |                      |

EL

Δοκιμάστε τις ακόλουθες λύσεις ξεκινώντας από πάνω προς τα κάτω. Για περισσότερες πληροφορίες, ανατρέξτε στις ηλεκτρονικές **Οδηγίες χρήστη**.

| Προ                                                                    | 3λήματα                                                                                                    | Λύση Νο.             |
|------------------------------------------------------------------------|----------------------------------------------------------------------------------------------------|----------------------|
| Βλέπετε ραβδώσεις (λεπτές γραμμές) στις εκτυπώσεις ή τα αντίγραφά σας. |                                                                                                    | 000000               |
| Ηεκ                                                                    | Η εκτύπωσή σας είναι θαμπή ή μουτζουρωμένη.                                                                                                    |                      |
| Η εκτύπωσή σας είναι αχνή ή έχει κενά.                                 |                                                                                                    | 00000                |
| Η εκτύπωσή σας εμφανίζει νερά.                                         |                                                                                                    | 0                    |
| Βλέπετε λάθος χρώματα ή λείπουν χρώματα.                               |                                                                                                    | 00                   |
| Το μέγεθος ή η θέση της εικόνας δεν είναι σωστά.                       |                                                                                                    | 00080                |
| Λύσι                                                                   | εις                                                                                                    |                      |
| 0                                                                      | Βεβαιωθείτε ότι έχετε επιλέξει το σωστό τύπο χαρτιού. 🖵 🌩 16                                                                                                    |                      |
| 0                                                                      | Βεβαιωθείτε ότι η εκτυπώσιμη πλευρά (η πιο λευκή ή γυαλιστερή πλευρά) του χαρτιού έχει τοποθετηθεί στη σωστή κ                                                                                                    | ατεύθυνση. 🗀 🕈 18    |
| €                                                                      | Όταν επιλέγετε <b>Κανονική Ποιότ.</b> ή <b>Βέλτ.</b> ως ρυθμίσεις για την <b>Ποιότητα</b> , ορίστε τη ρύθμιση <b>Διπλ.κατεύθ.</b> σε <b>Απενεργ.</b> Η εκτύπωση διπλής κατεύθυνσης μειώνει την ποιότητα εκτύπωσης. □ → 53                       |                      |
| 0                                                                      | Καθαρίστε την κεφαλή εκτύπωσης. 🗁 🕈 70                                                                                                    |                      |
| 6                                                                      | Ευθυγραμμίστε την κεφαλή εκτύπωσης. 🖙 🕈 72 Εάν η ποιότητα δεν βελτιωθεί, δοκιμάστε να την ευθυγραμμίσετε με το βοηθητικό<br>πρόγραμμα οδήγησης εκτυπωτή. Ανατρέξτε στις ηλεκτρονικές Οδηγίες χρήστη για να ευθυγραμμίσετε την κεφαλή εκτύπωσης. |                      |
| 6                                                                      | Για να καθαρίσετε το εσωτερικό του εκτυπωτή, δημιουργήστε ένα αντίγραφο χωρίς να τοποθετήσετε κάποιο έγγραφο στην επιφάνεια<br>σάρωσης. Για περισσότερες πληροφορίες, ανατρέξτε στις ηλεκτρονικές <b>Οδηγίες χρήστη</b> .                       |                      |
| 0                                                                      | Για βέλτιστα αποτελέσματα, χρησιμοποιήστε το δοχείο μελάνης εντός έξι μηνών από το άνοιγμα της συσκευασίας. 드                                                                                                    | ➡ 84                 |
| 8                                                                      | Χρησιμοποιείτε γνήσια δοχεία μελάνης της Epson και χαρτί που συνιστάται από την Epson.                                                                                                    |                      |
| 9                                                                      | Εάν στο αντίγραφό σας εμφανίζεται ένα μοτίβο μουαρέ (πολλαπλών υφών), αλλάξτε τη ρύθμιση <b>Ζουμ</b> ή αλλάξτε τη Ι                                                                                                    | θέση του πρωτότυπου. |
| 0                                                                      | Βεβαιωθείτε ότι έχετε επιλέξει τη σωστή ρύθμιση Μέγ. χαρτ., Διάταξη, Επέκταση και Ζουμ για το χαρτί που έχει φορτωθεί. 💴 🕈 36, 53                                                                                                    |                      |
| 0                                                                      | Βεβαιωθείτε ότι έχετε φορτώσει χαρτί και τοποθετήσει σωστά το πρωτότυπο. 🗔 🌩 18, 27                                                                                                    |                      |
| Ð                                                                      | Προσαρμόστε τη θέση εκτύπωσης CD/DVD, εάν δεν είναι σωστά ευθυγραμμισμένο. 쯔 🕈 35                                                                                                    |                      |
| ₿                                                                      | Αν τα άκρα του αντιγράφου ή της φωτογραφίας περικόπτονται, απομακρύνετε ελαφρώς το πρωτότυπο από τη γωνία                                                                                                    | ι.                   |
| Ø                                                                      | Καθαρίστε την επιφάνεια σάρωσης. Ανατρέξτε στις ηλεκτρονικές <b>Οδηγίες χρήστη</b> .                                                                                                    |                      |

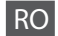

#### Încercați următoarele soluții în ordine, începând de sus. Pentru informații suplimentare, consultați Ghidul utilizatorului online.

| Probleme                                                                   |                                                                                                    | Soluția nr.                  |
|----------------------------------------------------------------------------|----------------------------------------------------------------------------------------------------|------------------------------|
| Pe documentele tipărite sau pe copii observați benzi (linii mai deschise). |                                                                                                    | 000600                       |
| Documentele tipărite sunt neclare sau pătate.                              |                                                                                                    | 000500                       |
| Documentele tipărite sunt slab tipărite sau au zone lipsă.                 |                                                                                                    | 00800                        |
| Documentele tipărite sunt granulate.                                       |                                                                                                    | 6                            |
| Observați culori incorecte sau lipsă.                                      |                                                                                                    | 00                           |
| Dimensiunea sau poziția imaginii este incorectă.                           |                                                                                                    | 00080                        |
| Solu                                                                       | ;ii                                                                                                    |                              |
| 0                                                                          | Verificați dacă ați selectat tipul corect de hârtie. 🗔 🕈 17                                                                                                    |                              |
| 0                                                                          | Verificați dacă hârtia a fost așezată cu fața (partea mai albă sau mai lucioasă) orientată în direcția corectă. 드 🕈 18                                                                                                    |                              |
| 0                                                                          | Dacă ați selectat Calit. standard sau Cel mai bun pentru Calitate, selectați pentru Bidirecțional opțiunea Dezactivat. Tipărirea bidirecțională scade calitatea tipăririi. □ + 53                                                           |                              |
| 0                                                                          | Curățați capul de tipărire. 🗆 🌩 70                                                                                                    |                              |
| 6                                                                          | Aliniați capul de tipărire. 🗁 72 În cazul în care calitatea nu s-a îmbunătățit, încercați să efectuați alinierea folosind utilitarul driverului imprimantei. Pentru alinierea capului de tipărire, consultați online Ghidul utilizatorului. |                              |
| 6                                                                          | Pentru a curăța interiorul imprimantei, faceți o copie fără a așeza niciun document pe masa pentru documente. Pentru informații suplimentare, consultați <b>Ghidul</b><br>utilizatorului online.                                            |                              |
| 0                                                                          | Pentru a obține cele mai bune rezultate, consumați cartușul de cerneală în șase luni de la deschiderea ambalajului. 🗀 🌩 84                                                                                                    |                              |
| 8                                                                          | Încercați să utilizați cartușe de cerneală Epson originale și hârtie recomandată de Epson.                                                                                                    |                              |
| 0                                                                          | Dacă pe copia dumneavoastră apare un desen de moarare (rețea de linii), schimbați parametrii definiți pentru Micșorare/Mărire sau sch                                                                                                    | imbați poziția originalului. |
| 0                                                                          | Asigurați-vă că ați selectat setările corecte pentru Format hârtie, Aspect, Extins și Micșorare/Mărire pentru hârtia încărcată. 💴 🕈 36, 5                                                                                                   | 3                            |
| 0                                                                          | Asigurați-vă că ați încărcat hârtia și ați așezat originalul corect. 💶 🕈 18, 27                                                                                                    |                              |
| ø                                                                          | Reglați poziția de tipărire pe CD/DVD dacă nu mai este aliniată. 🗁 🌩 35                                                                                                    |                              |
| ₿                                                                          | Dacă marginile copiei sau fotografiei sunt trunchiate, mutați originalul puțin mai departe de colț.                                                                                                    |                              |
| 0                                                                          | Curățați panoul de scanare. Consultați Ghidul utilizatorului online.                                                                                                    |                              |

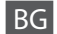

| Про                                                    | блеми                                                                                                    | Решение №           |  |
|--------------------------------------------------------|----------------------------------------------------------------------------------------------------|---------------------|--|
| Виж                                                    | дате линии (светли ивици) върху вашите разпечатки или копия.                                                                                                    | 00000               |  |
| Разпечатката ви е замъглена или замазана.              |                                                                                                    | 094568              |  |
| Разпечатката ви е неясна или има пропуски.             |                                                                                                    | 00800               |  |
| Разпечатката ви изглежда зърнеста.                     |                                                                                                    | 6                   |  |
| Виждате неправилни или липсващи цветове.               |                                                                                                    | 00                  |  |
| Размерът или позицията на изображението са неправилни. |                                                                                                    | 00080               |  |
| Реш                                                    | ения                                                                                                    |                     |  |
| 0                                                      | Уверете се, че сте избрали правилния тип хартия. 💴 🌩 17                                                                                                    |                     |  |
| 0                                                      | Уверете се, че страната, върху която ще се печата (по-бялата или по-гланцовата страна), е поставена в правилн                                                                                              | ната посока. 🗀 🕈 18 |  |
| 0                                                      | Когато изберете Standard Quality или Best като настройка за Quality, задайте Bidirectional на Off. При двупосочното печатане се понижава качеството на печата. 🗁 🕈 53                                      |                     |  |
| 0                                                      | Почистете печатащата глава. 🗀 🕈 70                                                                                                    |                     |  |
| 6                                                      | Подравнете печатащата глава. 🖙 🕈 72 Ако качеството не се подобри, опитайте изравняване чрез драйвера на принтера. Вижте вашето интерактивно Ръководство на потребителя за изравняване на печатащата глава. |                     |  |
| 6                                                      | За да почистите вътрешността на принтера, направете копие, без да поставяте документ върху плота за документи. За повече информация разгледайте интерактивното <b>Ръководство на потребителя</b> .         |                     |  |
| 0                                                      | За най-добри резултати, използвайте касетата с мастило в рамките на шест месеца от отварянето на опаковка                                                                                                  | та. 🖾 🌩 84          |  |
| 8                                                      | Старайте се да използвате оригинални касети с мастило на Epson и препоръчваната от Epson хартия.                                                                                                    |                     |  |
| 9                                                      | Ако върху копието ви се появи моаре (щриховка), сменете настройката за Reduce/Enlarge или сменете позиц                                                                                                    | ията на оригинала.  |  |
| 0                                                      | Уверете се, че сте избрали правилни настройки Paper Size, Layout, Expansion и Reduce/Enlarge за заредената хартия. 🗆 🕈 36, 53                                                                              |                     |  |
| 0                                                      | Уверете се, че сте заредили хартията и сте поставили оригинала правилно. 🖵 🕈 18, 27                                                                                                    |                     |  |
| ø                                                      | Коригирайте позицията за печат на CD/DVD, ако е отместена. 🗔 🕈 35                                                                                                    |                     |  |
| ₿                                                      | Ако краищата на копието или снимката са изрязани, преместете оригинала малко встрани от ъгъла.                                                                                                    |                     |  |
| 0                                                      | Почистете плота за документи. Вижте вашето интерактивно Ръководство на потребителя.                                                                                                    |                     |  |

Diğer Sorunlar Άλλα προβλήματα Alte probleme Други проблеми

Bazı durumlarda, örneğin tarayıcı belli bir süre açık kaldığında, yazıcı baskıyı yarıda kesebilir ve kağıt veya CD/DVD çıkarılabilir. Tarayıcı açık ise, kapatın. Yazıcı baskıya devam edebilir, ancak devam etmezse tekrar yazdırmayı deneyin.

Σε ορισμένες περιπτώσεις, όπως εάν η μονάδα σάρωσης έχει παραμείνει ανοιχτή για ένα σεβαστό χρονικό διάστημα, ο εκτυπωτής ενδέχεται να αφήσει την εκτύπωση στη μέση και το χαρτί ή το CD/DVD να εξέλθει. Εάν η μονάδα σάρωσης είναι ανοιχτή, κλείστε τη. Ο εκτυπωτής ενδέχεται να συνεχίσει τη διαδικασία εκτύπωσης, εάν όμως αυτό δεν συμβεί, επιχειρήστε εκ νέου την εκτύπωση.

În anumite cazuri, de exemplu când unitatea de scanare este lăsată deschisă un anumit timp, imprimanta poate opri tipărirea în curs și hârtia sau CD-ul/DVD-ul pot fi ejectate. Dacă unitatea de scanare este deschisă, închideți-o. Imprimanta poate relua tipărirea, dar dacă nu face acest lucru, încercați să tipăriți din nou.

В някои случаи, като отворен скенер за определен период от време, принтерът може да спре печат по средата и хартията или CD/DVD дискът може да бъдат извадени. Ако скенерът е отворен, затворете го. Принтерът може да поднови печата, но ако не го направи, отпечатайте отново.

#### Epson Müşteri Destek ile İrtibat

Επικοινωνία με την υποστήριξη της Epson

Contactarea serviciului de asistență tehnică Epson

Връзка със Сервиза за поддръжка на Epson Sorun tespit ve giderme bilgilerini kullanarak sorunu çözemezseniz yardımcı olması için Epson müşteri destek hizmetleriyle temas kurun. Bölgenizdeki Epson müşteri destek hizmetlerinin irtibat bilgilerini çevrimiçi Kullanım Kılavuzu'nda veya garanti kartınızda bulabilirsiniz. Kılavuzda veya garanti kartında belirtilmemişse, ürünü aldığınız satıcıyla irtibata geçin.

Αν δεν μπορείτε να επιλύσετε το πρόβλημα χρησιμοποιώντας τις πληροφορίες αντιμετώπισης προβλημάτων, επικοινωνήστε με την υπηρεσία υποστήριξης της Epson για βοήθεια. Μπορείτε να βρείτε τα στοιχεία επικοινωνίας της υπηρεσίας υποστήριξης της Epson για την περιοχή σας στις ηλεκτρονικές Οδηγίες χρήστη ή στην κάρτα εγγύησης. Εάν δεν εμφανίζονται εκεί, επικοινωνήστε με τον εξουσιοδοτημένο αντιπρόσωπο από τον οποίο αγοράσατε το προϊόν.

Dacă nu puteți rezolva problema cu ajutorul informațiilor de depanare, consultați serviciile de asistență tehnică Epson. Puteți obține informațiile de contact pentru serviciul de asistență Epson din zona dumneavoastră din Ghidul utilizatorului online sau de pe certificatul de garanție. Dacă informațiile nu apar acolo, contactați distribuitorul de la care ați achiziționat produsul.

Ако не можете да се справите с някакъв проблем като използвате информацията за търсене на неизправности, свържете се за помощ със сервиза за поддръжка на Epson. Можете да получите информация за връзка със сервиза за поддръжка на Epson от вашето онлайн Ръководство на потребителя или от гаранционната карта. Ако там няма такава информация, се свържете с търговския представител, от когото сте закупили вашия продукт.

## TR Dizin

| ٨   | 2-Taraflı Baskı                   | 31.36    |
|-----|-----------------------------------|----------|
| ^   | Ana tensi                         | 18       |
|     | arka kanak                        |          |
| В   |                                   |          |
| -   | belgeleri kopyalama               |          |
|     | Bellek Kartı                      | 25       |
|     | Bellek kartını yedekle            | 64.65    |
|     | Bordürsüz/Bordürlü                |          |
| С   |                                   |          |
|     | CD/DVD baskı konumu, ayarlama     | 35       |
|     | CD/DVD jacket, yazdırma           | 48       |
|     | CD Yoğunluğu                      | 53       |
|     | çift taraflı kopyalama            | 31       |
|     | Çift yönlü (yazdırma hızı)        | 53       |
|     | Cilt yönü                         | 36       |
| ~   | Çizgili Kağıt Yazdır              | 65       |
| D   | 1 . II × I                        |          |
|     | destek kağıdı                     |          |
|     | Dijital Kamera, yazdırma kaynağı  |          |
|     | Dii, degiştirme                   |          |
|     | Doyma                             |          |
| E   | Dugmeler, Kumanda Paneli          |          |
| E   | Ekrop                             | 12       |
|     | Ekron Koruvucu                    | 12<br>76 |
| F   |                                   |          |
| ÷., | Filtre (Senva S&B)                | 36 53    |
|     | Foto Etiketler                    |          |
|     | FotoGelistir                      |          |
|     | FotoGelistir Önizlemesi           |          |
|     | fotoğrafi kes                     |          |
|     | Fotografları kaydet (yedekle)     |          |
|     | fotoğrafları kopyalama            |          |
|     | Fotoğraf tepsisi                  | 18       |
|     | FotoZngnlstme Grn                 | 12       |
| G   |                                   |          |
|     | Geliştir                          |          |
|     | Genişleme (Bordürsüz fotoğraflar) |          |
|     | görüntüleyici                     | 12       |
|     | Grup Seçimi                       | 13       |
|     | Gstrme Formti                     | 76       |
|     | Güvenlik Talimatları              | 6        |
| н   |                                   | · · · -  |
|     | Hafiza Kartina Tara               |          |
|     | narici aygit                      |          |
|     | Harici Aygit Ayari                |          |
| ĸ   | nata mesajiari                    | 80       |
| N   | Kağıt çıkıçıklıklar               | 00       |
|     | rayıl, sikişikliklar              | 88       |

| Kalın Kağıt76                |
|------------------------------|
| Kalite                       |
| Kamera Metni                 |
| Kare Sğd53                   |
| Keskinlik53                  |
| kırmızı göz, düzeltme53      |
| kırpma (kesme)43.47          |
| Kitap/2-Taraflı              |
| Kitap/2-up                   |
| Klasör Seçimi13              |
| Kontrast                     |
| Kumanda Paneli               |
| Kuru Zmn                     |
| Lokasyon Seç                 |
| minyatür dizini, baskılar53  |
| minyatür görünümü76          |
| mürekkep kartuşu, değiştirme |
| mürekkep kartuşunun durumu68 |
| Mürekkep seviyeleri76        |
| Nozül kontrolü76             |
| otomatik duplekslevici 14    |
|                              |
| PI.M                         |
| PI.M                         |
| PI.M                         |
| PI.M                         |
| PI.M                         |
| PI.M                         |
| PI.M                         |
| PI.M                         |
| PI.M                         |
| PI.M                         |
| PI.M                         |
| PI.M                         |
| PI.M                         |
| PI.M                         |
| PI.M                         |
| PI.M                         |
| PI.M                         |
| PI.M                         |
| PI.M                         |
| PI.M                         |
| PI.M                         |
| PI.M                         |
| PI.M                         |

L M

N O P

R

S

Т

|   | Tebrik Kartı                 | 49    |
|---|------------------------------|-------|
|   | temizleme, vazıcının ici     |       |
|   | Tüm Fot. Bast                | 53    |
| U |                              |       |
| Ŭ | USB flash sürücü             | 52    |
|   | USB harici avgiti            | 52    |
| V |                              |       |
|   | Vrsviln Avarları Geri Ykl    | 76    |
| Y |                              |       |
|   | vakınlastır (kesme)          | 43 47 |
|   | yakınlaştır (Yknis)          | 36    |
|   | Yazıcı Kafasının Hizalanması | 72    |

# EL Ευρετήριο

| Αντιγραφή, επαναφορά ξεθωριασμένης φωτογραφίας. | 32             |
|-------------------------------------------------|----------------|
| Αντιγραφή εγγράφων                              | 30             |
| Αντιγραφή φωτογραφιών                           | 32             |
| Αντίγραφο διπλής όψης                           | 31             |
| Αντίθεση                                        | 54             |
| Αντιμετώπιση προβλημάτων                        | 79             |
| Αποθήκευση φωτογραφιών (εφεδρικά αντίγραφα)     | 64.65          |
| Ασπρόμαυρη εκτύπωση                             | 37.54          |
| Αυτοκολ. Φωτο                                   | 21             |
| Βελτίωση                                        | 37.54          |
| Βιβλίο/2 σε 1                                   | 28.37          |
| Βιβλίο/Διπ. όψη                                 | 28.37          |
| Βιβλίο ζωγραφικής                               | 60             |
| Γλώσσα, αλλαγή                                  | 77             |
| Διπλής κατεύθυνσης (ταχύτητα εκτύπωσης)         | 54             |
| Δοχείο μελάνης, αντικατάσταση                   | 84             |
| Εκτ. διπλής όψης                                | 31.37          |
| Εκτύπ. διαγραμ. χαρτ                            | 65             |
| Εκτύπ. Όλων                                     | 54             |
| Εκτύπωση ημερομηνίας                            |                |
| Εκτύπωση σέπια                                  | 37.54          |
| Έλενχ. ακόοφ                                    |                |
| Ευπλοκές, χαρτί                                 |                |
| Εντοπ. σκηνών                                   |                |
| εξωτερική συσκευή                               | 52             |
| εξωτερική συσκευή USB                           | 52             |
| Εξώφυλλο CD/DVD, εκτύπωση                       |                |
| Επαναφ Εργοστ Ρυθμ                              | 77             |
| Επαναφροά χοωμάτων                              | 32             |
| Επέκταση (φωτογοαφίες γωρίς περιθώριο)          | 37 54          |
| Επιλογή κατά ημερομηγία (φωτογραφία)            | 54             |
| Επιλογή ομάδας                                  | 13             |
| Επιλογή τοποθεσίας                              | 13 54          |
| Επιλογή (κακέλου)                               | 13             |
| Επιπογή φαιολου                                 |                |
| Ειθυνοάμιμας της κεφαλής εκτύπωσης              |                |
| Ευτοίγραμμιση της κεφαλής εκτολωσης             | 5/             |
| Ευκρινεία                                       |                |
| Ευρετηρίο μικρογραφιών, εκτοπωσεις              | <del>ب</del> ر |
| Εφεδοικό κάρτα μιτόμης                          | 6165           |
| ζομμ (περικοπή)                                 | 12 17          |
| Ζουμ (Περικοπη)                                 | .43.47         |
| 200μ (Ζμικρονοι)/Μεγεουνοι)                     |                |
| Θέση εκτοπωσης CD/DVD, ρυθμιση                  |                |
| Θηκη φωτογραφιών                                |                |
| καθαρισμος, εσωτερικό του εκτυπωτη              |                |
|                                                 |                |
| κατασταση σοχειου μελανής                       |                |
|                                                 |                |
| κειμενο φωτογραφικης μηχανης                    |                |
| κοκκινα ματια, επιδιορθωση                      |                |

| κοπή (περικοπή)                        | 43.47    |
|----------------------------------------|----------|
| Κορεσμός                               | 54       |
| Κουμπιά, πίνακας ελέγχου               |          |
| Κύρια θήκη                             |          |
| Μηνύματα σφάλματος                     | 80       |
| μονάδα flash USB                       |          |
| μονάδα αυτόματης εκτύπωσης διπλής όψης | 14       |
| Μορφή Εμφάν                            | 77       |
| Οδηγίες ασφαλείας                      | 6        |
| Οθόνη                                  | 12       |
| Πάχος χαρτ                             | 77       |
| Περ. Σάρ                               | 65       |
| Περικοπή φωτογραφίας                   | 43       |
| Πίνακας                                | 9.12.14  |
| Πίνακας ελέγχου                        |          |
| Πίσω κάλυμμα                           | 14       |
| Ποιότ                                  | 94       |
| Προβ. Παρ                              | 54       |
| Προβολή                                | 12       |
| Προβολή PhotoEnhance                   | 12       |
| Προβολή μικρογραφιών                   | 77       |
| Προεπισκόπηση PhotoEnhance             | 9        |
| Προσαρμογή πλαισίου                    | 54       |
| Πυκνότητα CD                           | 54       |
| Ρυθμίσ. Αποθ. Οθόνης                   | 77       |
| Ρύθμιση εξωτερικής συσκευής            | 74.77    |
| Σάρ. (αντίγραφο εγγράφου)              | 30       |
| Σάρ. (αντίγραφο φωτογραφίας)           | 32       |
| Σάρ. σε PC                             | 63.65    |
| Σαρ. στην Κάρτα Μν                     | 62.65    |
| Σάρωση σε Η/Υ (Email)                  | 63.65    |
| Σάρωση σε Η/Υ (PDF)                    | 63.65    |
| Υποστηριζόμενο χαρτί                   | 16       |
| Φίλτρο (Σέπια, Α/Μ)                    | 37.54    |
| Φύλλο ελέγχου (μικρογραφία)            | 54       |
| Φωτεινότ                               | 54       |
| Χαρτί, εμπλοκές                        | 88       |
| Χρόνος στεγν                           | 37       |
| Χωρίς περιθώριο/Με περιθώριο           |          |
| Ψηφιακή κάμερα, εκτύπωση από           | 74       |
| P.I.M                                  | 37.54    |
| PhotoEnhance                           | 12.37.54 |

# RO Index

| Α        |                                          |                  |
|----------|------------------------------------------|------------------|
|          | Adaptare la ramă                         |                  |
|          | Afişaj                                   |                  |
|          | afişare miniaturi imagini                | 77               |
|          | ajustare (trunchiere)                    |                  |
|          | Alinierea capului de imprimare           | 72               |
|          | Atlas de culori                          | 60               |
|          | Autocolante foto                         |                  |
| В        |                                          |                  |
|          | Bidirecțional (viteză tipărire)          |                  |
|          | Blocări, hârtie                          |                  |
|          | Butoane, panoul de control               |                  |
| С        |                                          |                  |
|          | Calitate                                 |                  |
|          | Cameră digitală, tipărire de pe          | 74               |
|          | capac spate                              |                  |
|          | Card memorie                             |                  |
|          | Card memorie de rezervă                  |                  |
|          | Carte/2 pe pagină                        |                  |
|          | Carte/pe 2 fete                          | 28 38            |
|          | cartus cerneală. înlocuire               |                  |
|          | Claritate                                | 55               |
|          | Configurare dispozitiv extern            | 74 77            |
|          | Contrast                                 |                  |
|          | copertă CD/DVD tipărire                  | 48               |
|          | copie fată-verso                         |                  |
|          | copiere restabilire fotografie estompată |                  |
|          | conjerea fotografilor                    | 32               |
|          | copierea unui document                   | 30               |
|          | curătare în interiorul imprimantei       |                  |
| D        | curaçare, in interioral imprimanter      |                  |
| 0        | Donsitato CD                             | 55               |
|          | Denanaro                                 |                  |
|          | Departare sconă                          |                  |
|          | Directie de pliere                       | رد<br>مد         |
|          | dispositiv ovtorp                        |                  |
|          | Dispozitiv extern LICP                   |                  |
| <b>E</b> | Dispozitiv extern 036                    |                  |
|          | Economizor ocran                         | 77               |
|          | Economizor ecran                         |                  |
| F        | Extins (fotografii fara margini)         |                  |
| ÷.,      | Fără margini/Cu margini                  | 38 55            |
|          | Folicitaro                               |                  |
|          | Filtry (Sonia A/N)                       |                  |
|          | Filtru (Sepid, A/N)                      | ככ.סכ<br>דד      |
| н        | i ormat angaj                            | //               |
| <u>.</u> | Hârtia blacări                           | 00               |
|          | L'artio grossà                           | 00<br>77         |
|          | hartie groasa                            | //<br>1 <i>c</i> |
|          | 11a1 UC 30001 lala                       |                  |

|        | Îmbunătățire                                 |
|--------|----------------------------------------------|
|        | ÎmbunătățireFoto12.38.55                     |
|        | index miniaturi, tipărituri55                |
|        | Instrucțiuni de siguranță6                   |
| L<br>M | Limbă, modificare77                          |
| N      | Mesaje de eroare80                           |
| 0      | Nivele cerneală77                            |
| P      | ochi roșii, corecție55                       |
| ÷.,    | P.I.M                                        |
|        | Panou                                        |
|        | Panoul de control                            |
|        | poziție tipărire CD/DVD, reglare             |
|        | Previzualizare ÎmbunătățireFoto              |
|        | Prezentare diapozitive                       |
|        | Probă (Miniatură)55                          |
| R      |                                              |
|        | Restabilire setări implicite77               |
|        | Restaurare culori                            |
| S      |                                              |
|        | Salvare fotografii (copii de siguranță)64.66 |
|        | Saturație                                    |
|        | Scanarea (copierea unei fotografii)32        |
|        | Scanarea (copierea unui document)            |
|        | Scanare către PC (Email)63.66                |
|        | Scanare către PC (PDF)63.66                  |
|        | Scanare pe cardul de memorie62.66            |
|        | Scanare și salvare pe PC63.66                |
|        | Selectare director                           |
|        | Selectare după dată (fotografii)55           |
|        | Selectare grup                               |
|        | Selectare locație                            |
|        | starea cartușelor de cerneală68              |
|        | Strălucire                                   |
| Т      |                                              |
|        | Tava foto                                    |
|        | Tava principală18                            |
|        | Text cameră55                                |
|        | Timp de uscare                               |
|        | tipărire A/N                                 |
|        | Tipărire dată                                |
|        | Tipărire pe 2 fete                           |
|        | Tipărire pe hârtie liniată                   |
|        | tipărire sepia                               |
|        | · · · · · ·                                  |

Т

| Tipării | re toate foto       |  |
|---------|---------------------|--|
| trunch  | niere foto          |  |
| U       |                     |  |
| unitat  | e de duplex automat |  |
| Unitat  | te USB flash        |  |
| V       |                     |  |
| Verific | are duze            |  |
| Viz.Îm  | bunătătireFoto      |  |
| vizual  | izare               |  |
| Z       |                     |  |
| Zonă    | de scanare          |  |
| zoom    | (Redimensionare)    |  |
| zoom    | (trunchiere)        |  |

# ВG Азбучен указател

| CD плътност                                                                                                    | 56             |
|----------------------------------------------------------------------------------------------------|----------------|
| P.I.M                                                                                                    | 39.56          |
| USB външно устройство                                                                                                    | 52             |
| USB флаш памет                                                                                                    | 52             |
| Архивиране на карта с памет                                                                                                    | 64.66          |
| Без поле/С поле                                                                                                    |                |
| Бутони, контролен панел                                                                                                    | 9.12           |
| Врамка                                                                                                    | 56             |
| Време на съхнене                                                                                                    | 39             |
| Възстановяване на фабрични настройки                                                                                                    | 78             |
| Възстановяване на цвета                                                                                                    | 32             |
| външно устройство                                                                                                    | 52             |
| Леупосоцио (скорост из пецат)                                                                                                    | 56             |
| двупосочно (скорост на печат)                                                                                                    |                |
| двустранно копиране                                                                                                    | 21 20          |
| двустранно отпечатване                                                                                                    | ود. ا د<br>1 ۲ |
| Дистреи                                                                                                    | ۲۷۱۷<br>70     |
| език, промяна                                                                                                    | /8/            |
| заден капак                                                                                                    | 14             |
| засядания, хартия                                                                                                    | 88             |
| Избор на група                                                                                                    | 13             |
| избор на локация                                                                                                    | 13.56          |
| Избор на папка                                                                                                    | 13             |
| Избор по дата (снимка)                                                                                                    |                |
| изглед с миниатюри                                                                                                    |                |
| Изравняване на печатащата глава                                                                                                    | 72             |
| изрязване на снимка                                                                                                    | 43             |
| индекс с миниатюри, печат                                                                                                    | 56             |
| Инструкции за безопасност                                                                                                    | 6              |
| Карта с памет                                                                                                    | 25             |
| Касета с мастило, смяна                                                                                                    | 84             |
| качество                                                                                                    | 94             |
| Книга/2-стр                                                                                                    | 28.39          |
| Книга/2-странно                                                                                                    | 28.39          |
| Книжка за оцветяване                                                                                                    | 60             |
| Контраст                                                                                                    | 56             |
| Контролен панел                                                                                                    | 9.12           |
| копиране, възстановяване на избледняла снимка.                                                                                                    | 32             |
| копиране на документ                                                                                                    | 30             |
| копиране на снимки                                                                                                    | 32             |
| Насищане                                                                                                    | 56             |
| Настройка на външно устройство                                                                                                    | 74.78          |
| Нива на мастило                                                                                                    | 78             |
| Област за сканиране                                                                                                    | 66             |
| Обложка за CD/DVD, печат                                                                                                    | 48             |
| оразмеряване (изрязване)                                                                                                    | 43.47          |
| оразмеряване (Намаление/Увеличение)                                                                                                    |                |
| Основна тава                                                                                                    |                |
| Острота                                                                                                    |                |
| Откриване на сцена                                                                                                    |                |
| Отпечатване на хартия с редове                                                                                                    |                |
| a contraction of the state of the state of t |                |

| формяне (изрязване)                    |          |
|----------------------------------------|----------|
| Танел                                  | 9.12.14  |
| ечат в сепиа                           |          |
| lечат на всички снимки                 | 56       |
| lечат на дата                          |          |
| Ілътна хартия                          | 78       |
| Одобряване на снимка                   | 12.39.50 |
| Іоздравителна картичка                 |          |
| Іозиция за печат на CD/DVD, коригиране |          |
| Іосока на подвързване                  |          |
| юставка за хартия                      | 10       |
| Іочистване, вътрешност на принтера     | 9        |
| Іреглед на Подобряване на снимка       |          |
| Іреглеждане на Подобряване на снимка   |          |
| Іробен лист (миниатюри)                | 56       |
| Іроверка на дюза                       | 78       |
| ешаване на проблеми                    |          |
| истема за преглеждане                  | 12       |
| каниране (копие на документ)           | 30       |
| каниране (копие на снимка)             |          |
| каниране в компютър                    | 63.66    |
| каниране в компютър (PDF)              | 63.66    |
| каниране в компютър (Имейл)            | 63.66    |
| каниране към карта с памет             | 62.66    |
| крийнсейвър                            | 78       |
| Глайдшоу                               | 56       |
| Бобщения за грешки                     | 80       |
| ъстояние на касета с мастило           | 68       |
| ъхраняване на снимки (архивиране)      | 64.66    |
| ава за фотохартия                      | 18       |
| екст от фотоапарат                     | 56       |
| величаване                             |          |
| /големяване (снимки без поле)          |          |
| стройство за двустранен печат          | 14       |
| Филтър (Сепиа, Ч/Б)                    |          |
| Формат на дисплея                      | 78       |
| Фото стикери                           | 2        |
| (артия, засядания                      | 88       |
| Цифров фотоапарат, отпечатване         | 74       |
| I/б печат                              |          |
| ервено око, корекция                   | 56       |
| іркост                                 | 56       |
|                                        |          |

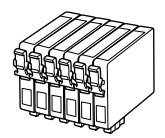

| Epson Stylus Photo PX720WD *1                       |                                                                                                    | ВК    | С            | М        | Y       | LC                | LM               |
|-----------------------------------------------------|----------------------------------------------------------------------------------------------------|-------|--------------|----------|---------|-------------------|------------------|
| Sinek Kuşu<br>Коλιμπρί<br>Pasăre Colibri<br>Колибри | The second second second second second second second second second second second second second second second se | T0801 | T0802        | T0803    | T0804   | T0805             | T0806            |
| Baykuş<br>Κουκουβάγια<br>Bufniţă<br>Бухал           | a la                                                                                                    | T0791 | T0792        | T0793    | T0794   | T0795             | T0796            |
| TR                                                  |                                                                                                    | Siyah | Deniz Mavisi | Eflatun  | Sarı    | Açık Deniz Mavisi | Açık Eflatun     |
| EL                                                  |                                                                                                    | Μαύρο | Γαλάζιο      | Ματζέντα | Κίτρινο | Ανοιχτό γαλάζιο   | Ανοιχτό ματζέντα |
| RO                                                  |                                                                                                    | Negru | Cyan         | Magenta  | Galben  | Cyan deschis      | Magenta deschis  |
| BG                                                  |                                                                                                    | Черно | Циан         | Магента  | Жълто   | Светъл циан       | Светла магента   |

- \*1 Kartuşların tamamı her bölgede bulunmaz.
- \*1 Δεν είναι όλα τα δοχεία μελανιού διαθέσιμα σε όλες τις περιοχές.
- \*1 Nu toate cartuşele sunt disponibile în toate regiunile.
- \*1 Не всички касети са налични във всички региони.

Daha fazla bilgi alma.

Περισσότερες πληροφορίες.

Informații suplimentare.

Получаване на повече информация.

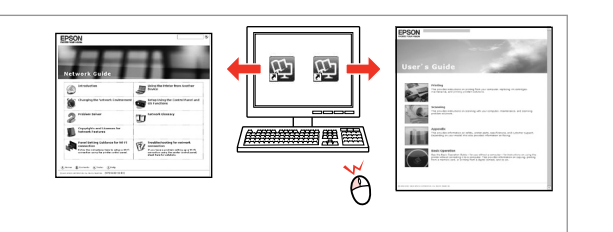

Copyright © 2010 Seiko Epson Corporation. All rights reserved. Printed in XXXXXX

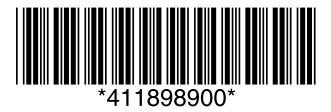